# TotalLINK

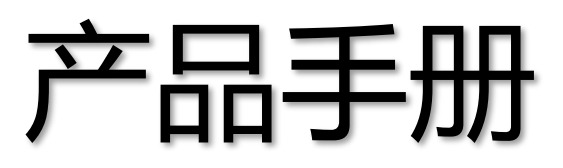

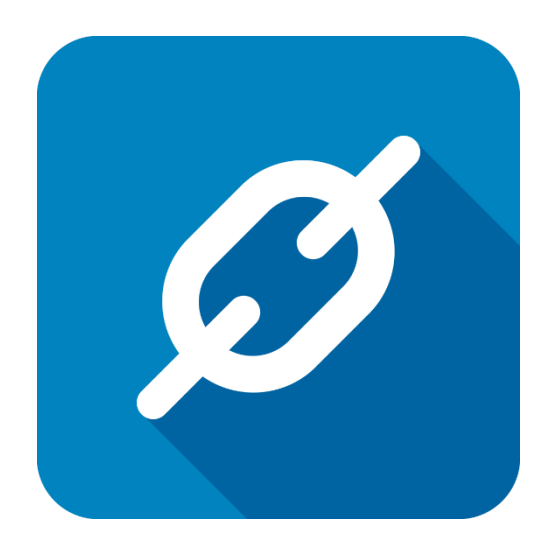

上海朝识智能科技有限公司

2017年5月

### 基本功能

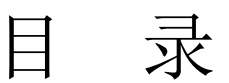

| 甘  | 木山化         |                       | n  |
|----|-------------|-----------------------|----|
| 至/ | 平切祀·<br>甘士1 | T-1.台C                | Z  |
| 1  | 至平-         | 少形                    |    |
| 2  | 切肥≇         |                       | b  |
|    | 2.1         | JIE 给闷~快型分尖           | 6  |
| 2  | 2.2<br>兆·坦· | 切能结构-个问模型的内容          | /  |
| 3  | 剱店1         |                       | 8  |
|    | 3.1         | 剱掂过滤-过滤余件仃            | 8  |
|    | 3.2         | 剱掂过滤-列师选条件            | 8  |
|    | 3.3         | 数据过滤-根据列内谷选择          | 9  |
|    | 3.4         | 数据过滤-定义复杂的条件          | 10 |
|    | 3.5         | 数据过滤-显示过滤后的内谷         | 11 |
|    | 3.6         | 数据过滤-输入内容作为条件         | 11 |
|    | 3.7         | 数据过滤-选择 Y/N 作为筛选条件(Y) | 12 |
|    | 3.8         | 数据过滤-选择 Y/N 作为筛选条件(N) | 12 |
|    | 3.9         | 数据过滤-使用日期作为过滤条件       | 13 |
|    | 3.10        | 数据过滤-清除列的过滤条件         | 14 |
|    | 3.11        | 数据过滤-清除过滤条件           | 14 |
| 4  | Excel       | 过滤样式                  | 16 |
| 5  | 行列          | 格式设置                  | 18 |
|    | 5.1         | 固定列顺序                 | 18 |
|    | 5.2         | 固定行位置                 | 19 |
|    | 5.3         | 任意移动列的位置              | 19 |
|    | 5.4         | 选择多列进行排序操作            | 20 |
|    | 5.5         | 自主决定列的显示              | 21 |
| 6  | 卡片          | 布局切换                  | 22 |
| 7  | 分组》         | 及汇总                   | 23 |
|    | 7.1         | 分组及汇总的基本设置            | 23 |
|    | 7.2         | 分组展开                  | 24 |
|    | 7.3         | 增加分组列                 | 24 |
|    | 7.4         | 库存查询分组举例              | 25 |
|    | 7.5         | 实现列数据按照分组汇总           | 26 |

|    | 7.6   | 选择会计代码作为分组依据        | 27 |
|----|-------|---------------------|----|
|    | 7.7   | 增加产品种类作为二级分组依据      | 27 |
|    | 7.8   | 练习-熟悉数据模型的使用        | 28 |
| 8  | 格式仍   | 呆存                  | 29 |
|    | 8.1   | 将用户设定的格式保存下来        | 29 |
|    | 8.2   | 每个用户保存的格式           | 30 |
| 9  | Excel | 导出                  | 31 |
|    | 9.1   | Excel 导出的基本操作       | 31 |
|    | 9.2   | 导出的 Excel 文件        | 31 |
|    | 9.3   | 分组的结果 Excel 文件导出    | 32 |
|    | 9.4   | 汇总分析的结果导出为 Excel 文件 | 32 |
|    | 9.5   | 导出的结果文件             | 33 |
|    | 9.6   | 练习-定义格式及 Excel 导出   | 34 |
| 10 | 数据复   | 夏制与粘帖               | 35 |
| 11 | 系统自   | 自动登录设置              | 37 |
|    | 11.1  | 操作系统实现自动登录          | 37 |
|    | 11.2  | 关联当前设备实现自动登录        | 39 |
|    | 11.3  | 取消关联                | 40 |

### 文档控制

#### ■ 主要内容

#### ■ 更改记录

| 日期      | 版本  | 作者    | 备注   |
|---------|-----|-------|------|
| 2017-05 | 1.0 | Randy | 初始发布 |
|         |     |       |      |
|         |     |       |      |
|         |     |       |      |

#### ■ 支持版本

非特殊说明的功能,默认前后版本都支持

仅支持T20版本及以后版本的功能点

## 1 基本功能

下文根据系统应用上的基本特点,从功能结构、展现模式等方面介绍系统的基本功能。

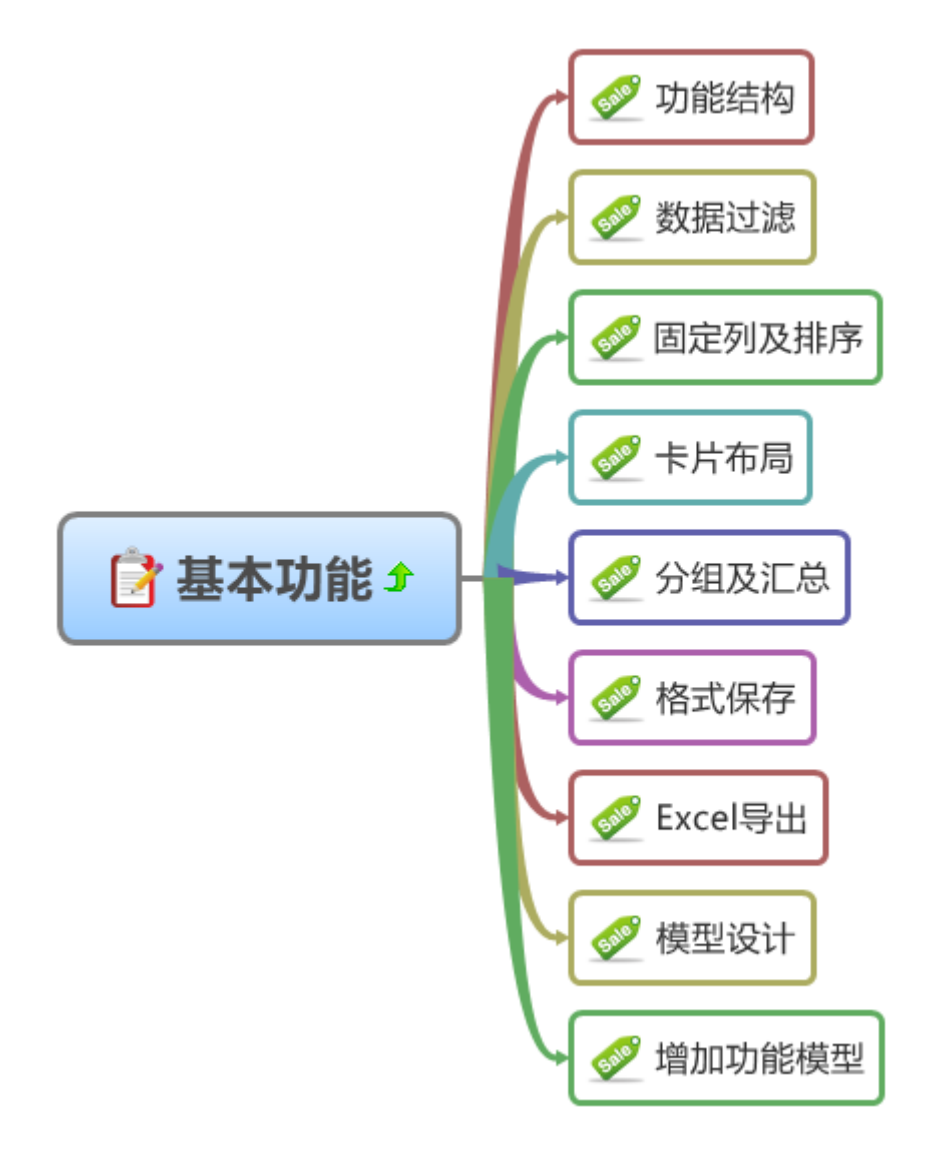

- 系统的基本功能介绍的内容包括
  - 功能结构
  - 数据过滤
  - 固定列及排序
  - 卡片布局
  - 分组及汇总
  - 格式保存
  - Excel 导出
  - 模型设计
  - 增加功能模型

### 2 功能结构

#### 2.1 功能结构-模型分类

| Sage ERP X3 Enhanceme | nt - [销售分析]         |                             | And The State of State of Street, Street, Stre | A Sum Bird |                  |                        |
|-----------------------|---------------------|-----------------------------|----------------------------------------------------------------------------------------------------|------------|------------------|------------------------|
| 🖳 文件(F) 视图(V) I       |                     |                             |                                                                                                    |            |                  | _ # ×                  |
| 功能菜单                  | <b>教据模型</b>         |                             |                                                                                                    |            |                  | ♀ 参約號值 ♀               |
|                       | 新提稿册 纳古锦莲公析         | - 4n#8(r) (###(r)           | -                                                                                                    |            | Real (Reference) | 参数 +2 参数値 +2           |
| 基础数据 ×                | SXNIES NUMBER       | · //15/, (u/) 14/20 (u/)    |                                                                                                    |            |                  | → 公司 020               |
| 乘购 ×                  | 将列标题拉到此处实现分组        |                             |                                                                                                    |            |                  | 2010                   |
| 站体 2                  | SITE ↔ ORD_AMOUT Σ  | ⇔ DLV_ANOUT Σ+¤             | 187                                                                                                    | _ANOUT     | Σ**              | á l                    |
| ▲ 公認利用                |                     | = =                         | 1000                                                                                                    |            |                  | -                      |
| → 新年指位                | F22 5266622. 670000 | 1474703.920000 1484903.9200 | 1000                                                                                                    |            |                  | 1                      |
|                       | P21 110463.000000   | 13495.00000000 12633.000000 | 10                                                                                                    |            |                  | a 🛛                    |
| - 111 111 1111        |                     |                             |                                                                                                    |            |                  | 8                      |
| ◎ 销售发票                |                     |                             |                                                                                                    |            | E                | 1                      |
| ◎ 销售退货                |                     |                             |                                                                                                    |            | 4                | 4                      |
| ⊲ 客户信用                |                     |                             |                                                                                                    |            | 8                | ۵ <b>.</b>             |
| 🝕 销售分析                |                     |                             |                                                                                                    |            |                  | J                      |
| 🐬 销售图表                |                     |                             |                                                                                                    |            | 1                | 教報定把 中                 |
|                       |                     |                             |                                                                                                    |            |                  | CONWONDATAD1           |
| 库存 ×                  |                     |                             |                                                                                                    |            |                  | 产品地点                   |
| 生产 *                  |                     |                             |                                                                                                    |            |                  |                        |
| 威本 *                  |                     |                             |                                                                                                    |            |                  | 更多功能 中                 |
| 财务 ×                  |                     |                             |                                                                                                    |            |                  | 前置处理程序(A)              |
| 应收应付 ×                |                     |                             |                                                                                                    |            |                  | 后置处埋程序(2)<br>外部处理程序(2) |
| 固定资产 *                |                     |                             |                                                                                                    |            |                  |                        |
| 系绕更新 >                |                     |                             |                                                                                                    |            |                  |                        |
| 系统功能 ×                |                     |                             |                                                                                                    |            |                  |                        |
|                       |                     |                             |                                                                                                    |            |                  |                        |
|                       |                     |                             |                                                                                                    |            |                  |                        |
|                       |                     |                             |                                                                                                    |            |                  |                        |
|                       |                     |                             |                                                                                                    |            |                  |                        |
|                       |                     |                             |                                                                                                    |            |                  |                        |
|                       | 1                   |                             |                                                                                                    |            |                  |                        |
| 状态:                   | 1                   |                             |                                                                                                    |            |                  |                        |

- 如上图所示,系统的功能结构分为三个级别
  - 菜单组

在系统中,根据用户需要,可以定义任意多的功能分组 这些功能分组分别分布在不同的菜单组中,比如:

- ◆ 基础数据
- ◆ 采购管理
- ◆ 销售管理
- ◆ 生产管理
- ◆ 库存管理
- ◆ 财务管理
- ◆ 固定资产
- ◆ 应收应付
- ◆ 系统管理等等
- 菜单项

在每个菜单组下面,可以根据用户需要列示任意多的菜单项 每个菜单项分别分布在一个菜单组中

■ 模型列表 每个菜单项中,又可以根据模型的编号,建立不同的商务分析模型

#### 2.2 功能结构-不同模型的内容

| Sage ERP X3 Enhanceme | nt - () <sup>ex</sup> i | 弱)           |            |                                |              |            |            |        |            |           |          |       | - 0 <b>- X</b>                                                                  |
|-----------------------|-------------------------|--------------|------------|--------------------------------|--------------|------------|------------|--------|------------|-----------|----------|-------|---------------------------------------------------------------------------------|
| 受件(E) 视图(V) Ⅰ         | 具①                      | 窗口(W)        | 帮助(日)      |                                |              |            |            |        |            |           |          |       | - 8 ×                                                                           |
| 功能菜单 🛛                | 产品                      | 主約据          |            | ■ 数据刷新 (B)                     |              |            |            |        |            |           |          |       | 功能区                                                                             |
| tt zá tív itz         |                         | 計算           |            |                                |              |            |            |        |            |           |          | 10    | ()<br>()<br>()<br>()<br>()<br>()<br>()<br>()<br>()<br>()<br>()<br>()<br>()<br>( |
| 121443230 ^           | 海盟                      | 調査           |            |                                |              |            |            |        |            |           |          |       | 1044 (0)                                                                        |
| ◎ 产品                  | 2                       | 产品种类 早       | 产品编码       | 中 抽点 4                         | 2 描述2 4      | 描述3        | 9 存货单位 +   | • 采购单位 | ₩ 采购存货单位系数 | ∑ = 产品状态  | □ 批次管理说明 | ● 批/  |                                                                                 |
| ·☆ 商业1次1年             |                         | FORISH       | A          | A                              | A            | A          | A          | A      | -          |           | A        | A 198 |                                                                                 |
| en BOM                | F                       | GRISH        | PFINIO0181 | Bicicleta Montaña adulte       |              |            | 108        | UN     | 1.0000000  | 1-激活的     | 1-未管理    |       | 模型设计(E)                                                                         |
| 🔩 工艺路线                | P                       | GRESS        | PFINIOU180 | Children's sport mountain blee |              | No IN TH   | UN         | UN     | 1.000000   | 1-級活的     | 1-木官理    |       |                                                                                 |
| 🖏 产品综合分析              | F                       | GROM         | PFINIO0179 | Adult road sport bike          | 二级登          | <b>旬代码</b> | , <b>P</b> | 人灯     | 亚个同的       | ① 印 内 彳   | 1-米官理    |       |                                                                                 |
|                       | 1                       | once<br>once | PERIODITI  | Adult Std Bountain Dike        |              |            | 100        | 100    | 4.0000000  | 303.4     | 2 1-木 昌建 |       |                                                                                 |
| 米购 ×                  | 1                       | GREAT        | PETETOO176 | children 5 Std mountain bike   |              |            | 107        | UM IOF | 1.0000000  | 1-303503  | 1-木自理    |       |                                                                                 |
| 25.4F V               | 2                       | CHEN         | PEINIO0174 | Wells append you standard      |              |            | 108        | 107    | 1.0000000  | * 30.3603 | 1-本管理    |       |                                                                                 |
| Ha *                  | F                       | GREN         | FGMSN00290 | APPLIE FIE IN A BOX            |              |            | 108        | 101    | 1.0000000  | 1-激活的     | 1-未管理    |       |                                                                                 |
| 库存 ×                  | F                       | GRISH        | FGMS800258 | Child MTB                      | 10-Gears     |            | 108        | UN     | 1.0000000  | 1-激活的     | 1-未管理    | 126   |                                                                                 |
|                       | F                       | GRISN        | FGMSN00257 | Adult Road bike                | 3-Gears      |            | บพ         | บท     | 1.0000000  | 1-激活的     | 1-未管理    |       |                                                                                 |
| 生产 ※                  | F                       | GRISH        | FGMSN00249 | Familly product                | for forecast |            | UN         | UN     | 1.0000000  | 6-不可用     | 1-未管理    |       |                                                                                 |
|                       | F                       | GNISH        | FGMSN00233 | Child MTB                      |              |            | UN         | UN     | 1.0000000  | 1-激活的     | 1-未管理    |       |                                                                                 |
| 威本 ※                  |                         |              |            |                                |              |            |            |        |            |           |          |       |                                                                                 |
| 财务 *                  |                         |              |            |                                |              |            |            |        |            |           |          |       |                                                                                 |
| 应收应付 ¥                |                         |              |            |                                |              |            |            |        |            |           |          |       |                                                                                 |
| 固定资产 *                |                         |              |            |                                |              |            |            |        |            |           |          |       |                                                                                 |
| 系统功能 *                |                         |              |            |                                |              |            |            |        |            |           |          |       |                                                                                 |
|                       |                         |              |            |                                |              |            |            |        |            |           |          |       |                                                                                 |
|                       |                         |              |            |                                |              |            |            |        |            |           |          |       |                                                                                 |
|                       |                         |              |            |                                |              |            |            |        |            |           |          |       |                                                                                 |
|                       |                         |              |            |                                |              |            |            |        |            |           |          |       |                                                                                 |
|                       |                         |              |            |                                |              |            |            |        |            |           |          |       |                                                                                 |
|                       |                         |              |            |                                |              |            |            |        |            |           |          |       |                                                                                 |
|                       |                         |              |            |                                |              |            |            |        |            |           |          |       |                                                                                 |
|                       |                         |              |            |                                |              |            |            |        |            |           |          |       |                                                                                 |
|                       |                         |              |            |                                |              |            |            |        |            |           |          |       |                                                                                 |
|                       |                         |              |            |                                |              |            |            |        |            |           |          |       |                                                                                 |
|                       | •                       |              | m          |                                |              |            |            |        |            |           |          | •     |                                                                                 |
|                       |                         |              |            |                                |              |            |            |        |            |           |          |       |                                                                                 |
|                       | P                       |              |            |                                |              |            |            |        |            |           |          |       |                                                                                 |

如图所示,一个菜单项下可以设计多个功能模型
 这里的二级查询代码,可以对应不同的查询内容,亦即分别对应不同的数据互联系统的数据功能模型

### 3 数据过滤

#### 3.1 数据过滤-过滤条件行

| Sage ERP X3 Enhanceme | ent - (7*** | 3)                      |                                |                  |                 |        |        |               |        |             |       |     |          |
|-----------------------|-------------|-------------------------|--------------------------------|------------------|-----------------|--------|--------|---------------|--------|-------------|-------|-----|----------|
| 💀 文件(E) 视图(V) 🛛       | 具①          | 窗口(W) 帮助(H)             |                                |                  |                 |        |        |               |        |             |       |     | - 8      |
| り能菜単 🛛 🗛              | (#81        | - shiz                  |                                |                  |                 |        |        |               |        |             |       |     | 功能区      |
|                       | J-1443      | Latua                   | * EXHIPSIN W                   |                  |                 |        |        |               |        |             |       |     |          |
| 基础数据 *                | 将列          | 标题拉到此处实现分组              |                                |                  |                 |        |        |               |        |             |       | 10  | 退出の      |
| 🔄 产品                  | 团产          | 品种类/中 产品编码 /            | 9 描述1 5                        | ■ 描述2 4          | 7 描述3           | a 存後单位 | @ 采购单位 | セ 采购存给单位系数 Σ+ | ▶ 产品状态 | 也 批次管理说明    | њ : л | 12  | 取消©      |
| 🟹 裔业伙伴                |             |                         |                                | A                | A               | A      | A      | -             | A      | A           | A     |     |          |
| 🖏 BOM                 |             |                         |                                | -                |                 |        |        |               |        | - /20//2007 |       |     | 模型设计 (E) |
| 🖏 工艺路线                | CI          | FGFP BE-ANA-52-2        | Bic. lets Hontaña Adulto       | 10-Velocidades   | Bi-color        | ບສ     | บท     | 1.0000000     | 1-激活的  | 1-未管理       |       |     |          |
| 🖏 产品综合分析              | CI          | FGFP BE-CNA-52-2        | Bike Emant VII                 | 10-Vitesses      | Bi-color        | UN     | UN     | 1.0000000     | 1-激活的  | 1-未管理       |       |     |          |
|                       | CE          | FGFP BK-CMS-31-3        | Bike Enfant                    | 日山山人             | 而山房             |        | DI Un  | 当体进力          | (月)教活的 | 1-未管理       |       |     |          |
| 采购 ×                  | ► Bi        | NSMN BMSNB00203         | Piñones x 3 1 11 10            | <b>末</b> 归。的     | 现内谷             | 即円     | 以作     | <b>刈师匹</b> 策  | 或活的    | 1-未管理       |       | 8   |          |
|                       | B           | ASMN BMSNB00204         | Piñones x 5                    | 5 Piñones        |                 | ບສ     | UN     | 1.0000000     | 1-激活的  | 1-未管理       |       |     |          |
| 销售 ×                  | B           | ASMN BMSNB00205         | Piñones x 7                    | 7 Piñones        |                 | UN     | UN     | 1.0000000     | 1-激活的  | 1-未管理       |       |     |          |
|                       | B           | ASMN BMSNIN00206        | Platos                         | 1 Chainset       |                 | UN     | UN     | 1.0000000     | 1-激活的  | 1-未管理       |       | 100 |          |
| 库存 ×                  | B           | ASMN BMSNB00207         | 2 Chainsets                    | 2 Chainsets      |                 | บห     | UN     | 1.0000000     | 1-激活的  | 1-未管理       |       | 28  |          |
|                       | B           | ASMN BMSNB00208         | Platos x 1                     | 1 Plato          |                 | ບສ     | UN     | 1.0000000     | 1-激活的  | 1-未管理       |       |     |          |
| 生产 ※                  | B           | ASMN BMSNB00216         | Pompe Vélo                     |                  |                 | UN     | บท     | 1.0000000     | 1-激活的  | 1-未管理       |       |     |          |
| - Buts                | B           | ASMN BMSHN00221         | Llanta radios 20" paseo Subcon |                  |                 | UN     | UN     | 1.0000000     | 1-激活的  | 1-未管理       |       |     |          |
| 城本 ×                  | B           | ASMN BMSNB00231         | 3 Chainsets                    | 3 Chainsets      |                 | UN     | UN     | 1.0000000     | 1-激活的  | 1-未管理       |       |     |          |
| mildr v               | B           | ASMN BMSNB00239         | Fibra de vidrio 15 mm          |                  |                 | EA     | EA     | 1.0000000     | 1-激活的  | 1-未管理       |       |     |          |
| 9175 V                | B           | ASMN BMSNB00241         | Polypropylène PP               |                  |                 | KG     | KG     | 1.0000000     | 1-激活的  | 3-强制性批次     | LOT   |     |          |
| riterite det 🛛 👻      | B           | ASMIN BMSHB00242        | Stain                          |                  |                 | KG     | KG     | 1.0000000     | 1-激活的  | 3-强制性批次     | LOT   |     |          |
| INTERNAL IN V         | B           | ASMN BMSNB00255         | Platos x 3                     | 3 Platos         |                 | ບສ     | UN     | 1.0000000     | 1-激活的  | 1-未管理       |       |     |          |
| 固定资产 >                | B           | ASMN BMSHB00277         | Station bureaut. formation MST |                  |                 | ບສ     | บท     | 1.0000000     | 1-激活的  | 1-未管理       |       |     |          |
| HALFO .               | BS          | SWSN BSMSN00260         | Casque Enfant - Oreilles Tigre | Enfant Helmet -  |                 | UN     | UN     | 1.0000000     | 1-激活的  | 1-未管理       |       |     |          |
| 系统功能 ※                | BS          | SWSN BSWSN00273         | TEMST001                       | Marion's Product |                 | UN     | UN     | 1.0000000     | 1-激活的  | 1-未管理       |       |     |          |
|                       | BS          | SNSN BSNSN00280         | TRYBHO01                       | YES BELL HAIR pr |                 | ບສ     | UN     | 1.0000000     | 1-激活的  | 1-未管理       |       |     |          |
|                       | BS          | SNSN BSNSN00284         | BUTTER                         |                  |                 | KG     | KG     | 1.0000000     | 1-激活的  | 1-未管理       |       |     |          |
|                       | BS          | SWSN BSWSN00285         | FLOUR                          |                  |                 | KG     | KG     | 1.0000000     | 1-激活的  | 1-未管理       |       |     |          |
|                       | BS          | SWSN BSWSN00286         | APPLE                          |                  |                 | UN     | UN     | 1.0000000     | 1-激活的  | 1-未管理       |       |     |          |
|                       | BS          | SWSN BSWSB00287         | BOX                            |                  |                 | ບສ     | บท     | 1.0000000     | 1-激活的  | 1-未管理       |       |     |          |
|                       | CI          | FGFP CFG-ADVLT-ROAD-001 | Bike Adult Road                | 15-Speed         | Tri-color       | UN     | UN     | 1.0000000     | 1-激活的  | 1-未管理       |       |     |          |
|                       | CI          | CFG-CHILD-MB-001        | Bike Enfant VII                | 3-Vitesses       |                 | UN     | UN     | 1.0000000     | 1-激活的  | 1-未管理       |       |     |          |
|                       | CB          | GFP CFG-CHILD-MB-002    | Bike Enfant VII                | 3-Vitesses       | Bi-color        | UN     | UN     | 1.0000000     | 1-激活的  | 1-未管理       |       |     |          |
|                       | Ci          | FGFP CFGCHILD-ROAD-001  | Bike Child Road                | 10-Vitesses      | MEDIUM Vitesses | บม     | UN     | 1.0000000     | 1-激活的  | 1-未管理       |       |     |          |
|                       | Bl          | TBMS CONTROO140         | Discos frenos Hidro Front/Rear | Frenos           |                 | UN     | UN     | 1.0000000     | 1-激活的  | 1-未管理       |       |     |          |
|                       | B1          | TBSS CONTSOOD59         | Ecran 24" standard 16/10       |                  |                 | UN     | UN     | 1.0000000     | 1-激活的  | 1-未管理       |       |     |          |
|                       | Bl          | IBSS CONTSOOD60         | Ecran 24" premium 16/10        |                  |                 | UN     | UN     | 1.0000000     | 1-激活的  | 1-未管理       |       |     |          |
|                       |             | m                       |                                |                  |                 |        |        |               |        |             | F.    |     |          |
|                       |             |                         |                                |                  |                 |        |        |               |        |             |       |     |          |

 如图所示,数据分析模型所获取的数据内容会出现在数据表中 数据表中的每个列的内容均可以作为过滤条件对数据进行过滤

### 3.2 数据过滤-列筛选条件

| age LIVE AS LI | nhancement - | - (产品)              |                    |                                |                  |                 |       |          |              |            |          |     |          | ت       |
|----------------|--------------|---------------------|--------------------|--------------------------------|------------------|-----------------|-------|----------|--------------|------------|----------|-----|----------|---------|
| 文件(E) 視顧       | 劉(⊻) 工具(     | 1) 窗口(W)            | 帮助(日)              |                                |                  |                 |       |          |              |            |          |     |          |         |
| (単             |              | 产品主約据               |                    | ▼ 数据刷新(B)                      |                  |                 |       |          |              |            |          |     |          | 功能区     |
| walati den     |              |                     |                    |                                |                  |                 |       |          |              |            |          |     |          | ( NULLA |
| IN THE SEC SEC |              | 10.70 10 20 10 20 1 | 处实现分组              |                                |                  |                 |       |          |              |            |          |     | 50<br>53 | 1844    |
| 严品             |              | 2 产品种类 / 9          | ──产品编码 / 甲         | 描述1 9                          | 描述2 4            | 4 描述3 ・         | 中存货单位 | 2 🖬 采购单位 | 2 中 采购存货单位系数 | (∑+) 产品状态  | ⇒ 批次管理说明 | 4 A | 88       | 取消の     |
| 🤉 裔业伙伴         |              |                     | 2                  | A                              | A                | A               | A     | A        | -            | A          | A        | A   | ER       |         |
| BOM            | ≥ 大于等于.      | . 🔺 ¶SL             | BIS-001            | Paquet biscuit salé MST        |                  |                 | UN    | PAL      | 1.0000000    | 1-激活的      | 3-强制性批次  | LOT |          | 模型设计    |
| 工艺路线           | * 相限于<br>    | GFP                 | 3K-ANA-52-2        | Bicicleta Montaña Adulto       | 10-Velocidades   | Bi-color        | ບສ    | UN       | 1.0000000    | 1-激活的      | 1-未管理    |     |          |         |
| 产品综合分          | ▲以.起始        | GPP                 | BE-CNA-52-2        | Bike Enfant VTT                | 10-Vitesses      | Bi-color        | UN    | UN       | 1.0000000    | 1-激活的      | 1-未管理    |     |          |         |
|                | ■ 包含         | I GPP               | SK-CMS-31-3        | Bike Enfant VII                | 3-Vitesses       | Tri-color       | UN    | UN       | 1.0000000    | 1-激活的      | 1-未管理    |     |          |         |
| 胸              | ▲以…結尾        | SWN                 | WSHN00203          | Piñones x 3                    | 3 piñones        |                 | UN    | UN       | 1.0000000    | 1-激活的      | 1-未管理    |     | 8        |         |
|                | 不包含          | SWN                 | Sw., 100204        | Piñones x 5                    | 5 Piñones        |                 | UN    | UN       | 1.0000000    | 1-激活的      | 1-未管理    |     |          |         |
| 售              |              |                     | ENSNBOORS          | 面白山的选择                         | 篩浩久也             | £.              | UN    | UN       | 1.0000000    | 1-激活的      | 1-未管理    |     |          |         |
|                |              | BWSWN               | BWSWINOO206        | 医自由的处理                         | リリスピオ「           | <b>F</b>        | UN    | UN       | 1.0000000    | 1-激活的      | 1-未管理    |     | 100      |         |
| 存              | ×            | BINSMIN             | BMSHB00207         | 2 Chainsets                    | 2 Chainsets      |                 | UN    | UN       | 1.0000000    | 1-激活的      | 1-未管理    |     | - 18     |         |
|                |              | BMSMN               | BMSNIN00208        | Platos x 1                     | 1 Plato          |                 | UN    | UN       | 1.0000000    | 1-激活的      | 1-未管理    |     |          |         |
| 主产             | ×            | BWSWN               | BWSWN00216         | Pompe Vélo                     |                  |                 | UN    | UN       | 1.0000000    | 1-激活的      | 1-未管理    |     |          |         |
|                |              | BWSWN               | BWSWN00221         | Llanta radios 20" paseo Subcon |                  |                 | UN    | UN       | 1.0000000    | 1-激活的      | 1-未管理    |     |          |         |
| 袁本             | ×            | BWSWN               | BMSMB00231         | 3 Chainsets                    | 3 Chainsets      |                 | UN    | UN       | 1.0000000    | 1-激活的      | 1-未管理    |     |          |         |
|                |              | BMSMN               | BMSNB00239         | Fibra de vidrio 15 mm          |                  |                 | EA    | EA       | 1.0000000    | 1-激活的      | 1-未管理    |     |          |         |
| 财务             | ×            | BWSWN               | BMSNB00241         | Polypropylène PP               |                  |                 | KG    | KG       | 1.0000000    | 1-激活的      | 3-强制性批次  | LOT |          |         |
|                |              | BWSWN               | BMSMB00242         | Stain                          |                  |                 | KG    | KG       | 1.0000000    | 1-激活的      | 3-强制性批次  | LOT |          |         |
| 复收应付           | ×            | BMSMN               | BMSNIN00255        | Platos x 3                     | 3 Platos         |                 | UN    | UN       | 1.0000000    | 1-激活的      | 1-未管理    |     |          |         |
|                |              | BMSMN               | BMSHB00277         | Station bureaut. formation MST |                  |                 | UN    | UN       | 1.0000000    | 1-激活的      | 1-未管理    |     |          |         |
| 服定资产           | *            | BSMSN               | BSMSN00260         | Casque Enfant - Oreilles Tigre | Enfant Helmet -  |                 | UN    | UN       | 1.0000000    | 1-激活的      | 1-未管理    |     |          |         |
|                |              | BSMSN               | BSMSN00273         | TENSTOOL                       | Marion's Product |                 | UN    | UN       | 1.0000000    | 1-激活的      | 1-未管理    |     |          |         |
| 长统功能           | *            | BSMSN               | BSMSN00280         | TRYBHDO1                       | YES BELL HAIR pr |                 | ບສ    | UN       | 1.0000000    | 1-浙活的      | 1-未管理    | _   |          |         |
|                |              | BSMSN               | BSMSN00284         | BUTTER                         |                  |                 | KG    | NG       | 1.0000000    | 1-浙活的      | 1-未管理    | _   |          |         |
|                |              | BSMSN               | RSWSN00285         | FLOUR                          |                  |                 | KG    | KG       | 1.0000000    | 1-激活的      | 1-未管理    |     |          |         |
|                |              | BSMSN               | BSWSN00286         | APPLE                          |                  |                 | UN    | UN       | 1.0000000    | 1-激活的      | 1-未管理    |     |          |         |
|                |              | BS#SN               | BSWSN00287         | BOX                            |                  |                 | ບສ    | UN       | 1.0000000    | 1-浙活的      | 1-未管理    | _   |          |         |
|                |              | CFGFP               | CFG-ADVLT-ROAD-001 | Bike Adult Road                | 15-Speed         | Tri-color       | UN    | UN       | 1.0000000    | 1-浙活的      | 1-未管理    |     |          |         |
|                |              | CFGFP               | CFG-CHILD-MB-001   | Bike Enfant VII                | 3-Vitesses       |                 | UN    | UN       | 1.0000000    | 1-激活的      | 1-未管理    |     |          |         |
|                |              | CFGFP               | CFG-CHILD-MB-002   | Bike Enfant VII                | 3-Vitesses       | Bi-color        | UN    | UN       | 1.0000000    | 1-激活的      | 1-未管理    |     |          |         |
|                |              | CFGFP               | CFGCHILD-ROAD-001  | Bike Child Road                | 10-Vitesses      | MEDIUM Vitesses | ບສ    | UN       | 1.0000000    | 1-浙活的      | 1-未管理    |     |          |         |
|                |              | BTBWS               | CONTRO0140         | Discos frenos Hidro Front/Rear | Frenos           |                 | UN    | UN       | 1.0000000    | 1-游活的      | 1-未管理    |     |          |         |
|                |              | RTRSS               | 0007500059         | Foran 24" standard 16/10       |                  |                 | 100   | 107      | 1.0000000    | 1-浙江的      | 1-+      |     |          |         |
|                |              | BTRSS               | 0000500060         | Erran 24" presime 16/10        |                  | -               | 100   | 100      | 1.0000000    | 1-363至65   | 1- 非管理   |     |          |         |
|                |              |                     |                    | , ur 10,10                     |                  |                 | 1     | 1        | 1            | - actual > |          |     |          |         |

- 根据列中所获取的数据格式的不同,列筛选条件的选项可以不同
   比如,对于字符型的数据,列筛选条件的内容可以包括:
  - 等于…
  - 不等于…
  - 大于等于…
  - 大于…
  - 小于等于…
  - 小于…
  - 相似于…
  - 匹配…
  - 以…开始
  - 包含…
  - 以…结尾
  - 非···开始
  - 不含…
  - 非匹配…
  - 不以…结尾
  - 不相似于…
- 当列的内容是数字、日期等格式时,条件筛选的内容可以跟列内容自动变化
   用户可以直接在系统中查看不同格式下筛选列表的内容

#### 3.3 数据过滤-根据列内容选择

| 🖳 Sage ERP X3 Enhancen | nent - | - [产品]        |                                      |                                 |                  |                 |        |         |              |       |          |        |     | - 0 <b>- X</b> |
|------------------------|--------|---------------|--------------------------------------|---------------------------------|------------------|-----------------|--------|---------|--------------|-------|----------|--------|-----|----------------|
| 🛃 文件(E) 视图(V)          | 工具(    | D 窗口(W)       | 帮助(H)                                |                                 |                  |                 |        |         |              |       |          |        |     | _ # ×          |
| 功能菜单                   | N In   | <b>クロナ約4</b>  |                                      |                                 |                  |                 |        |         |              |       |          |        |     | 功能区            |
|                        | 리별     | /***********  |                                      | <ul> <li>SYBADIA (D)</li> </ul> |                  |                 |        |         |              |       |          |        |     |                |
| 基础数据 *                 |        | 将列标题拉到的       | 比处实现分组                               |                                 |                  |                 |        |         |              |       |          |        | 10  | 退出 (1)         |
| < 产品                   |        | 河 左島紬木 / 日    | ○○○○○○○○○○○○○○○○○○○○○○○○○○○○○○○○○○○○ | 描述1 四                           | 描述? [            | 描述3             | - 在後兼位 | a 感動兼待す | - 采购友俗单位乏教 ▼ | 哀易指杰  | a 批次管理证明 | -0 - A |     | 取消©            |
| 🔩 裔业伙伴                 |        |               |                                      |                                 |                  |                 |        |         | -            |       |          |        |     |                |
| n som                  | (Cu    | iston)        | SIS-001                              | Paquet biscuit salé MST         | k.i.             | E.L.            | UN     | PAL     | 1.0000000    | 1-激活的 | 3-强制性批次  | LOT    |     | 權型设计 (E)       |
| ◎ 工艺路线                 | 081    | anks)         | BK-ANA-52-2                          | Biciclets Montaña Adulto        | 10-Velocidades   | Bi-color        | ບສ     | บท      | 1.0000000    | 1-激活的 | 1-未管理    |        |     |                |
| ◎ 产品综合分析               | EIIS   | WN CONTRACTOR | BK-CNA-52-2                          | Bike Enfant VTT                 | 10-Vitesses      | Bi-color        | บม     | บท      | 1.0000000    | 1-激活的 | 1-未管理    |        | 100 |                |
|                        | BSN    | SL 🖌          | K-CMS-31-3                           | Bike Enfant VII                 | 3-Vitesses       | Tri-color       | UN     | UN      | 1.0000000    | 1-激活的 | 1-未管理    |        |     |                |
| 采购 >                   | BSN    | ISS           | Wana 2203                            | 退本海山的正                          | 应进权              |                 | UN     | บท      | 1.0000000    | 1-激活的 | 1-未管理    |        | 8   |                |
|                        | BTB    | WS -          | BWSHN00204                           | 加旦明山的於                          | 日心時              |                 | บม     | UN      | 1.0000000    | 1-激活的 | 1-未管理    |        |     |                |
| 销售 ×                   |        | BWSWN         | BMSNB00205                           | Piñones x 7                     | 7 Piñones        |                 | UN     | UN      | 1.0000000    | 1-激活的 | 1-未管理    |        |     |                |
|                        |        | BWSWN         | BMSHIN00206                          | Platos                          | 1 Chainset       |                 | UN     | UN      | 1.0000000    | 1-激活的 | 1-未管理    |        |     |                |
| 库存 *                   |        | BINSMIN       | BMSHN00207                           | 2 Chainsets                     | 2 Chainsets      |                 | UN     | UN      | 1.0000000    | 1-激活的 | 1-未管理    |        | 88  |                |
|                        |        | BWSWN         | BMSNIN00208                          | Platos x 1                      | 1 Plato          |                 | ານ     | UN      | 1.0000000    | 1-激活的 | 1-未管理    |        |     |                |
| 生产 ※                   |        | BWSWN         | BMSNB00216                           | Pompe Vélo                      |                  |                 | UN     | บท      | 1.0000000    | 1-激活的 | 1-未管理    | _      |     |                |
|                        |        | BINSMIN       | BMSWN00221                           | Llanta radios 20" paseo Subcon  |                  |                 | UN     | UN      | 1.0000000    | 1-激活的 | 1-未管理    |        |     |                |
| 戚本 ×                   |        | BINSMIN       | BMSHN00231                           | 3 Chainsets                     | 3 Chainsets      |                 | UN     | UN      | 1.0000000    | 1-激活的 | 1-未管理    |        |     |                |
|                        |        | BWSWN         | BMSHN00239                           | Fibra de vidrio 15 mm           |                  |                 | EA     | EA      | 1.0000000    | 1-激活的 | 1-未管理    |        |     |                |
| · 蚵分 🌼                 |        | BINSMIN       | BMSNN00241                           | Polypropylône PP                |                  |                 | KG     | KG      | 1.0000000    | 1-激活的 | 3-强制性批次  | LOT    |     |                |
| etrally etc. 44        |        | BMSMN         | BMSHN00242                           | Stain                           |                  |                 | KG     | KG      | 1.0000000    | 1-激活的 | 3-强制性批次  | LOT    |     |                |
| 124R12111 *            |        | BINSMIN       | BMSHN00255                           | Platos x 3                      | 3 Platos         |                 | ហន     | บท      | 1.0000000    | 1-激活的 | 1-未管理    |        |     |                |
| 開始被なく                  |        | BMSMN         | BMSHB00277                           | Station bureaut. formation MST  |                  |                 | ນສ     | UN      | 1.0000000    | 1-激活的 | 1-未管理    |        |     |                |
| MUE907-                |        | BSMSN         | BSMSN00260                           | Casque Enfant - Oreilles Tigre  | Enfant Helmet -  |                 | UN     | บท      | 1.0000000    | 1-激活的 | 1-未管理    |        |     |                |
| 系统功能 >                 |        | BSMSN         | BSMSN00273                           | TR#ST001                        | Marion's Product |                 | UN     | UN      | 1.0000000    | 1-激活的 | 1-未管理    |        |     |                |
|                        |        | BSMSN         | BSMSN00280                           | TRYBHD01                        | YES BELL HAIR pr |                 | ບສ     | บท      | 1.0000000    | 1-激活的 | 1-未管理    |        |     |                |
|                        |        | BSNSN         | BSMSN00284                           | BUTTER                          |                  |                 | KG     | NG      | 1.0000000    | 1-激活的 | 1-未管理    |        |     |                |
|                        |        | BSMSN         | BSWSN00285                           | FLOUR                           |                  |                 | KG     | KG      | 1.0000000    | 1-激活的 | 1-未管理    |        |     |                |
|                        |        | BSMSN         | BSMSN00286                           | APPLE                           |                  |                 | UN     | UN      | 1.0000000    | 1-激活的 | 1-未管理    |        |     |                |
|                        |        | BSMSN         | BSWSN00287                           | BOX                             |                  |                 | บม     | บท      | 1.0000000    | 1-激活的 | 1-未管理    |        |     |                |
|                        |        | CFGFP         | CFG-ADVLT-ROAD-001                   | Bike Adult Road                 | 15-Speed         | Tri-color       | ນສ     | UN      | 1.0000000    | 1-激活的 | 1-未管理    |        |     |                |
|                        |        | CFGFP         | CFG-CHILD-MB-001                     | Bike Enfant VII                 | 3-Vitesses       |                 | UN     | UN      | 1.0000000    | 1-激活的 | 1-未管理    |        |     |                |
|                        |        | CFGFP         | CFG-CHILD-MB-002                     | Bike Enfant VII                 | 3-Vitesses       | Bi-color        | UN     | UN      | 1.0000000    | 1-激活的 | 1-未管理    |        |     |                |
|                        |        | CFGFP         | CFGCHILD-ROAD-001                    | Bike Child Road                 | 10-Vitesses      | MEDIUN Vitesses | UN     | บท      | 1.0000000    | 1-激活的 | 1-未管理    |        |     |                |
|                        |        | BTBMS         | CONTROO140                           | Discos frenos Hidro Front/Rear  | Frenos           |                 | UN     | UN      | 1.0000000    | 1-激活的 | 1-未管理    |        |     |                |
|                        |        | BTBSS         | CONTS00059                           | Ecran 24" standard 16/10        |                  |                 | UN     | UN      | 1.0000000    | 1-激活的 | 1-未管理    |        |     |                |
|                        |        | BTBSS         | CONTS00060                           | Ecran 24" premium 16/10         |                  |                 | UN     | UN      | 1.0000000    | 1-激活的 | 1-未管理    | -      |     |                |
|                        |        | < [           | m                                    |                                 |                  |                 |        |         |              |       |          | F.     |     |                |
|                        |        |               | 1                                    |                                 |                  |                 |        |         |              |       |          |        |     |                |
| d Nate                 | 1 pe   |               |                                      |                                 |                  |                 |        |         |              |       |          |        |     |                |

● 当进行数据筛选时,系统可以直接以列表的形式列出本列数据中的所有数据项

用户直接选择数据就可以对数据表进行筛选过滤操作

#### 3.4 数据过滤-定义复杂的条件

| 😔 Sage ERP X3 Enhanceme | ent | - [产品]        |                   |                                |                    |                 |        |            |           |             |          |     |    |              |
|-------------------------|-----|---------------|-------------------|--------------------------------|--------------------|-----------------|--------|------------|-----------|-------------|----------|-----|----|--------------|
| 🖳 文件(E) 视图(V) I         | 貝   | ① 卷口(W)       | 帮助( <u>H</u> )    |                                |                    |                 |        |            |           |             |          |     |    | _ # ×        |
| 功能菜单                    | I   | (2) 日 + 45-48 |                   |                                |                    |                 |        |            |           |             |          |     |    | 功能区          |
|                         | 11  | /***AA±\$2.54 |                   | * armeni (D)                   |                    |                 |        |            |           |             |          |     |    |              |
| 基础数据 ×                  | Ш   | 将列标题拉到        | 此处实现分组            |                                |                    |                 |        |            |           |             |          |     | 66 | 退出 (1)       |
| 🔁 产品                    |     | 図 产品种类 /      | • 产品编码 /          | 9 描述1 9                        | 描述2 1              | 4 描述3           | a 存後单位 | - 但 采购单位 - | 采购存货单位系数  | Σ e 产品状态    | 也 批次管理说明 | 4 A | 1  | 取消©          |
| 🖏 商业伙伴                  | Ш   |               | 2 A               | A                              | A                  | A               | A      | A          | -         | A           | A        | A   |    |              |
| 🦏 BOM                   | Ш   | BSMSL         | BIS-001           | Paquet biscuit salé MSI        |                    |                 | UN     | 201. 30    | ar anno   | 1. 41 10 11 | 大3 消息性批次 | LOT |    | 模型设计(2)      |
| 1 工艺路线                  |     | CFGFP         | BE-ANA-52-2       | Bicicleta Montaña Adulto       | 10-Velocidades     | Bi-color        |        | 定义.        | 更加复分      | 片的 全 印      | 条件理      |     |    |              |
| ◎ 产品综合分析                |     | CFGFP         | BK-CNA-52         |                                |                    | _               | 7      | y          |           | 1-激活的       | 1-未管理    |     |    |              |
|                         |     | CFGFP         | BK-CMS-3 😁 Ente   | r filter criteria for 产品种类     | To Revenue         | The radius      |        |            |           | 1-激活的       | 1-未管理    |     |    |              |
| 采购 ×                    |     | BMSMN         | BMSHBOOZ          |                                | Operator           |                 |        | Operand    |           | 1-激活的       | 1-未管理    |     | 8  |              |
|                         |     | BMSWN         | BMSHN002          | conditions 包含                  |                    | <b>v</b> B      | SMSL   |            |           | 1-激活的       | 1-未管理    |     |    |              |
| 销售 ×                    | Ш   | BMSMN         | BWSWB002          |                                |                    | - C             | FGFP   |            |           | 1-激活的       | 1-未管理    |     |    |              |
|                         |     | BMSMN         | BWSHB002          | conditions                     |                    |                 |        |            |           | 1-激活的       | 1-未管理    |     |    |              |
| 库存 ×                    |     | BMSMN         | BWSWB002          |                                |                    |                 |        |            |           | 1-激活的       | 1-未管理    |     | 28 |              |
|                         |     | BWSWN         | BWSNBOOS          | Add a condition                |                    |                 |        |            |           | 1-激活的       | 1-未管理    |     |    |              |
| 生产 *                    | Ш   | BWSWN         | BWSWBOOS          |                                |                    |                 |        |            |           | 1-激活的       | 1-未管理    |     |    |              |
|                         |     | BMSMN         | BMSHN002          | lelete Condition               |                    |                 |        |            |           | 1-激活的       | 1-未管理    |     |    |              |
| 威本 ×                    |     | BWSWN         | BWSWB002          |                                |                    |                 |        |            |           | 1-激活的       | 1-未管理    |     |    |              |
| altr u                  |     | BMSMN         | BWSWN002          | <u>O</u> K                     |                    |                 |        |            |           | 1-激活的       | 1-未管理    |     |    |              |
| 射分 ◇                    | Ш   | BWSWN         | BWSWB002          |                                |                    |                 |        |            |           | 1-激活的       | 3-强制性批次  | LOT |    |              |
| Rothers 41              |     | BMSMN         | BWSWN002          | Cancel                         |                    |                 |        |            |           | 1-激活的       | 3-强制性批次  | LOT |    |              |
| 1224642219              |     | BMSMN         | BWSHBOOS          |                                |                    |                 |        |            |           | 1-激活的       | 1-未管理    |     |    |              |
| 固会资产 >                  |     | BMSMN         | BWSWB002          |                                |                    |                 |        |            |           | 1-激活的       | 1-未管理    |     |    |              |
|                         |     | BS#ISN        | BSMSN002          |                                |                    |                 |        |            |           | 1-激活的       | 1-未管理    |     |    |              |
| 系统功能 ※                  | Ш   | BSHISN        | BSMSN002          |                                |                    |                 |        |            |           | 1-激活的       | 1-未管理    |     |    |              |
|                         | Ш   | BSHSN         | BSMSB002          |                                |                    |                 |        |            |           | 1-激活的       | 1-未管理    |     |    |              |
|                         | Ш   | BSMSN         | BSWSN002 L/*##    | 中英」Contains BSMSL UK [产品种英     | ] Contains 'CFGFF' |                 |        |            |           | 1-激活的       | 1-未管理    |     |    |              |
|                         |     | BSMSN         | BSWSB002          |                                | -                  | 1               | -      | -          |           | 1-激活的       | 1-未管理    |     |    |              |
|                         |     | BSMSN         | BSMSN00286        | APPLE                          |                    |                 | UN     | UN         | 1.0000000 | 1-激活的       | 1-未管理    |     |    |              |
|                         | Ш   | BSMSN         | BSMSN00287        | BOX                            |                    |                 | ໜ      | UN         | 1.0000000 | 1-激活的       | 1-未管理    |     |    |              |
|                         | Ш   | CFGFP         | CFG-ADULT-ROAD-00 | Bike Adult Road                | 15-Speed           | Tri-color       | UN     | UN         | 1.0000000 | 1-激活的       | 1-未管理    |     |    |              |
|                         |     | CFGFP         | CFG-CHILD-MB-001  | Bike Enfant VII                | 3-Vitesses         |                 | UN     | UN         | 1.0000000 | 1-激活的       | 1-未管理    |     |    |              |
|                         |     | CFGFP         | CFG-CHILD-MB-002  | Bike Enfant VTI                | 3-Vitesses         | Bi-color        | UN     | UN         | 1.0000000 | 1-激活的       | 1-未管理    |     |    |              |
|                         | Ш   | CFGFP         | CFGCHILD-ROAD-001 | Bike Child Road                | 10-Vitesses        | MEDIUM Vitesses | UN     | UN         | 1.0000000 | 1-激活的       | 1-未管理    |     |    |              |
|                         | Ш   | BTBWS         | CONTROO140        | Discos frenos Hidro Pront/Rear | Frenos             |                 | UN     | UN         | 1.0000000 | 1-激活的       | 1-未管理    |     |    | <b>A</b>     |
|                         |     | BTBSS         | CONTS00059        | Ecran 24" standard 16/10       |                    |                 | UN     | UN         | 1.0000000 | 1-激活的       | 1-未管理    |     |    | - <b>- -</b> |
|                         | Ш   | BTBSS         | CONTSOOD60        | Ecran 24" premium 16/10        |                    |                 | 108    | UN         | 1.0000000 | 1-激活的       | 1-未管理    |     |    |              |
|                         | l   | •             | ni                |                                |                    |                 |        |            |           |             |          | ,   |    |              |
|                         | 1   |               | 1                 |                                |                    |                 |        |            |           |             |          |     |    |              |
| d Nate                  | -   |               |                   |                                |                    |                 |        |            |           |             |          |     |    |              |

- 当上述两种简单的方式不能满足用户的数据过滤要求,用户希望定义更加复杂的条件对数据进行分析过滤时,可以使用"自定义"筛选条件的功能
- 这里用户可以根据需要定义多种复杂条件的组合(多个条件直接可以是或/且的关系)

#### 3.5 数据过滤-显示过滤后的内容

| 😔 Sage ERP X3 Enhanceme | nt - | [产品]    |                     |                          |                |                 |               |           |                      |                  |                 |        |       | - 0 X                                   |
|-------------------------|------|---------|---------------------|--------------------------|----------------|-----------------|---------------|-----------|----------------------|------------------|-----------------|--------|-------|-----------------------------------------|
| 👷 文件(E) 视图(V) I         | [具(] | ) 窗口(W) | 帮助(日)               |                          |                |                 |               |           |                      |                  |                 |        |       | _ 8 ×                                   |
| 功能菜单                    | Ĩ    | 品主教据    |                     | ▼ 数据刷新 ®)                |                |                 |               |           |                      |                  |                 |        | 功能    | ٤E                                      |
| 基础数据 *                  |      | 持列标题拉到使 | (外实现分组              |                          |                |                 |               |           |                      |                  |                 | 1      | 5     | 退出 (L)                                  |
| ≪3 产品                   |      | 司会日始会(3 | the District of the | 4002-814                 | n 400-00       | a 4002-80       |               | - Sinhada |                      |                  | - HUNDREN BONDR | L 49/1 |       | Ro:当(C)                                 |
| 🖏 商业伙伴                  | Ē    |         | /**AD3919-0 ***     | 10/21                    |                | * 1HUE3         | 17 17 90 F 12 |           | 2 * **************** | 1 Z P (2 P ARIAS | 9 加入自建院明        | - 100  |       | 4011-00                                 |
|                         | e    | BSMSL   | BIS-001             | Paquet biscuit salé MST  |                |                 | 108           | PAL       | 1.0000000            | 1-激活的            | 3-强制性批次         | LOT    | i I C | 權型设计 (E)                                |
| 🔩 工艺路线                  |      | CFGFP   | BK-ANA-52-2         | Bicicleta Montaña Adulto | 10-Velocidades | Bi-color        | บม            | UN        | 1.0000000            | 1-激活的            | 1-未管理           |        |       | ,,,,,,,,,,,,,,,,,,,,,,,,,,,,,,,,,,,,,,, |
| 🔩 产品综合分析                |      | CFGFP   | BE-CNA-52-2         | Bike Enfant VTT          | 10-Vitesses    | Bi-color        | UN            | UN        | 1.0000000            | 1-激活的            | 1-未管理           |        |       |                                         |
|                         |      | CFGFP   | BK-CMS-31-3         | Bike Enfant VII          | 3-Vitesses     | Tri-color       | UN            | UN        | 1.0000000            | 1-激活的            | 1-未管理           |        |       |                                         |
| 采购 ×                    |      | CFGFP   | CFG-ADULT-ROAD-001  | Bike Adult Road          | 15-Speed       | Tri-color       | ហន            | UN        | 1.0000000            | 1-激活的            | 1-未管理           |        | 1     |                                         |
|                         |      | CFGFP   | CFG-CHILD-MB-001    | Bike Enfant VTT          | 3-Vitesses     |                 | UN            | UN        | 1.0000000            | 1-激活的            | 1-未管理           |        | 1     |                                         |
| 销售 ×                    |      | CFGFP   | CFG-CHILD-MB-002    | Bike Enfant VTT          | 3-Vitesses     | Bi-color        | UN            | UN        | 1.0000000            | 1-激活的            | 1-未管理           |        | 1     |                                         |
| 12-t- v                 |      | CFGFP   | CFGCHILD-ROAD-001   | Bike Child Road          | 10-Vitesses    | MEDIUW Vitesses | UN            | UN        | 1.0000000            | 1-激活的            | 1-未管理           | 3      |       |                                         |
| JEH ÷                   | N    | CFGFF   | REPEIRE             | Utg Meterence Bike       |                |                 | 08            | 08        | 1.000000             | 1-激活的            | 1-木管理           |        |       |                                         |
| 生产 ×                    |      |         |                     |                          |                |                 |               |           |                      |                  |                 |        |       |                                         |
|                         |      |         |                     |                          |                |                 |               |           |                      |                  |                 |        |       |                                         |
| 戚本 ×                    |      |         |                     |                          |                |                 |               |           |                      |                  |                 |        |       |                                         |
| NJ dS X                 |      |         |                     | 内容根据                     | 居条件进           | 行过滤             |               |           |                      |                  |                 |        |       |                                         |
| ****                    |      |         |                     |                          |                |                 |               |           |                      |                  |                 |        |       |                                         |
| 应收应付 ×                  |      |         |                     |                          |                |                 |               |           |                      |                  |                 |        |       |                                         |
| 固定资产 ¥                  |      |         |                     |                          |                |                 |               |           |                      |                  |                 |        |       |                                         |
| 系统功能 ※                  |      |         |                     |                          |                |                 |               |           |                      |                  |                 |        |       |                                         |
|                         |      |         |                     |                          |                |                 |               |           |                      |                  |                 |        |       |                                         |
|                         |      |         |                     |                          |                |                 |               |           |                      |                  |                 |        |       |                                         |
|                         |      |         |                     |                          |                |                 |               |           |                      |                  |                 |        |       |                                         |
|                         |      |         |                     |                          |                |                 |               |           |                      |                  |                 |        |       |                                         |
|                         |      |         |                     |                          |                |                 |               |           |                      |                  |                 |        |       |                                         |
|                         |      |         |                     |                          |                |                 |               |           |                      |                  |                 |        |       |                                         |
|                         |      |         |                     |                          |                |                 |               |           |                      |                  |                 |        |       |                                         |
|                         |      |         |                     |                          |                |                 |               |           |                      |                  |                 |        |       |                                         |
|                         |      |         |                     |                          |                |                 |               |           |                      |                  |                 |        |       |                                         |
|                         |      |         |                     |                          |                |                 |               |           |                      |                  |                 |        |       |                                         |
|                         | Ш.,  |         |                     |                          |                |                 |               |           |                      |                  |                 |        |       |                                         |
|                         |      |         |                     |                          |                |                 |               |           |                      |                  |                 | ,      |       |                                         |
|                         |      |         | 1                   |                          |                |                 |               |           |                      |                  |                 |        |       |                                         |

 如图所示,当用户定义完筛选条件,离开条件列时,系统就自动应用筛选条件完成 了对数据的过滤操作

#### 3.6 数据过滤-输入内容作为条件

| 🖳 Sage ERP X3 Enhancem                   | ent - [产品 | 5            |        |                                |             |       |       |          |            |          |          |      |       | X-      |
|------------------------------------------|-----------|--------------|--------|--------------------------------|-------------|-------|-------|----------|------------|----------|----------|------|-------|---------|
| 受件(E) 视图(⊻)                              | I具①       | 窗口(W) 帮助(H)  |        |                                |             |       |       |          |            |          |          |      |       | _ 8 ×   |
| 功能菜单                                     | (約4)      | 約据           |        | ★ 終振刷新 (R)                     |             |       |       |          |            |          |          |      | 2     | 功能区     |
| dant of the                              | 2 101.1   |              | _      |                                |             |       |       |          |            |          |          | _    | _     |         |
| 基磷酸酯 *                                   | 特列        | 标题拉到此处实现分    | 組      | _                              |             |       |       |          |            |          |          |      | 10    | 地出し     |
| 🔁 产品                                     | 团內        | 品种类 / 中 产品   | 编码 / 9 | 描述1 #                          | 描述2 4       | · 描述3 | 中存货单位 | 2 a 采购单位 | 中 采购存货单位系数 | ∑ = 产品状态 | □ 批次管理说明 | ● 批注 | 8     | 取消©     |
| 🔩 商业伙伴                                   |           | BWSW         | 1 🗸 🔀  | A                              | A           | A     | A     | A        | -          | A        | A        | A    | 1256  |         |
| n an an an an an an an an an an an an an | RM        | 2020 2020200 | 003    | Piones x 3                     | 3 piñones   |       | UN    | UN       | 1.000000   | 1-激活的    | 1-未管理    |      |       | 模型设计(2) |
| 🔩 工艺路线                                   | BM        | SWN BWSNBOO  | 204    | Piñones x 5                    | 5 Piñones   |       | UN    | UN       | 1.0000000  | 1-激活的    | 1-未管理    |      | 2     |         |
| 🔩 产品综合分析                                 | BM        | SNN BNSNBOO  | 205    | Piñones x 7                    | 7 Pinoner   | DE.   | UN    | UN       | 1.0000000  | 1-激活的    | 1-未管理    |      |       |         |
|                                          | BM        | SMN BMSHBOO  | 206    | 乍和人的谷作人                        | 」以馮余        | 仵     | UN    | UN       | 1.0000000  | 1-激活的    | 1-未管理    |      |       |         |
| 采购 ×                                     | BM        | SWN BWSHBOO  | 207    | 2 Chainsets                    | 2 Chainsets | ~~~   | UN    | UN       | 1.0000000  | 1-激活的    | 1-未管理    |      | 8     |         |
|                                          | BM        | SNN BNSHBOO  | 208    | Platos x 1                     | 1 Plato     |       | UN    | UN       | 1.0000000  | 1-激活的    | 1-未管理    |      | 2     |         |
| 销售 ×                                     | BM        | SNN BNSNBOO  | 216    | Pompe Vélo                     |             |       | UN    | UN       | 1.0000000  | 1-激活的    | 1-未管理    |      |       |         |
|                                          | BM        | SMN BMSHBOO  | 221    | Llanta radios 20' paseo Subcon |             |       | UN    | UN       | 1.0000000  | 1-激活的    | 1-未管理    |      | 12    |         |
| 库存 ×                                     | BM        | SWN BMSHBOO  | 231    | 3 Chainsets                    | 3 Chainsets |       | UN    | UN       | 1.0000000  | 1-激活的    | 1-未管理    |      | · · · |         |
| [ 11 m                                   | BM        | SNN BNSHROO  | 239    | Fibra de vidrio 15 mm          |             |       | EA    | EA       | 1.0000000  | 1-激活的    | 1-未管理    |      |       |         |
| £)" <sup>÷</sup>                         | BM        | SMN BMSHBOO  | 241    | Polypropylėne PP               |             |       | KG    | KG       | 1.0000000  | 1-激活的    | 3-强制性批次  | LOT  |       |         |
| d'at v                                   | BM        | SMN BMSHBOO  | 242    | Stain                          |             |       | KG    | KG       | 1.0000000  | 1-激活的    | 3-强制性批次  | LOT  |       |         |
| 房44- ×                                   | BM        | SWN BWSHBOO  | 255    | Platos x 3                     | 3 Platos    |       | UN    | UN       | 1.0000000  | 1-激活的    | 1-未管理    |      |       |         |
| Water and Annual State                   | BM        | SWN BWSHBOO  | 277    | Station bureaut. formation MST |             |       | ານສ   | UN       | 1.0000000  | 1-激活的    | 1-未管理    |      |       |         |
| ****                                     |           |              |        |                                |             |       |       |          |            |          |          |      |       |         |
| 应收应付 ×                                   |           |              |        |                                |             |       |       |          |            |          |          |      |       |         |
|                                          |           |              |        |                                |             |       |       |          |            |          |          |      |       |         |
| 固定资产 *                                   |           |              |        |                                |             |       |       |          |            |          |          |      |       |         |
|                                          |           |              |        |                                |             |       |       |          |            |          |          |      |       |         |
| 系统功能 ※                                   |           |              |        |                                |             |       |       |          |            |          |          |      |       |         |
|                                          |           |              |        |                                |             |       |       |          |            |          |          |      |       |         |
|                                          |           |              |        |                                |             |       |       |          |            |          |          |      |       |         |
|                                          |           |              |        |                                |             |       |       |          |            |          |          |      |       |         |
|                                          |           |              |        |                                |             |       |       |          |            |          |          |      |       |         |
|                                          |           |              |        |                                |             |       |       |          |            |          |          |      |       |         |
|                                          |           |              |        |                                |             |       |       |          |            |          |          |      |       |         |
|                                          |           |              |        |                                |             |       |       |          |            |          |          |      |       |         |
|                                          |           |              |        |                                |             |       |       |          |            |          |          |      |       |         |
|                                          |           |              |        |                                |             |       |       |          |            |          |          |      |       |         |
|                                          |           |              |        |                                |             |       |       |          |            |          |          |      |       | -A-     |
|                                          |           |              |        |                                |             |       |       |          |            |          |          |      |       |         |
|                                          |           |              |        |                                |             |       |       |          |            |          |          |      |       |         |
|                                          |           |              |        |                                |             |       |       |          |            |          |          | ,    |       |         |
|                                          |           |              | 1      |                                |             |       |       |          |            |          |          |      |       |         |
| 状态:                                      | 1         |              |        |                                |             |       |       |          |            |          |          |      |       |         |

• 在实际应用中,用户可以在筛选列中输入部分内容以实现对数据的过滤

#### 3.7 数据过滤-选择 Y/N 作为筛选条件(Y)

| F60 0             |         |                                       |                                |                  |    |               |          |            |                      |          |      |            |            |        |       | 76-957 |             |
|-------------------|---------|---------------------------------------|--------------------------------|------------------|----|---------------|----------|------------|----------------------|----------|------|------------|------------|--------|-------|--------|-------------|
| RT 4              | 产品主数据   |                                       | → 数据刷新 (B)                     |                  |    |               |          |            |                      |          |      |            |            |        |       | ADBE!  | ×           |
| 基础数据 *            | 将列标题技   | 到此处实现分组                               |                                |                  |    |               |          |            |                      |          |      |            |            |        | 6     | 6      | 退出 (C       |
| ◎ 产品              | () 大口油会 | ( 1) 11 日 2017月                       |                                |                  |    | stability and | At 100 - | - 31.05 AD | distri <i>t</i> et a |          |      | 274-06Ah   | controls a | 用金のため  |       |        | 取造の         |
| 3 斎小伙伴            |         | · · · · · · · · · · · · · · · · · · · | 14 HUEL 1                      | • 100/17-4 47    | 2. | ******        | ± 119 %  | · 708983 • | 12:39/1+ 14          | <u>m</u> | 14 2 | H 859003 W | 明書的。       | BUE DO | 1 1 5 |        | 4011.00     |
| 804               | TOOLS   | T101500243                            | Mold no. 4568 (Mandles)        | EU .             |    |               |          |            |                      |          |      |            |            |        | 21 8  |        | 1040534     |
| 1 丁芳%24           | TOOLS   | T00LS00220                            | Adult road bike frame template |                  |    | - Â           |          |            |                      |          |      |            |            |        | 20    |        | 19032-00-11 |
|                   | TOOLS   | T00LS00219                            | Adult MTB frame template       |                  |    |               |          |            |                      |          |      |            |            | 7      | 21    | \$P    |             |
| 1 HEADER VI.M.    | TOOLS   | T00LS00218                            | Child MTB frame template       |                  |    |               | HI:      | 里/丕        | 估作                   | *11      | 十 浦  | 冬世         |            |        | 21    |        |             |
| Sent x            | TOOLS   | T00LS00217                            | Child road bike frame template |                  | _  |               | —/四)     | 在1月        |                      | 134      | 1.00 | ᄍᆡᅴ        |            |        | 21    | 0      |             |
| 15.779 Y          | SUBSE   | S00ST00184                            | Painting subcontract           |                  |    |               | 一杏       | <b>伯</b> 所 | 有采!                  | 政的       | 产    |            |            |        | 21    |        |             |
| 当住 ×              | SUBSE   | S00ST00167                            | Sous-Traitance Assemblage roue |                  |    |               |          |            |                      |          |      |            |            |        | 21    |        |             |
|                   | SERVI   | SERVI00247                            | Time stamp product Manager     |                  |    |               |          |            |                      |          |      |            |            | E      | 21    |        |             |
| 库存 ¥              | SERVI   | SERVI00246                            | Time stamp product Training    |                  |    |               |          |            |                      |          |      |            |            |        | 21    | 6      |             |
|                   | SERVI   | SERVI00245                            | Time stamp product             |                  |    | ·             | 2        |            |                      |          |      | 7          | <b>V</b>   |        | 21    |        |             |
| 生产 ※              | BAYNL   | RANNL00283                            | Tiger Wheel                    | Tiger Wheel      |    |               |          |            |                      |          |      |            |            |        | 21    |        |             |
|                   | BAYWL   | RANNLO0282                            | SAZ Franc                      | Tiger Franc      |    |               | (FT)     |            |                      |          |      |            |            | P1     | 21    |        |             |
| 或本 ×              | BAYWL   | RANNLOO276                            | TRUSTC02                       | Second Component | _  |               |          |            |                      |          |      |            |            |        | 21    |        |             |
|                   | BAYNL   | RANNLO0275                            | TRUSTC01                       | First Component  |    |               |          |            |                      |          |      | 2          |            |        | 21    |        |             |
| 材务 ※              | BAYNA   | BANNADO272                            | Peinture Zolpan M11M           |                  |    |               | (m)      |            |                      |          |      |            |            |        | 21    |        |             |
|                   | BAYWA   | RANNADO264                            | Cable CCB shifline             |                  |    |               |          |            |                      |          |      |            | 7          | - E    | 21    |        |             |
| 应收应付 ×            | BAYWA   | RANNA00215                            | Peinture Zolpan M10M           |                  | -  |               |          |            |                      |          |      |            |            |        | 21    |        |             |
|                   | BAYWA   | RANNA00214                            | BBB shifline cable             |                  |    |               |          |            |                      |          |      | 2          |            |        | 21    |        |             |
| 固定资产 *            | BAYNA   | BANNA00213                            | Screy CH MI. 6                 |                  |    |               | 100      | E          | E                    | E        |      | 121        |            | E 1    | 21    |        |             |
| C13-14            | BAYWA   | RANNAD0212                            | metal bracket                  |                  |    | 7             |          |            |                      |          |      |            | 7          |        | 21    |        |             |
| 6统功能 <sup>×</sup> | BAYWA   | RANHA00211                            | Bike headligh Rear             |                  | -  |               |          |            |                      |          |      |            |            |        | 21    |        |             |
|                   | BAYWA   | RANNA00210                            | Bike headlight Front           |                  |    |               |          |            |                      |          |      | 2          |            |        | 21    |        |             |
|                   | SUBPS   | PSFST0168                             | Roue alu sélo adulte route str |                  |    |               | 177      |            |                      | 121      |      |            |            | 100    | 21    |        |             |
|                   | SUBPS   | PSFST0167                             | Adult alu bicycle wheel-Road   |                  |    | ···           |          | 7          |                      |          |      | 7          |            |        | 21    |        |             |
|                   | SUBPM   | PSFIN00166                            | Roue vélo enfant route         |                  |    | · ·           | 7        |            |                      | E        |      |            |            |        | 21    |        |             |
|                   | SERVI   | PREST00187                            | Other expenses                 |                  |    |               |          |            |                      |          |      | 7          |            |        | 21    |        |             |
|                   | SERVI   | PREST00186                            | Repair expenses                |                  |    |               | <b>V</b> |            |                      |          |      | V          |            | 1      | 21    |        |             |
|                   | SERVI   | PREST00185                            | Maintenance contract           | Service contract |    | ·             | 7        |            |                      | 7        |      | 7          | v          |        | 21    |        |             |
|                   | SERVI   | PREST00183                            | Office support contract        | Assistance contr |    | <b>V</b>      | 7        |            |                      |          |      | 7          |            |        | 21    |        | -           |
|                   | SERVI   | PREST00182                            | Wrkst maintenance contract     | Wrkst naintenanc |    |               |          |            |                      |          |      | 7          |            |        | 21    |        |             |
|                   | SERVI   | PREST00165                            | Spare parts assembly           |                  |    |               |          | 171        | 100                  |          |      |            |            | 100    | 21    |        | ΞA          |
|                   | SERVI   | PRESTOO164                            | Bicyle maintenance             |                  |    |               | 1901     |            |                      |          |      |            |            |        | 21 -  |        |             |
|                   |         |                                       | ,                              |                  |    |               |          |            |                      |          |      |            |            |        |       |        |             |

- 如图所示,当数据列的内容为"布尔"型值的时候,用户可以通过勾选筛选列以实现对数据内容的过滤
- 比如本例中,用户选择了"是"作为条件,数据内容中显示的是所有对应该列的数据为"是"的行。

#### 3.8 数据过滤-选择 Y/N 作为筛选条件(N)

| 4                                                                                                    | 产品主教   | 据            | ▼ 数据刷新 (B)                     |     |               |          |          |            |         |          |          |          |          |        |       | 功能区 |
|----------------------------------------------------------------------------------------------------|--------|--------------|--------------------------------|-----|---------------|----------|----------|------------|---------|----------|----------|----------|----------|--------|-------|-----|
| ▲数据 ☆                                                                                                    | 将列标    | 题拉到此处实现分组    |                                |     | _             |          |          |            |         |          |          |          |          |        | 66    | Ű.  |
| 之 产品                                                                                                    | 戸品     | 中类 / 平 产品编码  | ▽ 4 描述1 9                      | 描述2 | <b>₽</b> ∦ Σ* | ■ 采购的 🛛  | 生的 +     | 外协的 🕯      | - 虚拟件 + | 通用:      | 1月 4     | • 可发货的 + | - 消售的 ←  | 固定资产 🗧 | 1 1 1 | E   |
| 🖏 商业伙伴                                                                                                    |        | A            | A                              | A   |               |          | 1        |            |         |          |          |          |          |        | - 10  |     |
| 🟹 BOM                                                                                                    | SPHS   | SFMSN00291   | New Component                  |     |               |          | -        |            |         |          |          | <b>v</b> | <b>V</b> |        | 21    | 模型  |
| 🖏 工艺路线                                                                                                    | SPHS   | SFMSN00289   | APPLE PIE                      |     |               |          | <b>V</b> |            |         |          |          | <b>V</b> | <b>V</b> |        | 21    |     |
| ▼ 产品综合分析                                                                                                    | SPHS   | SFWSB00240   | Inpugnatura destra             |     |               |          | <b>V</b> |            |         |          |          | 7        | <b>V</b> |        | 21    |     |
|                                                                                                    | SPHS   | SFWSN00239   | Left handle                    |     |               |          | TH-      | 昰/否        | 植作      | 为ì       | 寸波       | 条件       | <b>V</b> |        | 21    |     |
| 采购 ×                                                                                                    | CFGF   | P REFBIKE    | Cfg Reference Bike             |     |               |          | -6-5     |            |         |          |          |          | <b>V</b> |        | 21    |     |
|                                                                                                    | PHAN   | F RANNADO263 | Shifline CBB cable             |     |               |          | 一合       | <b>旬</b> 所 | 有非      | 米炉       | 「下」      | 产品       |          |        | 21 😡  |     |
| 销售 *                                                                                                    | SPHS   | N PSFIN00173 | Adult alu bicycle wheel-M      |     |               |          | 7        |            | TE      |          |          | 1        | 7        |        | 21 =  |     |
|                                                                                                    | SPHS   | S PSFIN00172 | Children's alu bicycle wheel-W |     |               |          | <b>V</b> | <b>[</b> ] |         |          |          |          | <b>V</b> |        | 21    |     |
| 库存 *                                                                                                    | SPHS   | S PSFIN00171 | Adult alu bicycle wheel-M      |     |               |          | 1        |            |         |          |          | <b>v</b> | <b>V</b> |        | 20    |     |
|                                                                                                    | SPHS   | N PSFIN00170 | Children bicycle wheel-M       |     |               |          | <b>V</b> |            |         |          | <b></b>  | <b>V</b> | <b>V</b> |        | 21    |     |
| 生产 ×                                                                                                    | SPHS   | S PSFIN00169 | Adult alu bicycle wheel-Road   |     |               |          | <b>V</b> | <b>m</b>   |         |          | (m)      | 7        | <b>V</b> |        | 21    |     |
|                                                                                                    | SPINS  | N PSFIN00168 | Children's alu bicycle wheel-R |     |               | <b></b>  | <b>V</b> | [2]        |         |          |          | <b>V</b> | V        |        | 20    |     |
| 威本 ×                                                                                                    | SFMS   | N PSFIN00167 | Adult bicycle wheel-Road       |     |               |          | <b>v</b> | E          |         |          |          | <b>V</b> | <b>V</b> |        | 20    |     |
|                                                                                                    | SPHS   | N PSFIN00160 | Adult aluminium frame-Nountain |     |               | <b>F</b> | 7        |            |         | E        | <b>F</b> | 7        | 7        |        | 21    |     |
| 财务 ×                                                                                                    | SPHS   | R PSFIN00159 | Children's aluminium frame-M   |     | _             |          | <b>v</b> | 17         | 1       | [7]      | (E)      | 2        | <b>V</b> | 1      | 21    |     |
|                                                                                                    | SPHS   | N PSFIN00158 | Cadre acier adulte VIT         |     |               | <b>F</b> | <b>V</b> | [7]        |         | [7]      | (F)      | 7        | V        |        | 21    |     |
| 应收应付 ×                                                                                                    | SPHS   | N PSFIN00157 | Children's steel frame-M       |     | _             | E        | 7        |            |         |          |          | <b>V</b> | V        |        | 21    |     |
| The second second                                                                                                    | SPHS   | N PSFIN00156 | Adult sluminium frame-Road     |     |               |          | <b>V</b> |            |         |          |          | 7        | <b>V</b> |        | 21    |     |
| 固定货产 *                                                                                                    | SPINS  | L PSFIN00155 | Children's aluminium frame-R   |     |               | (F)      |          | 171        | [7]     | [F]      | [7]      |          |          | [7]    | 21    |     |
| The state of the state of the s | SPHS   | N PSFIN00154 | Adult steel frame-Road         |     |               |          | <b>V</b> |            |         | <b>F</b> | 1        | 7        | V        |        | 21    |     |
| 18:00-91B6 ×                                                                                                    | SPHS   | N PSFIN00153 | Children's steel frame-Road    |     |               | E        | 7        |            |         |          |          | <b>V</b> | V        |        | 21    |     |
|                                                                                                    | PHAN   | PHANT00288   | CRUST                          |     |               |          |          | E          |         |          |          |          |          |        | 21    |     |
|                                                                                                    | PHAN   | PHANT00209   | Front /Rear lighting kit       |     |               | (F)      |          | 171        |         | [7]      | [77]     | [7]      | (F)      | [P]    | 21    |     |
|                                                                                                    | FORS   | S PFSER00097 | CU Dual UX RDBWS server        |     |               |          | <b>V</b> |            |         |          | [F]      |          | <b>V</b> |        | 21    |     |
|                                                                                                    | FORIS  | S PFSER00096 | CU Dual UX Office server       |     |               |          | 3        |            |         | E        |          |          | <b>V</b> |        | 21    |     |
|                                                                                                    | FORIS  | S PFSER00095 | CU UX RDBMS server             |     |               |          |          |            |         | 0        |          |          |          |        | 21    |     |
|                                                                                                    | FORS   | 5 PFSER00094 | CU UX Office server            |     | _             |          |          | 17         |         | 17       |          |          |          |        | 21    |     |
|                                                                                                    | FORIS  | S PFSER00093 | CU Dual Win RDBWS server       |     |               |          | 7        |            |         |          |          | 7        | 7        |        | 21    |     |
|                                                                                                    | FORIS  | S PFSER00092 | CU Dual Win Office server      |     |               |          | <b>V</b> |            |         |          |          |          |          |        | 21    |     |
|                                                                                                    | FORS   | S PFSER00091 | CU Win RDB#S server            |     |               |          |          |            |         | -        |          | 7        |          |        | 21    |     |
|                                                                                                    | FORS   | 5 PFSER00090 | CU Win Office server           |     |               |          |          | 171        | 100     | 123      | (m)      |          |          | E      | 21    |     |
|                                                                                                    | FORS   | S PESEROODER | Cil Bual Graphics workstation  |     | _             |          |          |            |         |          |          |          |          |        | 21 -  |     |
|                                                                                                    | 1 0000 |              |                                |     |               |          |          |            |         |          |          |          |          |        |       |     |

如图所示,本例中用户选择"否"作为筛选条件
 则,数据列表中仅显示对应该列内容为"否"的数据行

#### 3.9 数据过滤-使用日期作为过滤条件

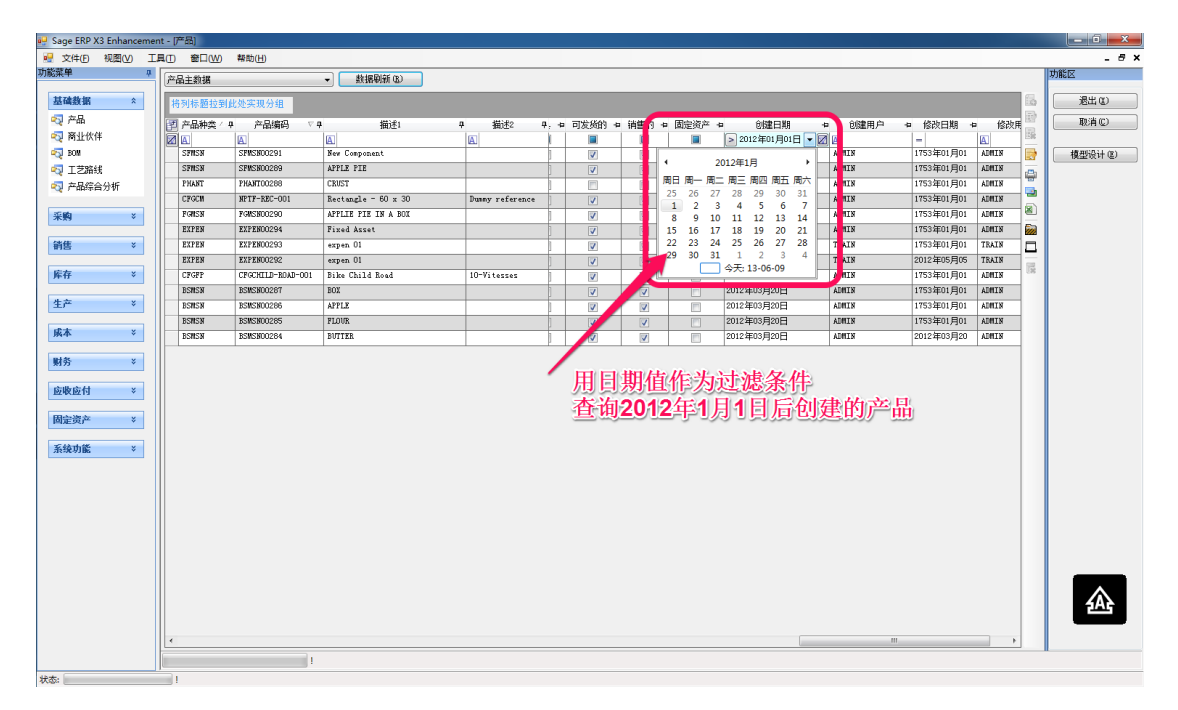

- 如图所示,如果列的内容为日期型数据,当用户使用数据筛选功能时,系统自动显示一个日期选择器供用户方便的选择日期。
- 比如,本例中选择一个日期,可以查询某日期后创建的产品

#### 3.10 数据过滤-清除列的过滤条件

| 🤐 Sage ERP X3 Enhanceme | ent - () | "品)                |                            |                         |                |                 |        |          |              |            |          |       |       | - 0 <b>X</b>   |
|-------------------------|----------|--------------------|----------------------------|-------------------------|----------------|-----------------|--------|----------|--------------|------------|----------|-------|-------|----------------|
| 👷 文件(E) 视图(V) 🛛         | [具①      | 窗口(W)              | 帮助(日)                      |                         |                |                 |        |          |              |            |          |       |       | _ 8 ×          |
| 功能菜单 🛛                  | 产        | 品主殺据               |                            | ▼ 数据刷新 (B)              |                |                 |        |          |              |            |          |       | 功     | 能区             |
| 基础教掘 *                  |          | (a)나는 851는 7614)   | k de stram 42.48           |                         |                |                 |        |          |              |            |          |       | 8 0   | 混出 (I)         |
| 不易                      |          | 19110-1212-1210-14 | 100 × 10 / 10              |                         | 1411 0 -       | - 1403.0-       |        |          |              | -          |          |       |       | Hush (C)       |
| ○ 高小伙伴                  | E        | 产品押菜/甲             | 「 戸品頃尚 / 平                 | · 預述7                   | 1曲王2           | 4 預測(生3 )       | 中 存资单位 | ( 但 采购单位 | 2 @ 米购仔资单位系数 | ∑+ 产品状态    | 中 批次管理识明 | + RC/ | R L   | 40H @          |
| SOM BOM                 |          | BSMSL              | BIS-001                    | Pagnat higgsit 50 WST   | E.             | E               | 108    | PAL      | 1.0000000    | 1-激活的      | 3-强制性批次  | LOT   | . I C | 檀田3设计(E)       |
| □ 工艺路线                  |          | CRGEP              | ck here to clear filter cr | iteria for 产品种类. Adulto | 10-Velocidades | Bi-color        | ບສ     | บท       | 1.0000000    | 1-激活的      | 1-未管理    |       |       | bias service a |
| ◎ 产品综合分析                |          | CFGFP              | K-CNA-52-2                 | Bike Enfant VTT         | 10-Vitesses    | Bi-color        | ບສ     | บท       | 1.0000000    | 1-激活的      | 1-未管理    |       |       |                |
| -                       |          | CFGFP              | B CE TA T                  | 品法法权供                   | 3-Vitesses     | Tri-color       | UN     | UN       | 1.0000000    | 1-激活的      | 1-未管理    |       |       |                |
| 采购 ×                    |          | CFGFP              | crò. 有际少                   | 川的过滤余件                  | 15-Speed       | Tri-color       | ບສ     | บท       | 1.0000000    | 1-激活的      | 1-未管理    |       | 2     |                |
|                         |          | CFGFP              | CFG-CHILD-MB-001           | Bike Enfant VTT         | 3-Vitesses     |                 | ທະ     | บท       | 1.0000000    | 1-激活的      | 1-未管理    |       |       |                |
| 销售 ×                    |          | CFGFP              | CFG-CHILD-MB-002           | Bike Enfant VTT         | 3-Vitesses     | Bi-color        | UN     | UN       | 1.0000000    | 1-激活的      | 1-未管理    |       |       |                |
| Fr ×                    |          | CFGFP              | CFGCHILD-ROAD-001          | Bike Child Road         | 10-Vitesses    | MEDIUW Vitesses | 105    | 108      | 1.0000000    | 1-激活的      | 1-未管理    |       | 6     |                |
| Ph11 *                  |          | CFGFF              | AEPDIAL                    | tig hererence bike      |                |                 | 0.0    | 0.9      | 1.000000     | 1-20(3213) | 「不自理     | _     |       |                |
| 生产 *                    |          |                    |                            |                         |                |                 |        |          |              |            |          |       |       |                |
|                         |          |                    |                            |                         |                |                 |        |          |              |            |          |       |       |                |
| 成本 ×                    |          |                    |                            |                         |                |                 |        |          |              |            |          |       |       |                |
| 财务 >                    |          |                    |                            |                         |                |                 |        |          |              |            |          |       |       |                |
| 应收应付 ×                  |          |                    |                            |                         |                |                 |        |          |              |            |          |       |       |                |
| 固定资产 >                  |          |                    |                            |                         |                |                 |        |          |              |            |          |       |       |                |
| 系统功能 *                  |          |                    |                            |                         |                |                 |        |          |              |            |          |       |       |                |
|                         |          |                    |                            |                         |                |                 |        |          |              |            |          |       |       |                |
|                         |          |                    |                            |                         |                |                 |        |          |              |            |          |       |       |                |
|                         |          |                    |                            |                         |                |                 |        |          |              |            |          |       |       |                |
|                         |          |                    |                            |                         |                |                 |        |          |              |            |          |       |       |                |
|                         |          |                    |                            |                         |                |                 |        |          |              |            |          |       |       |                |
|                         |          |                    |                            |                         |                |                 |        |          |              |            |          |       |       |                |
|                         |          |                    |                            |                         |                |                 |        |          |              |            |          |       |       |                |
|                         |          |                    |                            |                         |                |                 |        |          |              |            |          |       |       |                |
|                         |          |                    |                            |                         |                |                 |        |          |              |            |          |       |       | -A-            |
|                         |          |                    |                            |                         |                |                 |        |          |              |            |          |       |       |                |
|                         | 1        |                    |                            |                         |                |                 |        |          |              |            |          |       |       |                |
|                         |          |                    |                            |                         |                |                 |        |          |              |            |          |       |       |                |
| d Nata                  | <u></u>  |                    | 1                          |                         |                |                 |        |          |              |            |          |       |       |                |

如图所示,当为某一列数据设置了条件的时候,点击列的条件清除按钮,可以方便
 快捷的清除该列的条件

#### 3.11 数据过滤-清除过滤条件

| 🖳 Sage ERP X3 Enhanceme | ent - (产品 | 1                                 |                                |                  |                 |    |         |             |          |          |        |     | - 0 X    |
|-------------------------|-----------|-----------------------------------|--------------------------------|------------------|-----------------|----|---------|-------------|----------|----------|--------|-----|----------|
| 受件(E) 视图(⊻) I           | 具(1) 智    | 8日(W) 帮助(H)                       |                                |                  |                 |    |         |             |          |          |        |     | _ # ×    |
| 功能菜单                    |           | ik-19                             |                                |                  |                 |    |         |             |          |          |        | 2   | 功能区      |
|                         | /*****    | 60.549                            | * STIMBIN (D)                  |                  |                 |    |         |             |          |          |        |     |          |
| 基础数据 *                  | 将列相       | •题拉到此处实现分组                        |                                |                  |                 |    |         |             |          |          |        | 6   | 退出 (1)   |
| 🖏 产品                    | 团产        | ふ神本/ 4 产品编码                       | (み) 描述1 5                      | 描述2 4            | 4 描i术3          |    | 立有 采购单位 | - 有采购存给单位系数 | ∑ a 产品状态 | a 批次管理说明 | 10 I A |     | 取消©      |
| 🖏 裔业伙伴                  |           |                                   |                                |                  |                 |    |         | =           |          |          |        |     |          |
| 🖏 BOM                   | 857       | SL BIS-001                        | Paquet biscuit salé MST        |                  |                 | UN | PAL     | 1.0000000   | 1-激活的    | 3-强制性批次  | LOT    |     | 權型设计 (E) |
| 1 工艺路线                  | 11 2      | ere to clear all filter criteria. | Biciclets Montaña Adulto       | 0-Velocidades    | Bi-color        | บม | บท      | 1.0000000   | 1-激活的    | 1-未管理    |        | -0- |          |
| ◎ 产品综合分析                |           | FP BK-CMA-52-2                    | Bike Enfant VII                | 10-Vitesses      | Bi-color        | UN | บท      | 1.0000000   | 1-激活的    | 1-未管理    |        | 100 |          |
|                         | d re      | PP BK-CMS-31-3                    | Bike Enfant VII                | 3-Vitesses       | Tri-color       | UN | UN      | 1.0000000   | 1-激活的    | 1-未管理    |        |     |          |
| 采购 ×                    | Bill      | "法险币右7                            | 前的計遍冬州                         | 3 piñones        |                 | UN | บท      | 1.0000000   | 1-激活的    | 1-未管理    |        | 8   |          |
|                         | BWS       | 同时成员                              | 小山大土地云大丁丁一                     | 5 Piñones        |                 | ໜ  | บท      | 1.0000000   | 1-激活的    | 1-未管理    |        |     |          |
| 销售 ×                    | BMS       | NN BNSNB00205                     | Piñones x 7                    | 7 Piñones        |                 | UN | ບທ      | 1.0000000   | 1-激活的    | 1-未管理    |        |     |          |
|                         | BWS       | MN BMSMB00206                     | Platos                         | 1 Chainset       |                 | UN | UN      | 1.0000000   | 1-激活的    | 1-未管理    |        | -   |          |
| 库存 ×                    | BWS       | MN BMSHB00207                     | 2 Chainsets                    | 2 Chainsets      |                 | UN | UN      | 1.0000000   | 1-激活的    | 1-未管理    |        | 28  |          |
|                         | BWS       | MN BMSNB00208                     | Platos x 1                     | 1 Plato          |                 | บม | UN      | 1.0000000   | 1-激活的    | 1-未管理    |        |     |          |
| 生产 *                    | BWS       | MN BMSNB00216                     | Pompe Vélo                     |                  |                 | UN | UN      | 1.0000000   | 1-激活的    | 1-未管理    |        |     |          |
|                         | BWS       | MN BMSMB00221                     | Llanta radios 20" paseo Subcon |                  |                 | UN | UN      | 1.0000000   | 1-激活的    | 1-未管理    |        |     |          |
| 威本 ×                    | BWS       | WN BWSWB00231                     | 3 Chainsets                    | 3 Chainsets      |                 | UN | UN      | 1.0000000   | 1-激活的    | 1-未管理    |        |     |          |
| altr u                  | BMS       | MN BMSNB00239                     | Fibra de vidrio 15 mm          |                  |                 | EA | EA      | 1.0000000   | 1-激活的    | 1-未管理    |        |     |          |
| 射分 ◇                    | BMS       | NN BWSNB00241                     | Polypropylène PP               |                  |                 | KG | KG      | 1.0000000   | 1-激活的    | 3-强制性批次  | LOT    |     |          |
| ritelikerite Att        | BMS       | MN BMSNB00242                     | Stain                          |                  |                 | EG | RG      | 1.0000000   | 1-激活的    | 3-强制性批次  | LOT    |     |          |
| 1224612219              | BMS       | NN BWSNB00255                     | Platos x 3                     | 3 Platos         |                 | UN | UN      | 1.0000000   | 1-激活的    | 1-未管理    |        |     |          |
| 固定资本 ×                  | BMS       | NN BNSNB00277                     | Station bureaut. formation MST |                  |                 | UN | UN      | 1.0000000   | 1-激活的    | 1-未管理    |        |     |          |
| PRAESKO *               | BSM       | SN BSMSB00260                     | Casque Enfant - Oreilles Tigre | Enfant Helmet -  |                 | UN | UN      | 1.0000000   | 1-激活的    | 1-未管理    |        |     |          |
| 系统功能 ※                  | BSM       | SN BSMSB00273                     | TRMST001                       | Marion's Product |                 | UN | UN      | 1.0000000   | 1-激活的    | 1-未管理    |        |     |          |
|                         | BSM       | SN BSNSN00280                     | TRYBH001                       | YES BELL HAIR pr |                 | UN | UN      | 1.0000000   | 1-激活的    | 1-未管理    |        |     |          |
|                         | BSR       | SN BSMSB00284                     | BUTTER                         |                  |                 | KG | NG      | 1.0000000   | 1-激活的    | 1-未管理    |        |     |          |
|                         | BSW       | SN BSMSB00285                     | FLOVR                          |                  |                 | KG | KG      | 1.0000000   | 1-激活的    | 1-未管理    |        |     |          |
|                         | BSM       | SN BSMSN00286                     | APPLE                          |                  |                 | UN | UN      | 1.0000000   | 1-激活的    | 1-未管理    |        |     |          |
|                         | BSM       | SN BSNSN00287                     | BOX                            |                  |                 | UN | UNI     | 1.0000000   | 1-激活的    | 1-未管理    |        |     |          |
|                         | CFG       | FP CFG-ADVLT-ROAD-O               | 01 Bike Adult Road             | 15-Speed         | Tri-color       | UN | UN      | 1.0000000   | 1-激活的    | 1-未管理    |        |     |          |
|                         | CFO       | FP CFG-CHILD-MB-001               | Bike Enfant VII                | 3-Vitesses       |                 | UN | UN      | 1.0000000   | 1-激活的    | 1-未管理    |        |     |          |
|                         | CFG       | FP CFG-CHILD-MB-002               | Bike Enfant VII                | 3-Vitesses       | Bi-color        | UN | UN      | 1.0000000   | 1-激活的    | 1-未管理    |        |     |          |
|                         | CFG       | FP CFGCHILD-ROAD-00               | 1 Bike Child Road              | 10-Vitesses      | MEDIUM Vitesses | UN | บท      | 1.0000000   | 1-激活的    | 1-未管理    |        |     |          |
|                         | BTH       | MS CONTROO140                     | Discos frenos Hidro Front/Rear | Frenos           |                 | UN | บท      | 1.0000000   | 1-激活的    | 1-未管理    |        |     |          |
|                         | BTE       | SS CONTSOOD59                     | Ecran 24" standard 16/10       |                  |                 | UN | UN      | 1.0000000   | 1-激活的    | 1-未管理    |        |     | 141      |
|                         | BTH       | SS CONTSOCCEO                     | Ecran 24" premium 16/10        |                  |                 | UN | บท      | 1.0000000   | 1-激活的    | 1-未管理    | *      |     |          |
|                         | <         | m                                 |                                |                  |                 |    |         |             |          |          | F.     |     |          |
|                         |           |                                   | 1                              |                  |                 |    |         |             |          |          |        |     |          |
| 状态:                     | 1         |                                   |                                |                  |                 |    |         |             |          |          |        |     |          |

- 用户可以为一列或多列数据设置筛选条件
- 当用户设置了多列的筛选条件时,如图所示,可以点击筛选过滤行左侧的条件清除

按钮,以方便的清除所有列的筛选条件

### 4 Excel 过滤样式

某些用户可能更加习惯于使用 Microsoft Office Excel 的数据过滤模式,该系统对这种模式也提供支持。

|               |                                         | 系统配置           | ÷                  | - 🗆 🗙    |
|---------------|-----------------------------------------|----------------|--------------------|----------|
| 系统配置          |                                         |                |                    | 功能选择     |
| LINK BI+ 系统设置 | L                                       |                |                    |          |
| 语言            | ZH-CHS 🗸                                | 调试机            | 模式(ADMIN*/EXPERT*) |          |
| 外观样式          | LINKO1 V                                | ]              | Excel过滤样式 🗹        | 1#17(3)  |
| 单元格合并样式       | Default 🗸                               | ]              |                    | 链接测试(T)  |
| LINK数据源       | WIN8RANDY\SQLEXPRESS, 1433              |                |                    |          |
| LINK数据库       | LINKDB                                  | ]              |                    | 与入配置(L)  |
| 登录用户          | 28                                      | 图表标题字          | 🛙 体 🗌 微软雅黑 💽       | 保存配置(S)  |
| 登录密码          | *****                                   | 图表标题大          | 7小 12              | 云BI设罟(C) |
| 安白系统识罢        |                                         |                |                    |          |
| LINKO1        | LINKX3DEMO                              | LINK06         |                    |          |
| LINK02        |                                         | LINKO7         |                    |          |
| LINKO3        |                                         | LINKO8         |                    |          |
| LINK04        |                                         | LINKO9(TEMP)   | LINKX3DEMO         |          |
| LINK05        |                                         | LINK10 (EXCEL) | LINKX3DEMO         |          |
|               | ,                                       |                |                    |          |
| 系统配置客户系统      | 2.1.1.1.1.1.1.1.1.1.1.1.1.1.1.1.1.1.1.1 |                |                    |          |
|               | <u>!</u>                                |                |                    | .::      |

- 如图所示,如果需要使用 Excel 的过滤模式,请在设置中勾选"Excel 过滤样式"
- 在使用该模式的情况下,数据查询及过滤样式如下图所示

http://www.linkbi.com.cn

| 🦳 📲 🕐 🕫     | LINK! Business, Inform          | ation and YOU! - LINK Version: Sag | ge China (LicenseOK) - [测试模型-测试模型] | ⊠ _ = ×                               |
|-------------|---------------------------------|------------------------------------|------------------------------------|---------------------------------------|
| 功能 设置       | 系统                              |                                    | <i>A</i>                           | _ = X                                 |
| 功能菜单 平      | 数据模型                            |                                    |                                    | 中 数据挖掘 P                              |
| 库存          | 发货记录 (挖掘快递轨迹)                   | 查询(S) 💮 模型(E)                      | 🕞 取消(R) 🕢 退出                       | (X) 快递物流轨迹查询                          |
| 采购          |                                 |                                    |                                    |                                       |
| 销售          | 将列标题拉到此处实现分组                    |                                    |                                    | Sector care on                        |
| 生产          | 訂单号码 Σ▼中 产品名称 Σ▼中 发线            | 数量 Σマヤ 快递代码 Σマヤ 快递公司               | Σ Υ <sup>-</sup> 运单号码 Σ Υ          |                                       |
| 基础          | - SOHOOIAOIOIOI iPhone / Black  | 10 STO 申通快速<br>10 YTO 原诵快递         | Clear Filter                       |                                       |
| 成本          | += SOHOO1AO10108 iPhone 7 Black | 5 SF 顺风快递                          | Text Filters Ec                    | luals                                 |
| 財冬          | - SOHOOIAOIOIO3 iPhone 7 Black  | 3 SF 順风快递                          | □ □ (所有) □ □                       | bes Not Equal                         |
| 6414        | -g SUHUUIAUIUIU4 IPhone / Black | 5 58 甲进快速 7 570 申谨仲递               | Be                                 | gins With 9                           |
| AR/AP       |                                 | - 510 PALINA2                      |                                    | ds with                               |
| 资产          |                                 |                                    | ✓ 圆通快递                             | intains                               |
| 测试模型        |                                 |                                    |                                    | astom Filter                          |
| » 测试模型      |                                 |                                    |                                    | ····································· |
| ≫ 生产排程      |                                 |                                    |                                    | 15                                    |
| » 万安物料分析    |                                 |                                    | OK Cancel                          |                                       |
| ≫ Nabel销售分析 |                                 |                                    |                                    |                                       |
| » Nabel综合展现 |                                 |                                    |                                    |                                       |
| » 图表关联刷新    |                                 |                                    |                                    |                                       |
| » Excel数据   |                                 |                                    |                                    |                                       |
| » 列选择模型定义   |                                 |                                    |                                    |                                       |
|             |                                 |                                    |                                    |                                       |
| 设备管埋        |                                 |                                    |                                    |                                       |
| DEMO        |                                 |                                    |                                    |                                       |
| 监控平台        |                                 |                                    |                                    |                                       |
| 项目管理        |                                 |                                    |                                    |                                       |
| 系统监控        |                                 |                                    |                                    |                                       |
| 系统设置        |                                 |                                    |                                    | 四 执行功能(0)                             |
| 系统功能        | 6 记录已加载!                        | (0.2710259s)                       |                                    |                                       |
|             |                                 |                                    |                                    |                                       |

- 如图所示,是使用 Excel 过滤样式的情况
- 这时,对列内容的选择方式类似于 Excel Filter 的操作

## 5 行列格式设置

#### 5.1 固定列顺序

| Sage ERP X3 Enhancement | ent - [产品]  |                     |                                |                |                |           |          |             |             |            |             |           |             |            |        | - 0 <b>X</b>   |
|-------------------------|-------------|---------------------|--------------------------------|----------------|----------------|-----------|----------|-------------|-------------|------------|-------------|-----------|-------------|------------|--------|----------------|
| 🖳 文件(E) 视图(V) 🛛         | I具(1) 窗口(W) | 帮助(日)               |                                |                |                |           |          |             |             |            |             |           |             |            |        | _ 8 ×          |
| 功能菜单                    | 产品主約据       |                     | ▼ 数据刷新 (6)                     |                |                |           |          |             |             |            |             |           |             |            |        | 功能区            |
| 基础数据 *                  | 将利标题拉到      | 补办实现分组              |                                |                |                |           |          |             |             |            |             |           |             |            | 65     | 通出の            |
| 🖏 产品                    |             | n 会口總招              | 二日 (株)(2) 日                    | ditter o       |                | aliabéh w | + 200    | - ALH-00 -  | distrizit i | .a         | <b>TB</b> . |           | - sateron - | 用的次方       |        | Rotà (C)       |
| 容量                      |             | * J*** (AC1:9919-5) | 140.001 T                      | 101124         | *# <b>5</b> ** | *29903 ** | ± mas =  | · 2018943 • | 12:39(1+ 1+ | <u>m</u> - |             | - H363683 |             | - MDE20/** |        |                |
| an 100                  |             | EL CONTRACTOR       | EL .                           | ~ <sup>*</sup> | J              |           |          |             |             |            |             |           |             |            | 2010   | 相用的设计(R)       |
| □ T 芝路44                | BWSWN       | BWSNB00255          | Platos x 3                     | 3 h atos       | T              | 7         |          |             |             |            |             | 7         | 7           |            | 2009   | Democri der    |
| ◎ 左品综合分析                | BWSWN       | BMSNB00242          | Stain                          |                |                | . 7       |          |             |             |            |             | <b>V</b>  | v           |            | 2009   |                |
| - C HHATE / J WI        | BMSMN       | BWSWN00241          | Polypropylène PP               | 一个确实           | 定尼             | 1 定万      |          | [7]         |             | [7]        |             |           | V           |            | 2009   |                |
| 采购 >                    | BMSMN       | BMSNIN00239         | Fibra de vidrio 15 mm          | 1910.0         |                |           |          |             | E           | 1          |             | V         | V           | E          | 2009 🕷 |                |
| -1-67                   | BMSMN       | BWSNIKO0231         | 3 Chainsets                    | 3 Chainsets    |                | <b>V</b>  | <b>V</b> |             |             |            |             | <b>V</b>  | <b>V</b>    |            | 2009 阙 |                |
| 销售 ×                    | BWSWN       | BWSWB00221          | Llanta radios 20" paseo Subcon |                | -              | <b>V</b>  |          |             |             |            |             |           | <b>V</b>    |            | 2009   |                |
|                         | BWSWN       | BMSMB00216          | Pompe Vélo                     |                |                | <b>V</b>  | <b>V</b> |             |             | [2]        | <b>[</b> ]  | V         | V           |            | 2009   |                |
| 库存 ×                    | BMSMN       | BMSNIN00208         | Platos x 1                     | 1 Plato        |                | <b>V</b>  | <b>V</b> |             |             |            |             | V         | V           |            | 2009   |                |
|                         | BMSMN       | BMSNB00207          | 2 Chainsets                    | 2 Chainsets    |                | <b>V</b>  | <b>V</b> |             |             |            |             | <b>V</b>  | <b>V</b>    |            | 2009   |                |
| 生产 ※                    | BMSMN       | BMSNIN00206         | Platos                         | 1 Chainset     |                | <b>V</b>  |          |             |             |            |             |           | <b>V</b>    |            | 2009   |                |
|                         | BMSMN       | BMSMB00205          | Piñonez x 7                    | 7 Piñones      |                | <b>V</b>  | <b>V</b> |             |             | <b></b>    |             | <b>V</b>  | <b>V</b>    |            | 2009   |                |
| 威本 ×                    | BMSMN       | BMSNB00204          | Piñones x 5                    | 5 Piñones      |                | <b>V</b>  | <b>V</b> |             |             |            |             | <b>V</b>  | V           |            | 2009   |                |
| mitr u                  | BMSMN       | BWSNB00203          | Piñones x 3                    | 3 piñones      |                | <b>V</b>  | <b>V</b> |             |             |            |             | <b>V</b>  | <b>V</b>    |            | 2009   |                |
| 9175 V                  |             |                     |                                |                |                |           |          |             |             |            |             |           |             |            |        |                |
| 应收应付 ×                  |             |                     |                                |                |                |           |          |             |             |            |             |           |             |            |        |                |
|                         |             |                     |                                |                |                |           |          |             |             |            |             |           |             |            |        |                |
| 固定资产 *                  |             |                     |                                |                |                |           |          |             |             |            |             |           |             |            |        |                |
| 系统功能 ×                  |             |                     |                                |                |                |           |          |             |             |            |             |           |             |            |        |                |
|                         |             |                     |                                |                |                |           |          |             |             |            |             |           |             |            |        |                |
|                         |             |                     |                                |                |                |           |          |             |             |            |             |           |             |            |        |                |
|                         |             |                     |                                |                |                |           |          |             |             |            |             |           |             |            |        |                |
|                         |             |                     |                                |                |                |           |          |             |             |            |             |           |             |            |        |                |
|                         |             |                     |                                |                |                |           |          |             |             |            |             |           |             |            |        |                |
|                         |             |                     |                                |                |                |           |          |             |             |            |             |           |             |            |        |                |
|                         |             |                     |                                |                |                |           |          |             |             |            |             |           |             |            |        |                |
|                         |             |                     |                                |                |                |           |          |             |             |            |             |           |             |            |        |                |
|                         |             |                     |                                |                |                |           |          |             |             |            |             |           |             |            |        |                |
|                         |             |                     |                                |                |                |           |          |             |             |            |             |           |             |            |        | <del>(A)</del> |
|                         |             |                     |                                |                |                |           |          |             |             |            |             |           |             |            |        |                |
|                         | *           |                     |                                |                |                |           |          |             |             |            |             | _         |             |            |        |                |
|                         |             |                     |                                |                |                |           |          |             |             |            |             |           |             |            |        |                |
|                         | 110         |                     |                                |                |                |           |          |             |             |            |             |           |             |            |        |                |

- 在每列数据的标题上,有一个"针形"的标识,用户点击该标识可以将列固定在左侧
- 此时,当用户左右滚动多列数据时,已经被"钉"住的列可以固定不动

#### 5.2 固定行位置

| $\bigcirc$      | 📲 🕼 🔹      |                            | <b>S</b> A J : M &                                    | 🕈 🔎 is Intellige | ence Plus - [测试模型-h | Nabel销售分析] |               |       | _ = ×                       | <b>1</b> |
|-----------------|------------|----------------------------|-------------------------------------------------------|------------------|---------------------|------------|---------------|-------|-----------------------------|----------|
|                 | 功能 様式      | 22.25                      |                                                       |                  |                     |            |               |       | _ # X                       | 0        |
| 功能菜单            | ц          | <ul> <li>※ 数据模型</li> </ul> |                                                       |                  |                     |            |               | a     | 春询条件                        |          |
|                 | 基础         |                            |                                                       |                  |                     |            |               |       | 参数名称 - 参数值 -                |          |
|                 | 梁励         | 销售开票                       | ▲ 查询(S) 根                                             | 型(E)             |                     |            | 取消(E) 退       | # (X) | ▶ 記始日期 2014年05月01日          |          |
|                 | 法法         |                            |                                                       |                  |                     |            |               | _     | 结束日期 2014年05月31日            |          |
|                 | 106        | 将列标题物                      | 立到此处实现分组                                              |                  |                     |            |               |       |                             | 0        |
|                 | 库仔         | 1 1 1 1 1 1 1              | ***                                                   | 10.15            |                     |            | 16.5          | (j)   |                             |          |
|                 | 生产         | 2 8P 4                     | P 8/24 3                                              | 明白代表             | - 92.6              | - 23 U     | -0 <b>B</b> . |       |                             |          |
|                 | 成本         |                            |                                                       |                  |                     |            |               |       |                             |          |
|                 | 财务         | 4 AS101                    | 谷岡下邦水地工程有限公司(ECOFORE ALE)  徐川上邦水地理工程有限公司(ECOFORE ALE) | TON              | Iom Zhang           | ONL        | OLI           |       |                             | X.       |
|                 | AR/AP      | • 4 ASTU2                  | 图用卡邦水处理工程和模公司(ECOPORE AIR)                            | FRAR             | Frank 11an          | UNL        | OLI           |       |                             | »        |
|                 | 资产         | + T0000                    | 昆山怡口浄水系统有限公司                                          |                  |                     | ONL        | OL1           |       |                             | 🕹 D      |
|                 | F #R       | + A5103                    | 大连凯晋诺科技发展有限公司(ECOPURE AIR)                            | JIAOSUN          | Jiao Sun            | ONL        | 0L1           |       |                             |          |
|                 | 王城南东       | 4 A5104                    | 呼和浩特市万信听天环保设备有限公司(ECOPURE AIR)                        | ANDY             | ANDY ZHANG          | ONL        | OL1           |       |                             |          |
|                 | 水泥之朝       | + A5105                    | 石家庄晨森貿易有限公司(ECOPURE AIR)                              | JIAOSUN          | Jiao Sun            | ONL        | OL1           | -     | 史多功能 中                      |          |
|                 | 测试供型       | +⊐ A5106                   | 邯郸市正泰商货有限公司(ECOPURE AIR)                              | JIAOSUN          | Jiao Sun            | ONL        | 0L1           |       | Diaton TRible 1998 CD rdr   |          |
| 🟹 金油            | 進门业        | - A5107                    | 昆明康根斯科技有限公司(ECOPURE AIR)                              | RICK             | RICK. ZHU           | ONL        | OL1           | - 60  | PHJUTRSCREATE               |          |
| ☞ 生产            | 产接程        | + A5108                    | 厂州亚龍电力设备有限公司(ECOPURE AIR)                             | RICK             | RICK. ZHU           | ONL        | OL1           |       | 附加后处理程序                     |          |
| ्त्र<br>इ. इ.स. | 动物料公拆      | - A5109                    | 深圳领墅智能健康家居系统有限公司(ECOPURE AIR)                         | RICK             | RICK. ZHU           | ONL        | 0L1           | 1.3   | AL WHEEL BY THE DESCRIPTION |          |
|                 | 2.104400 U | -10 A5110                  | 南宁市桂怡口机电设备有限公司(ECOPVRE AIR)                           | RICK             | RICK. ZHU           | ONL        | OL1           |       | 外部增生于调用                     |          |
| Nab Nab         | el销售分析     | -10 A5111                  | 常州市永盛暖通系统工程有限公司(ECOPURE AIR)                          | FRANK            | Frank Tian          | ONL        | OL1           |       |                             |          |
| 🟹 Nab           | pel综合展现    | +¤ A5112                   | 苏州康淳贸易有限公司(ECOPURE AIR)                               | FRANK            | Frank Tian          | ONL        | 0L1           |       |                             |          |
| 🟹 🖽             | 長关联刷新      | - A5113                    | 盖城市皓祺智能化设备有限公司(ECOPURE AIR)                           | FRANK            | Frank Tian          | ONL        | OL1           |       |                             | 1        |
| Exc             | el数据       | +¤ A5114                   | 大锡市品炫电器有限公司(ECOPURE AIR)                              | FRANK            | Frank Tian          | ONL        | 0L1           |       |                             |          |
|                 | キャクション     | - A5115                    | 镇江怡晶百货商货有限公司(ECOPUEZ AIR)                             | FRANK            | Frank Tian          | ONL        | OL1           |       |                             | -        |
| - Sar           | 西律慎盈定义     | +¤ A5116                   | 福州伯克夏环保科技有限公司(ECOPURE AIR)                            | VIVIAN           | Vivian Sheng        | ONL        | OL1           |       |                             |          |
|                 |            | -10 A5117                  | 杭州半岛净水设备有限公司(ECOPURE AIR)                             | VIVIAN           | Vivian Sheng        | ONL        | OL1           |       |                             |          |
|                 |            | - A5118                    | 上海译大实业有限公司江西分公司(ECOPURE AIR)                          | DENGSHICHANG     | Bengshi chang       | ONL        | OL1           |       |                             |          |
|                 |            | + A5119                    | 泉州市 N無电器貿易有限公司(ECOPURE AIR)                           | VIVIAN           | Vivian Sheng        | ONL        | OL1           |       |                             |          |
|                 |            | - A5120                    | 郑州水世界净水设备有限公司(ECOPURE AIR)                            | TON              | Tom Zhang           | ONL        | 0L1           |       |                             |          |
|                 |            | + A5121                    | 青岛锦天诚环保工程有限公司(ECOPURE AIR)                            | TOM              | Tom Zhang           | ONL        | OL1           |       |                             |          |
|                 |            | + A5122                    | 焦作市列翔隆商贸有限公司(ECOPURE AIR)                             | TON              | Tom Zhang           | ONL        | OL1           |       |                             |          |
|                 |            | +¤ A5123                   | 长沙佰佳机电设备有限公司(ECOPUBE AIR)                             | SANDY            | Sandy Tin           | ONL        | OL1           |       |                             |          |
|                 |            | + A5124                    | 贯阳美怡嘉商贸有限公司(ECOPURE AIR)                              | SANDY            | Sandy Tin           | ONL        | OL1           |       |                             |          |
|                 |            | + A5125                    | 南連水淼浄化设备有限公司(ECOPURE AIR)                             | FRANK            | Frank Tian          | ONL        | OL1           |       |                             | -        |
|                 |            | + A5126                    | 安徽协进商贸有限公司(ECOPURE AIR)                               | VIVIAN           | Vivian Sheng        | ONL        | 0L1           |       |                             | CH       |
|                 |            | + A5127                    | 阳景怡康怡口浄水设备有限公司(ECOPURE AIR)                           | LEO              | Leo Xiao            | ONL        | OL1           |       |                             | -        |
|                 |            | + A5128                    | 大同市怡口商贸有限责任公司(ECOPURE AIR)                            | LEO              | Leo Xiao            | ONL        | OL1           | *     |                             | 3        |
|                 |            |                            |                                                       |                  |                     |            | •             |       |                             | •        |
|                 | 系统功能       |                            | 130 记录已加载! (0.2656097s)                               |                  |                     |            |               |       |                             | 10:19    |

- 根据需要可以固定某个或某几个行的位置,可以方便某些记录和其他的记录进行数据对比
- 请注意固定的行左侧的针形标识

#### 5.3 任意移动列的位置

| 業単              | 产品主   | <b>約据</b> |                   | ▼ 数据刷新 (B)                     |                                |                     |       |            |              |               |            |     |    | 功能区        |
|-----------------|-------|-----------|-------------------|--------------------------------|--------------------------------|---------------------|-------|------------|--------------|---------------|------------|-----|----|------------|
| 基础数据 ×          | 14 31 | 法额达到他     | <b>地震和公</b> 组     |                                |                                |                     |       |            |              |               |            |     | 6  | 退出 @       |
| 不 产品            | 1074  |           |                   |                                | <b>7</b>                       | 1413.0              | 0.00  |            |              | a Bilat       |            |     | Ð  | HINGH OF   |
| 3 路小伙住          |       | "品种类 早    | 产品编码              | 「中 抽注」 愛                       | 1 <u>1</u> 1 <u>3</u> 300366 4 | 1 1111113 14        | 受単位 ∉ | ● 米购単位 ●   | 米购仔资单位系数 ∑≠  | 产品状态          | 中 批次管理识明   | + · |    | - 40H C    |
| 5 BOM           |       | 015       | AU<br>1001 S00243 | Mold no. 4558 (Mandler)        | an l                           | E.                  |       | IDI<br>IDI | 1 0000000    | A.<br>1-3除汗的5 | L<br>1-未管理 | E E |    | +R micRoll |
|                 |       | 0.00      | 1001200240        | sold no. toso (nanales)        |                                |                     | 101   | 101        | 1.0000000    | 1-395活的       | 1-未管理      |     |    | 196321311  |
|                 | TO    | OLS       | r00LS00219        | Adult WTB frame template       |                                |                     | บม    | บท         | 1.0000000    | 1-激活的         | 1-未管理      | _   | -  |            |
| 2 / TARITE 7319 | TO    | OLS       | T00LS00218        | Child MTB frame template       |                                |                     | UN    | UN         | 1.0000000    | 1-激活的         | 1-未管理      | _   |    |            |
| E MAR X         | TO    | OLS       | T00LS00217        | Child road bike frame template |                                |                     | UN    | UN         | 1.0000000    | 1-激活的         | 1-未管理      | _   |    |            |
| 589 Y           | SU    | BSE :     | S0UST00184        | Painting subcontract           | 1.7                            | 1 1 1 1 1 1 1 1 1 1 | ÷ + 1 | C - L - T  | 3144 (2. 191 | 1-激活的         | 1-未管理      |     |    |            |
| i售 ×            | SU    | BSE :     | SOUST00167        | Sous-Traitance Assemblage roue | ,进                             | 1 世 把 放 1           | 土思    | 多初夕        | 切的但直         | 1-激活的         | 1-未管理      |     |    |            |
|                 | SF    | MSN :     | SFMSN00291        | New Component                  |                                |                     | UN    | UN         | 1.0000000    | 1-激活的         | 1-未管理      |     |    |            |
| <b>幸存 ※</b>     | ► SF  | MSN :     | SFMSN00289        | APPLE FIE                      |                                |                     | UN    | บท         | 1.0000000    | 1-数活的         | 1-未管理      |     | 18 |            |
|                 | SE    | MSN :     | SFMSN00240        | Inpugnatura destra             |                                |                     | UN    | UN         | 1.0000000    | 1-激活的         | 3-强制性批次    | LOT |    |            |
| EÆ ∛            | SF    | MSN :     | SFMSN00239        | Left handle                    |                                |                     | UN    | บท         | 1.0000000    | 1-激活的         | 3-强制性批次    | LOT |    |            |
|                 | SE    | RVI :     | SERVIO0247        | Time stamp product Manager     |                                |                     | HR    | HR         | 1.0000000    | 1-激活的         | 1-未管理      |     |    |            |
| 本 ×             | SE    | RVI :     | SERVIO0246        | Time stamp product Training    |                                |                     | HR    | HR         | 1.0000000    | 1-激活的         | 1-未管理      | _   |    |            |
|                 | SE    | RVI :     | SERVI00245        | Time stamp product             |                                |                     | HR    | HR         | 1.0000000    | 1-激活的         | 1-未管理      |     |    |            |
| 榜 *             | CF    | GFP       | REFBIKE           | Cfg Reference Bike             |                                |                     | บม    | บห         | 1.0000000    | 1-激活的         | 1-未管理      |     |    |            |
|                 | BA    | WWL :     | RANNLOO283        | Tiger Wheel                    | Tiger Wheel                    |                     | UN    | UN         | 1.0000000    | 1-激活的         | 2-可选择批次    | LOT |    |            |
| 亚眼应何 ×          | EA    | YWL :     | RANNLOO262        | SAZ Franc                      | Tiger Frane                    |                     | บม    | UN         | 1.0000000    | 1-激活的         | 2-可选择批次    | LOT |    |            |
| Helesale de     | EA    | AME :     | RANNLOO276        | TRMSTC02                       | Second Component               |                     | บม    | บท         | 1.0000000    | 1-激活的         | 2-可选择批次    | LOT |    |            |
| DE90" V         | BA    | WIL (     | RANNLOO275        | TR#STC01                       | First Component                |                     | UN    | UN         | 1.0000000    | 1-激活的         | 2-可选择批次    | LOT |    |            |
| 医结束管 ×          | EA    | A#A :     | RANNAOO272        | Peinture Zolpan M11M           |                                |                     | EG    | RG         | 1.0000000    | 1-激活的         | 1-未管理      |     |    |            |
| K-A-9386 *      | BA    | .Y#A :    | RANNADO264        | Cable CCB shifline             |                                |                     | п     | и          | 1.0000000    | 1-激活的         | 1-未管理      |     |    |            |
|                 | PH    | IANT I    | RANNADO263        | Shifline CBB cable             |                                |                     | п     |            | 0.0000000    | 1-激活的         | 1-未管理      |     |    |            |
|                 | BA    | YWA D     | RANNA00215        | Peinture Zolpan M10M           |                                |                     | KG    | KG         | 1.0000000    | 1-激活的         | 1-未管理      |     |    |            |
|                 | BA    | Alla :    | RANNADO214        | BBB shifline cable             |                                |                     | 11    | И          | 1.0000000    | 1-激活的         | 1-未管理      |     |    |            |
|                 | BA    | .Y#A :    | RANNADO213        | Screw CH M1,6                  |                                |                     | UN    | UN         | 1.0000000    | 1-激活的         | 1-未管理      |     |    |            |
|                 | BA    | Alla :    | RANNA00212        | metal bracket                  |                                |                     | UN    | บท         | 1.0000000    | 1-激活的         | 1-未管理      |     |    |            |
|                 | BA    | 99A (     | RANNA00211        | Bike headligh Rear             |                                |                     | UN    | UN         | 1.0000000    | 1-激活的         | 1-未管理      |     |    |            |
|                 | BA    | A&A       | RANNA00210        | Bike headlight Front           |                                |                     | บท    | บท         | 1.0000000    | 1-激活的         | 1-未管理      |     |    |            |
|                 | SU    | BPS :     | PSFST0168         | Roue alu vélo adulte route str |                                |                     | ហរ    | บท         | 1.0000000    | 1-激活的         | 1-未管理      |     |    |            |
|                 | SU    | BPS       | PSFST0167         | Adult alu bicycle wheel-Road   |                                |                     | UN    | บท         | 1.0000000    | 1-激活的         | 1-未管理      |     |    |            |
|                 | SF    | MSN :     | PSFIN00173        | Adult alu bicycle wheel-M      |                                |                     | UN    | UN         | 1.0000000    | 1-激活的         | 1-未管理      |     |    | -14        |
|                 | SF    | MSN :     | PSFIN00172        | Children's alu bicycle wheel-M |                                |                     | ທສ    | บท         | 1.0000000    | 1-激活的         | 1-未管理      |     | -  | _          |
|                 | 1     |           |                   |                                |                                |                     |       |            |              |               |            | •   |    |            |

 拖动列标题,可以任意移动列的位置,这样可以方便用户根据自己的需要和习惯控 制数据显示

#### 5.4 选择多列进行排序操作

| Sage EKP X3 Enhano | ment - | - [产品]     |                    |                                |                  |                 |             |             |               |                |            |     | Į   | - 0                    |
|--------------------|--------|------------|--------------------|--------------------------------|------------------|-----------------|-------------|-------------|---------------|----------------|------------|-----|-----|------------------------|
| 业 文件(E) 视图(型)      | 工具(    | D 窗口(W)    | 帮助(日)              |                                |                  |                 |             |             |               |                |            |     |     | - 8 ×                  |
| 功龍菜単               | -      | 产品主数据      |                    | ▼ 数据刷新 (B)                     |                  |                 |             |             |               |                |            |     | 功能  | X                      |
| 基础数据 *             |        | 指利标题拉到社    | 体定用分组              |                                |                  |                 |             |             |               |                |            |     | ā 🔚 | 退出 (2)                 |
| 🔩 产品               |        | 河 な見納金 / ロ | な見線の / 0           | 1993 I I I                     | 供給の              | mita a          | た後兼位。       | 「原物単位」の     | - 気動た後前信を救 下方 | <b>立</b> 是持杰 。 | 6. 供心的数据公司 |     |     | 取消(C)                  |
| 一 商业伙伴             |        |            |                    | 180.21                         | 380.024 7        | 100.00 *        | - 1790+12 × | · >KK9+12 * |               | J-1807/20      |            |     |     |                        |
|                    | T      | BSHSL      | BIS-001            | Paguet biscuit salé MSI        |                  |                 | 108         | PAL         | 1.0000000     | 1-激活的          | 3-34割件批次   | LOT |     | 植用(G)+(R)              |
| □ T 带致结            |        | CFGFP      | BE-ANA-52-2        | Bicicleta Montaña Adulto       | 10-Velocidades   | Bi-color        | 105         | UN          | 1.0000000     | 1-浙沂的          | 1-未管理      |     |     | build oct in the state |
|                    |        | CFGFP      | K-CNA-52-          | Bike Enfant VTT                | 10-Vitesses      | Bi-color        | UN          | UN          | 1.0000000     | 1-漱活的          | 1-未管理      | -   | ÷   |                        |
|                    |        | CFGFP      | BCNS-31-3          | Bike Enfant VII                | 3-Vitesses       | Tri-color       | UN          | UN          | 1.0000000     | 1-激活的          | 1-未管理      |     | 2   |                        |
| 李翰                 | 1    - | BINSWIN    | BWSHINCO 203       | Piñones x 3                    | 3 piñones        |                 | UN          | UN          | 1.0000000     | 1-激活的          | 1-未管理      | - 8 |     |                        |
|                    | ╹║ŀ    | BMSNN      | BWSNB00204         | Piñeres y 5                    | 5 Piñones        |                 | UN          | UN          | 1.0000000     | 1-激活的          | 1-未管理      |     |     |                        |
| 销售 ×               |        | BMSMN      | BWSHD洗择冬           | \$列进行排序 <sup></sup>            | 7 Piñones        |                 | UN          | UN          | 1.0000000     | 1-激活的          | 1-未管理      | - F | -   |                        |
|                    | •    - | BMSMN      | BWSHING 106        |                                | I HERE THE       | 11-64-512       | Buch        | EL 11 AP    | 4777 20       |                | 1-未管理      |     |     |                        |
| 库存 ×               |        | BMSMN      | <b>BWSHB</b> 元女児   | 記論品押尖"力                        | † 斤排列            | ,冉按即            | 急"广         | 品"练         | 间井斤井          | <b>9</b>       | 1-未管理      | - 5 | 8   |                        |
|                    |        | BMSMN      | BWSNIK00208        | Platos x 1                     | 1 Plato          | 00000           | UN          | UN          | 1.0000000     | 1-激活的          | 1-未管理      |     |     |                        |
| 生产 >               |        | BWSWN      | BWSWB00216         | Pompe Vélo                     |                  |                 | UN          | UN          | 1.0000000     | 1-激活的          | 1-未管理      |     |     |                        |
|                    |        | BMSMN      | BMSNIN00221        | Llanta radios 20" paseo Subcon |                  |                 | UN          | UN          | 1.0000000     | 1-激活的          | 1-未管理      |     |     |                        |
| 威本 ×               |        | BMSMN      | BMSHN00231         | 3 Chainsets                    | 3 Chainsets      |                 | UN          | บท          | 1.0000000     | 1-激活的          | 1-未管理      |     |     |                        |
| atta               |        | BMSMN      | BMSNB00239         | Fibra de vidrio 15 mm          |                  |                 | EA          | EA          | 1.0000000     | 1-激活的          | 1-未管理      |     |     |                        |
| 财务 ×               |        | BMSMN      | BWSWN00241         | Polypropylėne PP               |                  |                 | KG          | NG          | 1.0000000     | 1-激活的          | 3-强制性批次    | LOT |     |                        |
| rently render      |        | BMSMN      | BMSHN00242         | Stain                          |                  |                 | EG          | KG          | 1.0000000     | 1-激活的          | 3-强制性批次    | LOT |     |                        |
| 12240X122113 *     |        | BMSMN      | BMSHB00255         | Platos x 3                     | 3 Platos         |                 | UN          | บพ          | 1.0000000     | 1-激活的          | 1-未管理      |     |     |                        |
| 固会资本 ×             |        | BMSMN      | BWSHB00277         | Station bureaut. formation MST |                  |                 | ານ          | UN          | 1.0000000     | 1-激活的          | 1-未管理      |     |     |                        |
| PROESSO *          |        | BSMSN      | BSMSN00260         | Casque Enfant - Oreilles Tigre | Enfant Helmet -  |                 | UN          | UN          | 1.0000000     | 1-激活的          | 1-未管理      |     |     |                        |
| 系统功能 >             |        | BSMSN      | BSMSB00273         | TR#ST001                       | Marion's Product |                 | UN          | UN          | 1.0000000     | 1-激活的          | 1-未管理      |     |     |                        |
|                    |        | BSMSN      | BSMSN00280         | TRYBHD01                       | YES BELL HAIR pr |                 | บพ          | UNI         | 1.0000000     | 1-激活的          | 1-未管理      |     |     |                        |
|                    |        | BSMSN      | BSMSN00284         | BUTTER                         |                  |                 | KG          | KG          | 1.0000000     | 1-激活的          | 1-未管理      |     |     |                        |
|                    |        | BSMSN      | BSMSN00285         | FLOUR                          |                  |                 | KG          | KG          | 1.0000000     | 1-激活的          | 1-未管理      |     |     |                        |
|                    |        | BSMSN      | BSMSN00286         | APPLE                          |                  |                 | UN          | UN          | 1.0000000     | 1-激活的          | 1-未管理      |     |     |                        |
|                    |        | BSMSN      | BSMSB00287         | BOX                            |                  |                 | ບສ          | บท          | 1.0000000     | 1-激活的          | 1-未管理      |     |     |                        |
|                    |        | CFGFP      | CFG-ADULT-ROAD-001 | Bike Adult Road                | 15-Speed         | Tri-color       | ນສ          | UN          | 1.0000000     | 1-激活的          | 1-未管理      |     |     |                        |
|                    |        | CFGFP      | CFG-CHILD-MB-001   | Bike Enfant VII                | 3-Vitesses       |                 | VN          | UN          | 1.0000000     | 1-激活的          | 1-未管理      |     |     |                        |
|                    |        | CFGFP      | CFG-CHILD-MB-002   | Bike Enfant VII                | 3-Vitesses       | Bi-color        | UN          | UN          | 1.0000000     | 1-激活的          | 1-未管理      |     |     |                        |
|                    |        | CFGFP      | CFGCHILD-ROAD-001  | Bike Child Road                | 10-Vitesses      | MEDIUM Vitesses | ບສ          | บท          | 1.0000000     | 1-激活的          | 1-未管理      |     |     |                        |
|                    |        | BTBWS      | CONTROO140         | Discos frenos Hidro Front/Rear | Frenos           |                 | UN          | UN          | 1.0000000     | 1-激活的          | 1-未管理      |     |     |                        |
|                    |        | BTBSS      | CONTS00059         | Ecran 24" standard 16/10       |                  |                 | UN          | UN          | 1.0000000     | 1-激活的          | 1-未管理      |     |     |                        |
|                    |        | BTBSS      | CONTS00060         | Ecran 24" premium 16/10        |                  |                 | UN          | UN          | 1.0000000     | 1-激活的          | 1-未管理      |     |     |                        |
|                    | IL.    | <[         | m                  |                                |                  |                 |             |             |               |                |            | •   |     |                        |
|                    |        |            | 1                  |                                |                  |                 |             |             |               |                |            |     |     |                        |
| and C              |        |            |                    |                                |                  |                 |             |             |               |                |            |     |     |                        |

- 点击任何一列的列标题,可以将该列数据以"顺序"或"倒序"进行排序
- 当选择一列数据排序后,按住"SHIFT"键,然后点击其他的列,可以实现多列的同时排序,即先按第一列排序、然后按照第二、第三......列排序

#### 5.5 自主决定列的显示

| 700 D            |         |             |                    |                                  |                  |                 |        |          |              |          |          |       | _   | 11-26.57    |
|------------------|---------|-------------|--------------------|----------------------------------|------------------|-----------------|--------|----------|--------------|----------|----------|-------|-----|-------------|
| († 4             | 产品主数据   |             | 主油宁                | 显示的市                             | 日家               |                 |        |          |              |          |          |       |     | Albert      |
| 【硝数据 *           | 将列标题拉制  | 14 - 10 分組  |                    |                                  |                  | • <del> •</del> |        |          |              |          |          |       | 65  | 退出 0        |
| 一を品              |         |             | 列统计                | *组的内科                            | 至可 以不            | 显示_             |        |          |              | -        |          |       |     | The set of  |
| 2 38 J - 49 4    | 1 5 萬种英 | 中 产品 6      | \$ <b>4</b> 5-5505 | HHER SHOLE S                     |                  | 4 3mil±3        | 4 存资率( | 豆 卓 采购单位 | 2 中 米购存资单位系数 | (24)产品状态 | □ 批次管理识明 | 4 · · | 8   | 400H G      |
|                  | TOOLS   | Field Choos |                    | (a) (a)                          | IA.              | A               | 100    | A.       | 1.0000000    | A.       | A.       |       |     | AR WORD 2.1 |
| 7 丁节软线           | TOOLS   | 存後管理        |                    | frane tennlate                   |                  |                 | 100    | 101      | 1.0000000    | 1-36(活白) | 1-未管理    |       |     | 視空気け        |
|                  | TOOLS   | V IA        |                    | template                         |                  |                 | 108    | UN       | 1.0000000    | 1-激活的    | 1-未管理    |       | -   |             |
| 1778Bit # 2010   | TOOLS   | ☑ 固定资产      |                    | template                         |                  |                 | UN     | UN       | 1.0000000    | 1-激活的    | 1-未管理    |       | 2   |             |
| ala v            | TOOLS   | ☑ 管理模式      |                    | frame template                   |                  |                 | UN     | UN       | 1.0000000    | 1-激活的    | 1-未管理    |       | 8   |             |
|                  | SUBSE   | ☑ 计划员       |                    | ract                             |                  |                 | ານ     | บพ       | 1.0000000    | 1-激活的    | 1-未管理    |       |     |             |
| 售 ×              | SUBSE   | ☑ 可发货的      |                    | ssemblage roue                   |                  |                 | UN     | ບທ       | 1.0000000    | 1-激活的    | 1-未管理    | _     |     |             |
|                  | SPHSN   | ☑ 描述1       |                    |                                  |                  |                 | UN     | UN       | 1.0000000    | 1-激活的    | 1-未管理    |       | =   |             |
| 存 ※              | SPHSN   | ☑ 描述2       |                    |                                  |                  |                 | UN     | UN       | 1.0000000    | 1-激活的    | 1-未管理    |       | 100 |             |
|                  | SPHSN   | ☑ 描述3       |                    | <b>7</b> 9                       |                  |                 | ານ     | บพ       | 1.0000000    | 1-激活的    | 3-强制性批次  | LOT   |     |             |
| 产 *              | SPRISH  | ☑ 批次管理说明    | 3                  |                                  |                  |                 | 108    | UN       | 1.0000000    | 1-激活的    | 3-强制性批次  | LOT   |     |             |
|                  | SERVI   | ☑ 批次计数      |                    | st Nanager                       |                  |                 | HR     | HR       | 1.0000000    | 1-激活的    | 1-未管理    |       |     |             |
| 本 ×              | SERVI   | ✓ 生产的       |                    | et Training                      |                  |                 | HR     | HR       | 1.0000000    | 1-激活的    | 1-未管理    |       |     |             |
|                  | SERVI   | ☑ 是否必填的系    | 购请求                | at                               |                  |                 | HR     | HR       | 1.0000000    | 1-激活的    | 1-未管理    |       |     |             |
| 195 ×            | CFGFP   | ☑ 通用        |                    | se                               |                  |                 | UN     | UN       | 1.0000000    | 1-激活的    | 1-未管理    |       |     |             |
| aller the second | BAYWL   | 6 统计组1      |                    |                                  | Tiger Wheel      |                 | UN     | UN       | 1.0000000    | 1-激活的    | 2-可选择批次  | LOT   |     |             |
| 90(1921)         | BAYWL   | … 统计组2      |                    |                                  | Tiger Frane      |                 | UN     | UN       | 1.0000000    | 1-激活的    | 2-可选择批次  | LOT   |     |             |
| 中语本 2            | BAYNL   | 统计组3        |                    |                                  | Second Component |                 | ານ     | UN       | 1.0000000    | 1-激活的    | 2-可选择批次  | LOT   |     |             |
| 045540 +         | BAYML   | 统计组4        |                    | E                                | First Component  |                 | UN     | UN       | 1.0000000    | 1-激活的    | 2-可选择批次  | LOT   |     |             |
| 绞功能 ×            | BAYWA   |             |                    | 4118                             |                  |                 | EG     | KG       | 1.0000000    | 1-激活的    | 1-未管理    |       |     |             |
|                  | BAYWA   | ☑ 销售的       |                    | he                               |                  |                 |        | 8        | 1.0000000    | 1-激活的    | 1-未管理    |       |     |             |
|                  | PHANT   | ☑ 修改日期      |                    | Le .                             |                  |                 |        |          | 0.0000000    | 1-激活的    | 1-未管理    |       |     |             |
|                  | BAYWA   | ◎ 修改用户      |                    | 1100                             |                  |                 | KG     | KG       | 1.0000000    | 1-激活的    | 1-未管理    |       |     |             |
|                  | RAYWA   | ☑ 虚拟件       |                    | Le                               |                  |                 |        | 8        | 1.0000000    | 1-激活的    | 1-未管理    |       |     |             |
|                  | RAYWA   | ◎ 序列号管理     |                    |                                  |                  |                 | 108    | บห       | 1.0000000    | 1-激活的    | 1-未管理    |       |     |             |
|                  | RAYNA   | ◎ 序列号计数     |                    |                                  |                  |                 | ານສ    | บห       | 1.0000000    | 1-激活的    | 1-未管理    |       |     |             |
|                  | BAYWA   |             |                    | ar                               |                  |                 | 108    | UM       | 1.0000000    | 1-激活的    | 1-未管理    |       |     |             |
|                  | RAYWA   | RAMMA00210  | Bike headli        | ight Front                       |                  |                 | UN     | UN       | 1.0000000    | 1-激活的    | 1-未管理    |       |     |             |
|                  | SUBPS   | PSFST0168   | Roue alu se        | <sup>†</sup> lo adulte route str |                  |                 | UN     | UNI      | 1.0000000    | 1-激活的    | 1-未管理    |       |     |             |
|                  | SUBPS   | PSPST0167   | Adult alu b        | bicycle wheel-Road               |                  |                 | ານສ    | บห       | 1.0000000    | 1-激活的    | 1-未管理    |       |     |             |
|                  | SPHSH   | PSFIN00173  | Adult alu b        | bicycle wheel-W                  |                  |                 | 108    | UN       | 1.0000000    | 1-激活的    | 1-未管理    |       |     |             |
|                  | SPHSN   | PSFIN00172  | Children's         | alu bicycle wheel-W              |                  |                 | UN     | UN       | 1.0000000    | 1-激活的    | 1-未管理    |       |     |             |

- 在数据列表的左上角的位置,有个 FieldChooser 按钮可以显示当前数据列表中的所 有的列的标题,用户可以根据需要选择显示的内容
- 如果用户去除了某列前面的显示标识,则该列的内容就不再显示了
- 在实际业务操作时,使用拖拽的方式将列"丢弃"也可以实现将列的内容不显示
- 因此用户可以方便的定义自己希望查看的内容

## 6 卡片布局切换

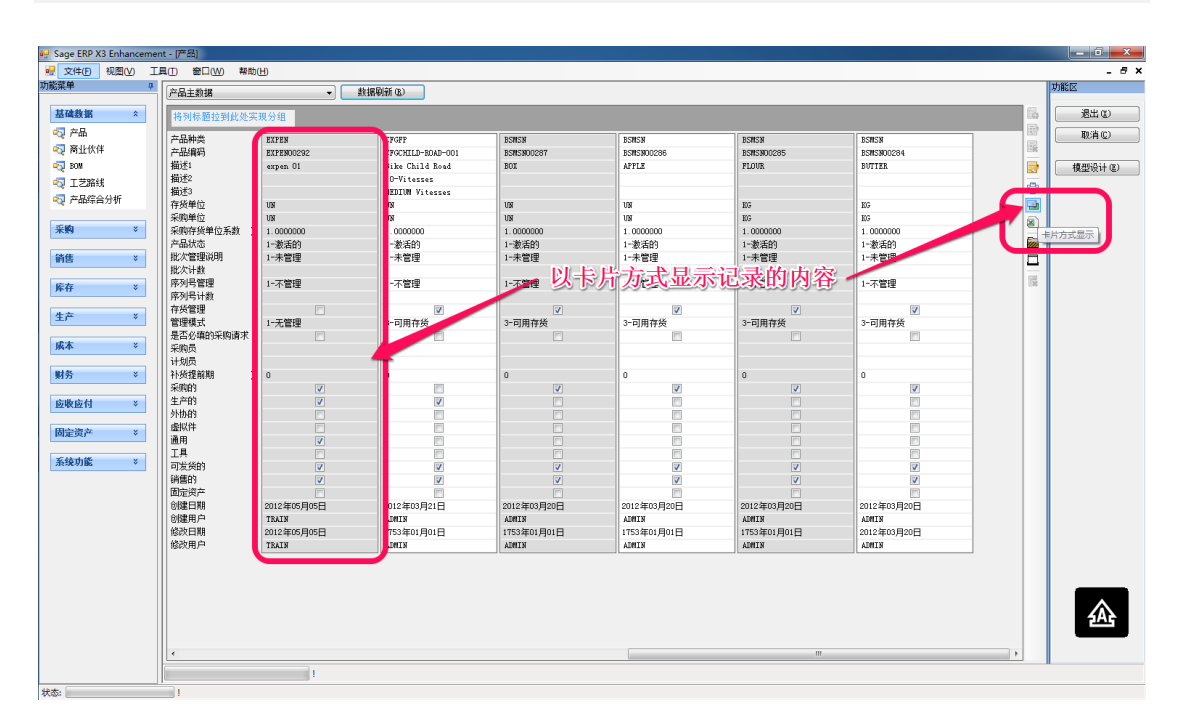

- 使用数据表的"卡片布局"切换按钮可以实现数据在"行模式"和"卡片模式"之间的任意切换
- 当数据的内容比较多时,以卡片模式显示可以使得数据更直观的展现

### 7 分组及汇总

### 7.1 分组及汇总的基本设置

| 🖳 Sage ERP X3 Enhance | ment - | [产品]     |             |      |                                |                  |          |        |        |              |                                             |          |     |     | - 0 <b>- X</b> - |
|-----------------------|--------|----------|-------------|------|--------------------------------|------------------|----------|--------|--------|--------------|---------------------------------------------|----------|-----|-----|------------------|
| 🖳 文件(E) 视图(V)         | 工具(    | ) 窗口(W)  | 帮助(H)       |      |                                |                  |          |        |        |              |                                             |          |     |     | _ 8 ×            |
| 功能菜单                  |        | 2月十約4日   |             |      | N MAR (R)                      |                  |          |        |        |              |                                             |          |     |     | 功能区              |
|                       |        | HHILARDA |             | _    | numer w                        |                  |          |        |        |              |                                             |          |     |     |                  |
| 基础数据 *                |        | 持了产品种类   | 以此实现分组      |      |                                |                  |          |        |        |              |                                             |          |     | 10  | 退出 @             |
| 🟹 产品                  |        | ゴ 产品种类 ム | # 产品编码      |      | a<br>i⊀1 a                     | 描述2              | 4 描述3    | ■ 存货单位 | □ 采购单位 | 2 中 采购存货单位系数 | <ul> <li>         Σ = 产品状态      </li> </ul> | 也 批次管理说明 | ф : | - B | 取消©              |
| 🔩 商业伙伴                | UT     |          | A.          |      | A                              | A                | A        | A      | A      | -            |                                             | A        | A   | 100 |                  |
| and BOM               |        | SPHSH    | SP#S. 1291  |      | new Lomponent                  |                  |          | UN     | UN     | 1.0000000    | 1-激活的                                       | 1-未管理    |     |     | 模型设计 (E)         |
| 🔩 工艺路线                |        | SPHSN    | SFWSHOO, 79 |      | APPLE PIE                      |                  |          | บม     | UN     | 1.0000000    | 1-激活的                                       | 1-未管理    |     | 0   |                  |
| 不品综合分析                |        | SPHSN    | SFMSN00246  |      | Inpugnatura destra             |                  |          | UN     | UN     | 1.0000000    | 1-激活的                                       | 3-强制性批次  | LOT |     |                  |
|                       |        | SPHSN    | SFMSN00239  | - +4 |                                | センマト             | BARTE WA |        | 40     | 1.0000000    | 1-激活的                                       | 3-强制性批次  | LOT |     |                  |
| 采购 ×                  |        | SERVI    | SERVI00247  | ۲ft  | 9. 初刘怀赵到特                      | 可正区粤             | 以头现数     | 、防刀    | 狙      | 1.0000000    | 1-激活的                                       | 1-未管理    |     | 8   |                  |
|                       |        | SERVI    | SERVI00246  | - ti | 图"产品种米                         | "分组              |          | HR     | HR     | 1.0000000    | 1-激活的                                       | 1-未管理    |     |     |                  |
| 销售 ×                  |        | SERVI    | SERVI00245  | -1   | <b>《邓</b> 丽·加·加尔尔大             | カ担               |          | HR     | HR     | 1.0000000    | 1-激活的                                       | 1-未管理    |     |     |                  |
|                       |        | CFGFP    | REFBIKE     |      | Cfg Reference Bike             |                  |          | UN     | UN     | 1.0000000    | 1-激活的                                       | 1-未管理    |     | 1   |                  |
| 库存 ×                  |        | RAYNL    | RANNLO0283  |      | Tiger Wheel                    | Tiger Wheel      |          | UN     | UN     | 1.0000000    | 1-激活的                                       | 2-可选择批次  | LOT | 28  |                  |
| <b></b>               |        | RAYNL    | RANNLO0282  |      | SAZ Frane                      | Tiger Frame      |          | ານ     | UN     | 1.0000000    | 1-激活的                                       | 2-可选择批次  | LOT |     |                  |
| 生产 ※                  |        | BAYNL    | RANNLOO276  |      | THMSTC02                       | Second Component |          | UN     | UN     | 1.0000000    | 1-激活的                                       | 2-可选择批次  | LOT |     |                  |
| Landa and             |        | RAYWL    | RAMIL00275  |      | TRMSTC01                       | First Component  |          | UN     | UN     | 1.0000000    | 1-激活的                                       | 2-可选择批次  | LOT |     |                  |
| 」」版本 ×                |        | BAYWA    | RANNADO272  |      | Peinture Zolpan M11M           |                  |          | KG     | KG     | 1.0000000    | 1-激活的                                       | 1-未管理    |     |     |                  |
| and de                |        | BAYNA    | RANNA00264  |      | Cable CCB shifline             |                  |          | n      | 8      | 1.0000000    | 1-激活的                                       | 1-未管理    |     |     |                  |
| · 新坊 · · ·            |        | PHANT    | RANNA00263  |      | Shifline CBB cable             |                  |          | н      |        | 0.0000000    | 1-激活的                                       | 1-未管理    |     |     |                  |
| silksid ×             |        | BAY#A    | RAMIA00215  |      | Peinture Zolpan N10N           |                  |          | KG     | KG     | 1.0000000    | 1-激活的                                       | 1-未管理    |     |     |                  |
| ELOCEL 13 *           |        | RAYWA    | RANHADO214  |      | BBB shifline cable             |                  |          | п      | 8      | 1.0000000    | 1-激活的                                       | 1-未管理    |     |     |                  |
| 固定资产 *                |        | BAYNA    | RANNA00213  |      | Screw CH M1,6                  |                  |          | UN     | UN     | 1.0000000    | 1-激活的                                       | 1-未管理    |     |     |                  |
|                       |        | BAYNA    | RANNA00212  |      | metal bracket                  |                  |          | UN     | UN     | 1.0000000    | 1-激活的                                       | 1-未管理    |     |     |                  |
| 系统功能 ※                |        | BAYWA    | RANNADO211  |      | Bike headligh Rear             |                  |          | UN     | UN     | 1.0000000    | 1-激活的                                       | 1-未管理    |     |     |                  |
|                       |        | BAYNA    | RANNA00210  |      | Bike headlight Front           |                  |          | UN     | UN     | 1.0000000    | 1-激活的                                       | 1-未管理    |     |     |                  |
|                       |        | SUBPS    | PSFST0168   |      | Roue alu vélo adulte route str |                  |          | UN     | UN     | 1.0000000    | 1-激活的                                       | 1-未管理    |     |     |                  |
|                       |        | SUBPS    | PSFSI0167   |      | Adult alu bicycle wheel-Road   |                  |          | UN     | UN     | 1.0000000    | 1-激活的                                       | 1-未管理    |     |     |                  |
|                       |        | SPHSN    | PSFIN00173  |      | Adult alu bicycle wheel-M      |                  |          | UN     | UN     | 1.0000000    | 1-激活的                                       | 1-未管理    | _   |     |                  |
|                       |        | SPHSN    | PSFIN00172  |      | Children's alu bicycle wheel-M |                  |          | ທ      | UN     | 1.0000000    | 1-激活的                                       | 1-未管理    |     |     |                  |
|                       |        | SPHSN    | PSFIN00171  |      | Adult alu bicycle wheel-M      |                  |          | UN     | UN     | 1.0000000    | 1-激活的                                       | 1-未管理    | _   |     |                  |
|                       |        | SPHSN    | PSFIN00170  |      | Children bicycle wheel-M       |                  |          | UN     | UN     | 1.0000000    | 1-激活的                                       | 1-未管理    |     |     |                  |
|                       |        | SPHSN    | PSFIN00169  |      | Adult alu bicycle wheel-Road   |                  |          | UN     | UN     | 1.0000000    | 1-激活的                                       | 1-未管理    | _   |     |                  |
|                       |        | SPHSN    | PSFIM00168  |      | Children's alu bicycle wheel-R |                  |          | UN     | UN     | 1.0000000    | 1-激活的                                       | 1-未管理    |     |     |                  |
|                       |        | SPHSN    | PSFIR00167  |      | Adult bicycle wheel-Road       |                  |          | UN     | บห     | 1.0000000    | 1-激活的                                       | 1-未管理    |     |     | - A              |
|                       |        | SUBPM    | PSFIN00166  |      | Roue velo enfant route         |                  |          | UN     | UN     | 1.0000000    | 1-激活的                                       | 1-未管理    |     |     |                  |
|                       |        | SPHSN    | PSFIN00160  |      | Adult aluminium frame-Nountain |                  | I        | 108    | UN     | 1.0000000    | 1-激活的                                       | 1-禾管理    |     | -   |                  |
|                       |        |          |             |      |                                |                  |          |        |        |              |                                             |          | ,   |     | d                |
|                       |        |          |             | 1    |                                |                  |          |        |        |              |                                             |          |     |     |                  |
| 状态:                   |        | 1        |             |      |                                |                  |          |        |        |              |                                             |          |     |     |                  |

- 如果用户希望数据按照某列的内容进行汇总,仅需要拖动该列的标题到"分组汇总 区域"即可快速实现
- 该功能可以实现一列或多列的汇总,即一级至多级的汇总
- 汇总级别之间的关系可以任意切换

#### 7.2 分组展开

| Sage ERP X3 Enhanceme | nt - (产品)                 |                                     |                 |                 |        |                |                                        |                 |                       |             | _ 0 <b>_ X</b> _ |
|-----------------------|---------------------------|-------------------------------------|-----------------|-----------------|--------|----------------|----------------------------------------|-----------------|-----------------------|-------------|------------------|
| え件(E) 祝園(V) エ         | 具(T) 窗口(W) 帮助(H)          |                                     |                 |                 |        |                |                                        |                 |                       |             | _ 8 ×            |
| 功能菜单 🛛                | (2) 品土物課                  |                                     |                 |                 |        |                |                                        |                 |                       |             | 功能区              |
|                       | 1 10 1 10                 | · Extraction do                     | J               |                 |        |                |                                        |                 |                       |             |                  |
| 基础数据 *                | 产品种类/                     |                                     |                 |                 |        |                |                                        |                 |                       |             | おしてお出し           |
| 🖏 产品                  | 2  产品编码 ママ                | 福述1 4                               | 描述?             | ♀ 描⊮3           | 中存货单位  | ₽ 采购单位         | □ 采购存货单位系数 Σ·                          | ▪ 产品状态          | → 批次管理说明 →            | 批次计数 🔺 🗄    | 取消©              |
| 🖏 商业伙伴                |                           |                                     | 區分组的            | 1结果             | A      | A              | =                                      | A               | (A)                   | A           | é .              |
| 🦏 BOM                 | Ⅲ 产品种类 : BMSMN (89 i      | tens)                               | - Strang        | 000000          |        |                |                                        |                 |                       |             | · 模型设计 (2)       |
| 🖏 工艺路线                | Ⅲ 产品种类 : BSMSL (1 it      | en)                                 |                 |                 |        |                |                                        |                 |                       |             |                  |
| 🖏 产品综合分析              | Ⅲ 产品种类 : BSMSN (46 i      | tens)                               |                 |                 |        |                |                                        |                 |                       | 1           |                  |
|                       | □ 产品純益 · BSMSS (24 i      | tens                                | 1               |                 |        |                |                                        |                 |                       |             |                  |
| 采购 ×                  | ⑦ 产品独类 : BTBWS (1 it      | en)                                 | <u> </u>        |                 |        |                |                                        |                 |                       | ×           | 4                |
|                       | □ 产品种类 : BTBSS (3 it<br>) | ens)                                | A411.0.4        |                 |        | . The second   | · · ·································· | also 1714 hades | All A SAME TO A COLOR | 110 Ar 1 Ab | 2                |
| 销售 ×                  | CONTSOD202                | 翻述1 「<br>Monitor Prenium 28"(18:10) | ##0.52          | 4 100123 -      | P 仔疫甲位 | -9 米购平位<br>100 | - 年 米則任英単位系数 ∑- 1 0000000              | P 产品状态          | -9 批次管理识明 -9          | 抗次计额        | 1                |
|                       | CONTS00060                | Foron 24" promium 16/10             |                 |                 | 100    | 100            | 1.0000000                              | 1-36/100        | · 小百姓<br>1-未管理        |             |                  |
| 库存 ×                  | CONTS00059                | Reran 24" standard 16/10            |                 |                 | 101    | 108            | 1.0000000                              | 1-数活的           | · 小吉祖<br>1-未管理        | E           | ·                |
|                       |                           | toori                               |                 |                 |        |                |                                        | · 404443        | 1 11 642              |             |                  |
| ±т ,                  | 日 容易转体 : CTGCM (6 );      | ens)                                |                 |                 |        |                |                                        |                 |                       |             |                  |
| dit x                 | 团 产品编码 ▽中                 | 描述1 (                               | ↓ ₩i#2          | ♀ 描述3 -         | P 存货单位 | 19 采购单位        |                                        | P 产品状态          | a 批次管理说明 a            | 批次计数        |                  |
| Mede A                | NPTF-REC-001              | Rectangle - 60 x 30                 | Dunny reference |                 | UN     | UN             | 1.0000000                              | 1-激活的           | 1-未管理                 |             |                  |
| 献谷 ×                  | NPTF                      | Number Plate Tour de France         | Dummy reference |                 | UN     | UN             | 1.0000000                              | 1-激活的           | 1-未管理                 |             |                  |
|                       | NPLB-5                    | Number Plate London-Brighton        | Number 5        |                 | UN     | UN             | 1.0000000                              | 1-激活的           | 1-未管理                 |             |                  |
| 应收应付 ×                | HPLB-4                    | Number Plate London-Brighton        | Number 4        |                 | บพ     | UN             | 1.0000000                              | 1-激活的           | 1-未管理                 |             |                  |
|                       | HPLB-1                    | Number Plate London-Brighton        | Number 1        |                 | UN     | ហម             | 1.0000000                              | 1-激活的           | 1-未管理                 |             |                  |
| 固定资产 *                | NPLB                      | Number Plate London-Brighton        | Dummy reference |                 | UN     | បន             | 1.0000000                              | 6-不可用           | 1-未管理                 |             |                  |
|                       | □ 产品种类 : CFGFP (8 it      | ens)                                |                 |                 |        |                |                                        |                 |                       |             |                  |
| 系统功能 ×                | 产品编码 ママ                   | 4 描述1 4                             | 構述2             | ₽ 描述3 -         | □ 存货单位 | 中 采购单位         | - 采购存货单位系数 Σ·                          | ▶ 产品状态          |                       | 批次计数        |                  |
|                       | REFBIKE                   | Cfg Reference Bike                  |                 |                 | UN     | UN             | 1.0000000                              | 1-激活的           | 1-未管理                 |             |                  |
|                       | CFGCHILD-ROAD-001         | Bike Child Road                     | 10-Vitesses     | MEDIUM Vitesses | บท     | บษ             | 1.0000000                              | 1-激活的           | 1-未管理                 |             |                  |
|                       | CFG-CHILD-MB-002          | Bike Enfant VIT                     | 3-Vitesses      | Bi-color        | UN     | UN             | 1.0000000                              | 1-激活的           | 1-未管理                 |             |                  |
|                       | CFG-CHILD-MB-001          | Bike Enfant VIT                     | 3-Vitesses      |                 | UN     | UN             | 1.0000000                              | 1-激活的           | 1-未管理                 |             |                  |
|                       | CFG-ADULT-BOAD-001        | Bike Adult Road                     | 15-Speed        | Tri-color       | UN     | UN             | 1.0000000                              | 1-激活的           | 1-未管理                 |             |                  |
|                       | BK-CMS-31-3               | Bike Enfant VIT                     | 3-Vitesses      | Tri-color       | UN     | UN             | 1.0000000                              | 1-激活的           | 1-未管理                 |             |                  |
|                       | BK-CMA-52-2               | Bike Enfant VIT                     | 10-Vitesses     | Bi-color        | UN     | UN             | 1.0000000                              | 1-激活的           | 1-未管理                 |             |                  |
|                       | BK-AMA-52-2               | Bicicleta Montaña Adulto            | 10-Velocidades  | Bi-color        | UN     | UN             | 1.0000000                              | 1-激活的           | 1-未管理                 |             |                  |
|                       | ● 产品种类 : EXPEN (3 it      | ens)                                |                 |                 |        |                |                                        |                 |                       |             |                  |
|                       | ● 产品种类 : FA (1 item)      |                                     |                 |                 |        |                |                                        |                 |                       |             | <u>fA</u>        |
|                       | ● 产品种类 : FGHPL 02 it      | ens)                                |                 |                 |        |                |                                        |                 |                       |             |                  |
|                       | ● 产品种类 : FGHSL (1 it      | en.)<br>                            |                 |                 |        |                |                                        |                 |                       |             |                  |
|                       |                           |                                     |                 |                 |        |                |                                        |                 |                       |             |                  |
|                       |                           |                                     |                 |                 |        |                |                                        |                 |                       |             |                  |
| 状态:                   |                           |                                     |                 |                 |        |                |                                        |                 |                       |             |                  |

- 当实现了数据分组时候,可以随时对分组的数据展开查看,操作方式及结果如图所示
- 需要进行组内容展开时,只需要双击组行的内容或者单击左侧的加号即可

#### 7.3 增加分组列

| 😔 Sage ERP X3 Enhanceme | nt - [产经]                                                                                                    | - 0 <b>X</b> |
|-------------------------|----------------------------------------------------------------------------------------------------|--------------|
| 🛃 文件(E) 视图(V) I         |                                                                                                    | _ 8 ×        |
| 功能菜单                    |                                                                                                    | 功能区          |
|                         |                                                                                                    |              |
| 基础数据 *                  | 「 <sup>ABB</sup> 」 「ABBBA」 「ABBBA」 「ABBB | 退出(12)       |
| 🖏 产品                    |                                                                                                    | 取消©          |
| 🟹 商业伙伴                  | · · · · · · · · · · · · · · · · · · ·                                                                                                    |              |
| 🦏 BOM                   |                                                                                                    | 模型设计 (E)     |
| 🖏 工艺路线                  | 一戸前将英: BROWN (3 itens)<br>二方(Shift) - Th (A itens)                                                                                                    |              |
| ◎ 产品综合分析                | 世代欠単U:14(u)160)                                                                                                    |              |
|                         | ● 行気中に、おして(MS)<br>「河 二人品編品 マロ 猫泳( 塩谷) ロ 猫泳( も空胞操作 も空胞操作を空かえる たみが木 も 旅会管理活用 も 非公社地 も 氏 二                                                                                                    |              |
| 采购 ×                    |                                                                                                    |              |
|                         | 20052000241 Polypropylène PP 105 1.000000 1-激活的 3-强制性批次 LOT 1-不 📾                                                                                                    |              |
| 销售 ×                    | □ 存货单位 : UN (06 itens)                                                                                                    |              |
|                         | 世产部門央: ESADL (Litter)                                                                                                    |              |
| 库存 ×                    | 日 产品种类 : BSRS (2 itens)                                                                                                    |              |
| # # ×                   | □ 存货单位 : N6 (2 itens)                                                                                                    |              |
| ±т ,                    | 晋 产品编码 ♥ 単 描述1 単 描述2 単 描述3 セネ物単位セロネ物存分単位系数 ∑ P 产品状态 Φ 批次管理说明 Φ 批次计数 Φ 片                                                                                                    |              |
| 成本                      | ISINSN00285 FLDVR N6 1.0000000 1-数名的 1-未管理 1-不                                                                                                    |              |
|                         | RSRS800284 BUTTER                                                                                                    |              |
| 财务 ×                    | E 存扱単位 : UN (44 items)                                                                                                    |              |
|                         |                                                                                                    |              |
| 应收应付 ¥                  | 田 / FBFY安美 , 6.000 (1168)<br>コーム Alaka · STRSS (1168)                                                                                                    |              |
|                         | 世 FDFFWy, BLOS (LTem)<br>D 次品版本、CAPT (LTem)                                                                                                    |              |
| 固定资产 *                  | 回 产品研究 · CPO2N (i iten)                                                                                                    |              |
|                         | 面 产品种类 : CFGFP (Liten)                                                                                                    |              |
| 系统功能 >                  | □ 产品种类 : EXTEN (1 item)                                                                                                    |              |
|                         | 田 产品种类 : FA (Litem)                                                                                                    |              |
|                         | 田 产品种类 : FGRPL (Liten)                                                                                                    |              |
|                         | 田 产品种类 : FORTSL (Litem)                                                                                                    |              |
|                         | 田 产品种类 : PGHSN (Litem)                                                                                                    |              |
|                         | @ 产品种类 : FGRSS (Litem)                                                                                                    |              |
|                         | 田 产品标选: PNART 位 itens)                                                                                                    |              |
|                         | 日 产品种类: RAWA (3 items)                                                                                                    |              |
|                         | 日 产品研究 : RAWR U iten                                                                                                    |              |
|                         | □ 世 产の19% : AARD (2 1682)<br>□ 245454 - 57917 (2 1682)                                                                                                    |              |
|                         |                                                                                                    | 2AG          |
|                         |                                                                                                    |              |
|                         |                                                                                                    |              |
|                         |                                                                                                    |              |
| 44本。                    |                                                                                                    |              |
| 3494                    |                                                                                                    |              |

● 如图所示,可以增加分组列实现数据分析的多层次分组

本例中,先按照"产品种类"进行分组,在每个"产品种类"中,可以实现按照"存货单位"进行数据分组

#### 7.4 库存查询分组举例

| 深里 🖓             | 唐 | 存查询         |                   |            | 數据刷  | £F60            |            |                 |       |     |              |           |        |     |     | 功能区      |
|------------------|---|-------------|-------------------|------------|------|-----------------|------------|-----------------|-------|-----|--------------|-----------|--------|-----|-----|----------|
| 其础教报 >           |   | 2014-2004-2 | a a b bit ren a b | <i>(</i> 0 |      |                 |            |                 |       |     |              |           |        |     | 65. | 優先の      |
|                  |   | 12010-02123 | 机灰头现力             | *H         |      |                 |            |                 |       |     |              |           |        |     |     | Tault on |
| 采购 ×             |   | 产品种类        | 4 会计代码 4          | 产品编号       | 中地点中 | 描述              | -0         | 描述2             | 4 描述3 | + # | (号 te 序列号    | -9 库位     | □ 库位类型 | + + |     | ACA C    |
|                  |   | A           | AJ                | A          | A    | A               |            | AJ              | A     | (A) | CREECODE 43  | A LCCL M  | A      | A   |     |          |
| 消售 ×             |   | BSHSS       | FENECOC           | NEGISOLOGN | P52  | Proping 19" con | een 4.3    |                 | _     |     | SERF 5220045 | ASSLU     | 100    | A   |     | 模型设计     |
|                  |   | RSHSS       | FRANCOC           | NEG1501056 | P52  | Provine 19" rea | een 4:3    |                 |       | _   | STRP5228645  | ASSLY     | ASY    | -   |     |          |
| 存存 🕺             |   | BSHSS       | FENEGOC           | NEGISOLOSE | P52  | 三方本;            | 每米春        | al              |       |     | SERP5228646  | ASSLY     | AST    | A   |     |          |
| 🗟 床存査询           |   |             |                   | March 1997 | P52  | FIFE            | 明年り        | <u> </u>        |       | _   | SERP5228647  | ASSLI     | AST    | A   |     |          |
|                  |   | BSMSS       | FRNEGOC           | NEG0S00056 | P52  | 至海京田            | またま        | 7粉捐             |       |     | SERP5228648  | ASSLY     | ASY    | A   | 6   |          |
| 2 INVERIORIO2    |   | BSMSS       | FRNEGOC           | NEG0S00056 | P52  | Tremium 19 sci  | J F        | <b>丁 32 1</b> 日 |       |     | SERP5228649  | ASSLY     | ASY    | A   |     |          |
| 1 INVENTORIOS    |   | BSMSS       | FRNEGOC           | NEGOSODO56 | P52  | Premium 19" sca | een 4:3    |                 |       |     | SERP5228650  | ASSLY     | ASY    | A   |     |          |
| INVENTORYO4      |   | BSMSS       | FENEGOC           | NEGOSODO51 | D12  | Standard DVD pl | ayer       |                 |       |     | SERD610039   | A1E03NOF2 | MAG    | A   |     |          |
| INVENTORYOS      |   | BSMSS       | FRNEGOC           | NEG0S00051 | D12  | Standard DVD pl | ayer       |                 |       |     | SERD810040   | A1E03N0F2 | MAG    | A   | 108 |          |
|                  |   | BSMSS       | FENEGOC           | NEG0S00051 | D12  | Standard DVD pl | ayer       |                 |       |     | SERD610041   | A1E03N0F2 | MAG    | A   |     |          |
| 生产 ※             |   | BSMSS       | FRNEGOC           | NEG0S00051 | D12  | Standard DVD pl | syer       |                 |       |     | SERD610042   | A1E03N0F2 | HAG    | A   |     |          |
|                  |   | BSMSS       | FRNEGOC           | NEG0S00051 | B12  | Standard DVD pl | ayer       |                 |       |     | SERD810043   | A1E03NOF2 | HAG    | A   |     |          |
| £本 *             |   | BSMSS       | FRNEGOC           | NEGOSOOO51 | D12  | Standard DVD pl | ayer       |                 |       |     | SERD810044   | A1E03H0F2 | HAG    | A   |     |          |
|                  |   | BSMSS       | FENEGOC           | NEGOSODO51 | D12  | Standard DVD pJ | ayer       |                 |       |     | SERD810045   | A1E03N0F2 | MAG    | A   |     |          |
| 1185 ×           |   | BSMSS       | FRNEGOC           | NEG0S00051 | D12  | Standard DVD pl | ayer       |                 |       |     | SERD810046   | A1E03N0F2 | MAG    | A   |     |          |
| a.o. •           |   | BSMSS       | FENEGOC           | NEG0S00055 | F11  | Estándar 19" pa | ntalla 4:3 | Estándar 19"    | pan   |     | SERF116744   | EXFPA     | EXP    | A   |     |          |
| Stille (Staff) × |   | BSMSS       | FENEGOC           | NEGOSODO55 | F11  | Estândar 19" po | ntalla 4:3 | Estándar 19"    | pan   |     | SERF116745   | EXPPA     | EXP    | A   |     |          |
| × 10,122,15      |   | BSMSS       | FENEGOC           | NEGOSODO55 | F11  | Estândar 19" po | ntalla 4:3 | Estándar 19"    | pan   |     | SERF116746   | EXPPA     | EXP    | A   |     |          |
| Hereadde day     |   | BSMSS       | FENEGOC           | NEGOSOO055 | F11  | Estândar 19" pe | ntalla 4:3 | Estándar 19"    | pan   |     | SERF116747   | EXPPA     | EXP    | A   |     |          |
| 90E90" *         |   | BSMSS       | FRNEGOC           | NEG0S00055 | F11  | Estándar 19" pa | ntalla 4:3 | Esténdar 19"    | pan   |     | SERF116748   | EXFPA     | EXP    | A   |     |          |
| C 43-44-446      |   | BSMSS       | FRNEGOC           | NEG0500055 | F11  | Estândar 19" pa | ntalla 4:3 | Estándar 19"    | pan   |     | SERF116749   | EXPPA     | EXP    | A   |     |          |
| 和现功能 *           |   | BSMSS       | FRNEGOC           | NEG0500055 | F11  | Estândar 19" pa | ntalla 4:3 | Estándar 19"    | pan   |     | SERF116750   | EXPPA     | EXP    | A   |     |          |
|                  |   | BSMSS       | FRNEGOC           | NEGOSODO55 | F11  | Estândar 19" po | ntelle 4:3 | Estândar 19"    | pan   |     | SERF116751   | EXPPA     | EXP    | A   |     |          |
|                  |   | BSMSS       | FENEGOC           | NEGOSODOSS | F11  | Estândar 19" pe | ntalla 4:3 | Estúndar 19"    | pan   |     | SERF116752   | EXPPA     | EXP    | A   |     |          |
|                  |   | BSMSS       | FRNEGOC           | NEGOSOOOSS | F11  | Estândar 19" pe | ntalla 4:3 | Estúndar 19"    | pan   |     | SERF116753   | EXPPA     | EXP    | A   |     |          |
|                  |   | BSMSS       | FENEGOC           | NEG0S00055 | F11  | Estándar 19" pa | ntalla 4:3 | Estúndar 19"    | pan   |     | SERF116754   | EXPPA     | EXP    | A   |     |          |
|                  |   | BSMSS       | FENEGOC           | NEG0S00055 | F11  | Estândar 19" pa | ntalla 4:3 | Estándar 19"    | pan   |     | SERF116755   | EXPPA     | EXP    | A   |     |          |
|                  |   | BSMSS       | FRNEGOC           | NEGOSODOSS | F11  | Estândar 19" po | ntelle 4:3 | Estándar 19"    | pan   |     | SERF116756   | EXPPA     | EXP    | A   |     |          |
|                  |   | BSMSS       | FRNEGOC           | NEGOSOOOSS | F11  | Estândar 19" po | ntalla 4:3 | Estândar 19"    | pan   |     | SERF116757   | EXPPA     | EXP    | A   |     |          |
|                  |   | BSMSS       | FRNEGOC           | NEGOSOOOSS | F11  | Estândar 19" pe | ntalla 4:3 | Estándar 19"    | pan   |     | SERF116758   | EXPPA     | EXP    | A   |     |          |
|                  |   | BSMSS       | FRNEGOC           | NEG0S00055 | F11  | Estândar 19" pa | ntalla 4:3 | Esténdar 19"    | pan   |     | SERF116759   | EXFPA     | EXP    | A   |     |          |
|                  |   | BSMSS       | FRNEGOC           | NEGOSODOSS | F11  | Estândar 19" pa | ntalla 4:3 | Estândar 19"    | pan   |     | SERF116760   | EXPPA     | EXP    | A   |     |          |
|                  |   | BSMSS       | FENEGOC           | NEGOSO0055 | F11  | Estândar 19" po | ntelle 4:3 | Estândar 19"    | pan   |     | SERF116761   | EXPPA     | EXP    | A   |     |          |
|                  |   | BSMSS       | FENEGOC           | NEGOSODOSS | F11  | Estândar 19" po | ntalla 4:3 | Estándar 19"    | pan   |     | SERF116762   | EXPPA     | EXP    | A   |     |          |
|                  |   | DCHCC       | PDWPCOC           | MECOCODORE | 211  | V-16-2 10"      | .4.11. 4.2 | P-16-2 10"      |       |     | CEDD110700   | BADDY     | 840    |     |     |          |

- 如图所示,是一个 Sage ERP X3 系统的库存数据查询举例
- 这个数据分析模型在模型结构中的位置为:
  - 菜单组:库存
  - 菜单项:库存查询
  - 模型:库存查询
- 利用该模型,可以查询 Sage ERP X3 系统中库存的实时数据

#### 7.5 实现列数据按照分组汇总

| 🖳 Sage ERP X3 Enhanceme | ent - [库存查询] |                  |       |             |         |      |                                         |       |                |           |                                        |                  | 8   |
|-------------------------|--------------|------------------|-------|-------------|---------|------|-----------------------------------------|-------|----------------|-----------|----------------------------------------|------------------|-----|
| 💀 文件(E) 视图(V) I         | E具① 卷口(W)    | 帮助( <u>H</u> )   |       |             |         |      |                                         |       |                |           |                                        | - 6              | 5 x |
| 功能菜单                    | 库存查询         |                  | •     | 約据刷新        | (R)     |      |                                         |       |                |           |                                        | 功能区              |     |
|                         | ()+11 22 mg  |                  |       | - AND THE A |         |      |                                         |       |                |           |                                        |                  | _   |
| 基础数据 ×                  | 会计代码/        |                  |       |             |         |      |                                         |       |                |           |                                        | 16 <u>地出</u> (0) |     |
| 25.80 ×                 | 戸品神类         | ₽ 产品编号           | ₽ 地点  | ♀ 库位        | -p 库位类型 | - 状态 | - 存货数量 Σ·                               | 存货单位  | - 包装单位数量       | ∑⊷ 包装单位   | <ul> <li>-&gt; 包装/存货换算比率 ∑+</li> </ul> | 1 🖤 🗌 取消 💭       |     |
| 76.95 V                 |              | A                | A     |             |         | A    |                                         | 1     | -              | A         | -                                      | 156              |     |
| 销售 ×                    | □ 会计代码 : F   | IMPRODUCT (7 it  | ens)  |             |         |      | G Select Summaria                       |       | ×              | )····     |                                        | 模型设计 (E)         |     |
|                         | 产品种类         | 中 产品编号           | 9 地点  | 9 库位        | 中 库位类型  | ■ 状态 | )                                       | -     |                | ∑ 中 包装单位  | 中 包装/存货换算比率 ∑★                         | 2 👝              | _   |
| 库存 *                    | FGRSN        | PFINI00177       | F21   | SST         | ASY     | A    | Average                                 |       | 2              | 00 101    | 1.0000000                              |                  |     |
| ○□ 使在空泡                 | PORSN        |                  | 音数    | 量设す         | 著分组汇    | .总   |                                         |       |                | 0 08      | 1.0000000                              |                  |     |
|                         | FGRSN        | PEINIO0177       | P61   | ISSI        |         |      | Count                                   |       |                | 100 101   | 1.0000000                              |                  |     |
|                         | FORSN        | PFINI00177       | 162   | PTO         | EXP     | A    | - Maximum                               |       |                | 00 01     | 1.0000000                              | - 📾              |     |
|                         | FGRSN        | PFINI00177       | F22   | SPO         | ASY     | A    | Mininun                                 |       | - Di           | 00 UN     | 1.0000000                              |                  |     |
| THANKHIOKIOA            | FGMPL        | FGMPL00274       | T93   | 1011B       | FGS     | À    |                                         |       | p.             | ល ហរ      | 1.0000000                              | 10               |     |
| NVENTORYOS              | □ 会计代码 : F   | RASTENC (5 item  | s)    |             |         |      | Sun                                     |       |                |           |                                        |                  |     |
| at                      | 产品神类         | P 产品编号           | ₽ 地点  | ♀ 库位        | - 库位类型  | ₽ 状态 |                                         |       |                | ∑ + 包装单位  | -□ 包装/存货换算比率 ∑-□                       | •                |     |
| Ξ. <sup>m</sup> *       | TOOLS        | T00LS00218       | P21   | G           | HAG     | A    | QK                                      |       | Cancel D       | 000 UNI   | 1.0000000                              |                  |     |
| dit ×                   | TOOLS        | T00LS00217       | F21   | G           | MAG     | A    |                                         |       |                | 000 000   | 1.0000000                              |                  |     |
| 964 *                   | PHANT        | RAMIA00263       | P62   | CPO         | REC     | A    | 55.00000000000                          | N NC  | 55.0000000000  | 00 M      | 1.0000000                              |                  |     |
| nd ds x                 | PAYNA        | RASWA00272       | 191   |             |         | *    | 2.0000000000000000000000000000000000000 | EG EG | 100.000000000  | 200 KG    | 1.0000000                              |                  |     |
| ****                    | → 会计代码 · F   | BASTEMP (23 iter | 101   |             |         | ^    | Sup = 94555 6000**                      |       | Sun = 94555 60 | )         | 1.000000                               | -                |     |
| 应收应付 ×                  | ○ 会计代码 : F   | RNEGOC (52710 i  | tent) |             |         |      | Sup = 471130 000**                      | -     | Sun = 471132 0 | 2         |                                        |                  |     |
|                         | · 会计代码 : F   | EVENPF (173 ite  | ns)   |             |         |      | Sup = 99452 0000**                      | -     | Sun = 99452.00 | -<br>]+++ |                                        |                  |     |
| 固定资产 *                  | · 会计代码 : P   | URCONSUN (1 iter |       |             |         |      | Sup = 10.0000000:                       | 1     | Sun = 10.00000 | -<br>)+++ |                                        |                  |     |
|                         | ● 会计代码 : P   | URBAYMAT (1 iter | n)    |             |         |      | Sup = 8.00000000.                       | -     | Sun = 8.000000 | -<br>)    |                                        |                  |     |
| 系统功能 ※                  | ● 会计代码 : P   | URSUPPLIE (9 it  | ens)  |             |         |      | Sup = 5304.00000**                      | -     | Sup = 5304.000 | -<br>]+++ |                                        |                  |     |
|                         | 金计代码 : B     | AV (20 itens)    |       |             |         |      | Sun = 994.000000**                      | -     | Sun = 173.0000 | · · · · · |                                        |                  |     |
|                         | ■ 会计代码 : 1   | RADING (14428 i  | tens) |             |         |      | Sun = 81544.6900**                      | -     | Sun = 81545.69 |           |                                        |                  |     |
|                         |              |                  |       |             |         |      |                                         | _     |                |           |                                        |                  |     |
|                         |              |                  |       |             |         |      |                                         |       |                |           |                                        |                  |     |
|                         |              |                  |       |             |         |      |                                         |       |                |           |                                        |                  |     |
|                         |              |                  |       |             |         |      |                                         |       |                |           |                                        |                  |     |
|                         |              |                  |       |             |         |      |                                         |       |                |           |                                        |                  |     |
|                         |              |                  |       |             |         |      |                                         |       |                |           |                                        |                  |     |
|                         |              |                  |       |             |         |      |                                         |       |                |           |                                        |                  |     |
|                         |              |                  |       |             |         |      |                                         |       |                |           |                                        |                  |     |
|                         |              |                  |       |             |         |      |                                         |       |                |           |                                        |                  |     |
|                         |              |                  |       |             |         |      |                                         |       |                |           |                                        |                  |     |
|                         |              |                  |       |             |         |      |                                         |       |                |           |                                        |                  |     |
|                         |              |                  |       |             |         |      |                                         |       |                |           |                                        |                  |     |
| 状态:                     | 1            |                  |       |             |         |      |                                         |       |                |           |                                        |                  |     |

- 对数据进行分组以后,可以对数字型的数据进行各类分组汇总操作
- 操作模式是,点击需要汇总的列标题栏中的"汇总标记"(Σ),系统中出现
  - 求平均值
  - 计数
  - 最大值
  - 最小值
  - 汇总
- 使用这些操作,用户可以根据需要对数据进行汇总分析。

#### 7.6 选择会计代码作为分组依据

| 🖳 Sage ERP X3 Enhan | ceme | ent - [库存查] | 9)            |            |         |                           | and succession   | -        | _    | Φ.          | ) •, "I   |       |     |    |                 |
|---------------------|------|-------------|---------------|------------|---------|---------------------------|------------------|----------|------|-------------|-----------|-------|-----|----|-----------------|
| 🖳 文件(E) 视图(V)       | 3    | IBM AF      | 1040 \$585(L) |            |         |                           |                  |          |      |             |           |       |     |    | _ 8 ×           |
| 功能菜单                | 4    | (中学)の (1)   |               |            | States. | DIGE (R)                  |                  |          |      |             |           |       |     |    | 功能区             |
|                     | _    | TEN         |               |            | 27.111  | 10401 9407                |                  |          |      |             |           |       |     |    |                 |
| 基础数据                | •    | 将列标         | 计代码中学现象       | 分组         |         |                           |                  |          |      |             |           |       |     | 6  | 退出 (L)          |
| n Casha             |      | 一団 产品利      | 李             | 9 产品编号     | ♀ 地占 □  | - 描述1 +                   | · 描述2 +          | 描述3      | e 批号 | -e 席列号      | -9 库位     |       |     | 1  | 取消©             |
| 米明                  | 2    |             | A             | A MARY /   | A       |                           | A                | A        |      |             | A         |       | A   | 1  |                 |
| DR.M.               |      | . I REMOC   | FENECOC       | NOTION DO  | P52     | Premium 19" screen 4:3    |                  |          |      | SERP5228643 | ASSLY     | ASY   | A   |    | 模型设计(E)         |
| 朝告                  | 2    | BSMSS       | FRNEGOC       | MEG0S00056 | P52     | Computer 19" Far en 1.2   | ST INTH          | IL SI- A |      | SERP5228644 | ASSLY     | ASY   | A   | 2  | trade over 1 to |
| at the              | _    | BSMSS       | FRNEGOC       | NEGOSODO56 | P52     | Prenium 19 116            | 针代码              | 作为分      | 组化据  | SERP5228645 | ASSLY     | ASY   | A   | 8  |                 |
| 库仔 3                | •    | BSMSS       | FRNEGOC       | NEGOSODO56 | P52     | Premium 19" screen 4:3    |                  |          |      | SERP5228646 | ASSLY     | ASY   | A   | 2  |                 |
| 🟹 库存查询              |      | BSMSS       | FENEGOC       | NEGOSODO56 | P52     | Premium 19" screen 4:3    |                  |          |      | SERP5228647 | ASSLY     | ASY   | A ( |    |                 |
| NVENTORYO2          |      | BSMSS       | FRNEGOC       | NEG0S00056 | P52     | Premium 19" screen 4:3    |                  |          |      | SERP5228648 | ASSLY     | ASY   | A   |    |                 |
| INVENTORYO3         |      | BSMSS       | FRNEGOC       | NEG0S00056 | P52     | Premium 19" screen 4:3    |                  |          |      | SERP5228649 | ASSLY     | ASY   | A . | _  |                 |
| THVENTORYO4         |      | BSMSS       | FENEGOC       | NEGOSODOS6 | P52     | Premium 19" screen 4:3    |                  |          |      | SERP5228650 | ASSLY     | ASY   | A   |    |                 |
|                     |      | BSMSS       | FENEGOC       | NEGOSODO51 | D12     | Standard DVD player       |                  |          |      | SERD610039  | A1E03NOF2 | MAG   | A   | 12 |                 |
| THANKING THANKING   |      | BSMSS       | FRNEGOC       | NEGOSODO51 | D12     | Standard DVD player       |                  |          |      | SERD610040  | A1E03NOF2 | MAG   | A   |    |                 |
|                     | _    | BSMSS       | FRNEGOC       | NEGOSODO51 | D12     | Standard DVD player       |                  |          |      | SERD610041  | A1E03N0F2 | MAG   | A   |    |                 |
| 生产                  | 5    | BSMSS       | FRNEGOC       | NEG0500051 | D12     | Standard DVD player       |                  |          |      | SERD610042  | A1E03N0F2 | MAG   | A   |    |                 |
|                     | _    | BSMSS       | FRNEGOC       | NEGOSODO51 | D12     | Standard DVD player       |                  |          |      | SERD610043  | A1E03NOF2 | HAG   | A   |    |                 |
| 威本 :                | 5    | BSMSS       | FENEGOC       | NEGOSODO51 | D12     | Standard DVD player       |                  |          |      | SERD610044  | A1E03NOF2 | HAG   | A   |    |                 |
|                     | _    | BSMSS       | FENEGOC       | NEGOSODO51 | D12     | Standard DVD player       |                  |          |      | SERD810045  | A1E03NOF2 | MAG   | A   |    |                 |
| 财务 :                | 5    | BSMSS       | FRNEGOC       | NEG0S00051 | D12     | Standard DVD player       |                  |          |      | SERD610046  | A1E03N0F2 | MAG   | A   |    |                 |
|                     |      | BSHSS       | FEREGOC       | REGUSUUUSS | F11     | Estandar 19" pantalla 4:3 | Estandar 19" pan |          |      | SERF116744  | EXFPA     | EXP   | A   |    |                 |
| 应收应付 :              | 5    | BSHSS       | FRNEGOC       | NEGOSODO55 | F11     | Estündar 19" pantalla 4:3 | Est@ndar 19" pan |          |      | SERF116745  | EXPPA     | EXP   | A   |    |                 |
|                     |      | BSMSS       | FRNEGOC       | NEGOSODOSS | F11     | Estündar 19" pantalla 4:3 | Est@ndar 19" pan |          |      | SERF116746  | EXPPA     | EXP   | A   |    |                 |
| 固定资产                | 5    | BSMSS       | FENEGOC       | NEGOSODOSS | F11     | Estündar 19" pantalla 4:3 | Est@ndar 19" pan |          |      | SERF116747  | EXPPA     | EXP   | A   |    |                 |
|                     |      | BSMSS       | FENEGOC       | NEGOSODO55 | F11     | Est@ndar 19" pantalla 4:3 | Est@ndar 19" pan |          |      | SERF116748  | EXPPA     | EXP   | A   |    |                 |
| 系统功能                | :    | BSMSS       | FRNEGOC       | MEG0S00055 | F11     | Est@ndar 19" pantalla 4:3 | Est@ndar 19" pan |          |      | SERF116749  | EXPPA     | EXP   | A   |    |                 |
|                     |      | BSMSS       | FRNEGOC       | NEGOSODO55 | F11     | Est@ndar 19" pantalla 4:3 | Est@ndar 19" pan |          |      | SERF116750  | EXPPA     | EXP   | A   |    |                 |
|                     |      | BSHSS       | FENEGOC       | NEGOSODOSS | F11     | Estündar 19" pantalla 4:3 | Est@ndar 19" pan |          |      | SERF116751  | EXPPA     | EXP   | A   |    |                 |
|                     |      | BSMSS       | FENEGOC       | NEGOSODOSS | F11     | Estündar 19" pantalla 4:3 | Est@ndar 19" pan |          |      | SERF116752  | EXPPA     | EXP   | A   |    |                 |
|                     |      | BSMSS       | FENEGOC       | NEGOSODOSS | F11     | Estündar 19" pantalla 4:3 | Est@ndar 19" pan |          |      | SERF116753  | EXPPA     | EXP   | A   |    |                 |
|                     |      | BSMSS       | FRNEGOC       | MEG0S00055 | F11     | Est@ndar 19" pantalla 4:3 | Est@ndar 19" pan |          |      | SERF116754  | EXPPA     | EXP   | A   |    |                 |
|                     |      | BSMSS       | FRNEGOC       | MEG0S00055 | F11     | Est@ndar 19" pantalla 4:3 | Est@ndar 19" pan |          |      | SERF116755  | EXPPA     | EXP   | A   |    |                 |
|                     |      | BSMSS       | FRNEGOC       | NEGOSODOSS | F11     | Estündar 19" pantalla 4:3 | Est@ndar 19" pan |          |      | SERF116756  | EXPPA     | EXP   | A   |    |                 |
|                     |      | BSMSS       | FENEGOC       | NEGOSODOSS | F11     | Estündar 19" pantalla 4:3 | Est@ndar 19" pan |          |      | SERF116757  | EXPPA     | EXP   | A   |    |                 |
|                     |      | BSMSS       | FENEGOC       | NEGOSODOSS | F11     | Est@ndar 19" pantalla 4:3 | Est@ndar 19" pan |          |      | SERF116758  | EXPPA     | EXP   | A   |    |                 |
|                     |      | BSMSS       | FENEGOC       | NEGOSOO055 | F11     | Est@ndar 19" pantalla 4:3 | Est@ndar 19" pan |          |      | SERF116759  | EXPPA     | EXP   | A   |    |                 |
|                     |      | BSMSS       | FRNEGOC       | MEG0500055 | F11     | Est4ndar 19" pantalla 4:3 | Estandar 19" pan |          |      | SERF116760  | EXPPA     | EXP   | A   |    |                 |
|                     |      | BSMSS       | FRNEGOC       | MEGOSOD055 | F11     | Estünder 19" pantalla 4:3 | Est@nder 19" pan |          |      | SERF116761  | EXPPA     | EXP   | A   |    |                 |
|                     |      | BSMSS       | FENEGOC       | MEGOSOD055 | F11     | Estündar 19" pantalla 4:3 | Est@ndar 19" pan |          |      | SERF116762  | EXPPA     | EXP   | A   |    |                 |
|                     |      | < .         | 1 YOME/OF     | Macadonoce |         | III III III               | 1 P-10-3 10"     |          |      | 10900110905 | 1 BADBY   | 1 BAD | *   |    |                 |
|                     |      |             |               |            |         |                           |                  |          |      |             |           |       |     | _  |                 |
|                     | _    |             |               |            |         |                           |                  |          |      |             |           |       |     |    |                 |

本例中,用户选择"会计代码"作为分组依据,实现了数据按照"会计代码"的分组显示

#### 7.7 增加产品种类作为二级分组依据

| #2 Sage ERP X3 Enhancement - [库存查词]                                                                                                    |                           |
|----------------------------------------------------------------------------------------------------|---------------------------|
| 梁文伟印 视烈仪 工具印 審印版 幕始出                                                                                                    | _ 8 ×                     |
|                                                                                                    | 功能区                       |
| 增加产品研究作为第二级分组恢历                                                                                                    | 日本の                       |
|                                                                                                    |                           |
| 🐅 🎽 🔁 产品編号 甲地点 甲 中 席位 中 厚立类型 中 🏷 🛛 存妖教聖 🌘 市大教聖 🗴 や 存伏教堂                                                                                                    | ₩4 包装/存货换算比率 Σ+           |
|                                                                                                    |                           |
| [1] [1] [1] [1] [1] [1] [1] [1] [1] [1]                                                                                                    |                           |
| 席存      ネ      「加州学校 - FMULL ULIER」     Sub = 10,000000 <sup>m</sup> Sub = 10,00000 <sup>m</sup> Sub = 10,0000 <sup>m</sup> Sub = 10,0000 <sup>m</sup> Sub = 10,000 <sup>m</sup> Sub = 10,000 <sup>m</sup> Sub = 10,000 <sup>m</sup> |                           |
| G 5年7月10 (1911年1月) (1911年1月) (191                                                                                                    |                           |
| C INVESTORYCO2 戸品仲美: PHANT (Liten) // Sum = 55.0000000000000000000000000000000000                                                                                                    | E                         |
| TINVEITORYCO3                                                                                                    | ₩位 🕫 包装/存货换算比率 Σ=         |
| RAWHAOGAS 152 RECTO REC A 55.000000000000 555.000000000000 0                                                                                                    | 1. 0000000                |
| ■ DV2BTOR005 日本の市内 の 度合 の 度合用の 技会 内容の ためます の 技会 方法(単位) の など(単位) の など(単位) の など(単位) の の (単位) の の (単位) の の (単位) の (単位) の (■位) の (■位) 0 (■位) 0 (■位) 0 (■位) 0 (■位) 0 (■位) 0 (■位) 0 (■位) 0 (■位) 0 (■位) 0 (■位) 0 (■位) 0 (■位) 0 (■位) 0 (■位) 0 (■位) 0 (■位) 0 (■(□d) 0 (■d) 0 (■d) 0 (@                                                                                                    |                           |
|                                                                                                    | 1.000000                  |
| 生产 * EAMHA00272 T91 A 100.00000000000 1 100.00000000000 5                                                                                                    | 1. 0000000                |
| ■ 产品特式 : TOULS (2: items) Sum = 220.000000**** Sum = 220.000000****                                                                                                    |                           |
| 「新中 · · · · · · · · · · · · · · · · · · ·                                                                                                    | 4 包装/存货换算比率 Σ = 1,0000000 |
| 100.00000000000 121 mm / mm / mm / mm / mm / mm / mm /                                                                                                    | 1.0000000                 |
| D 2211/041 - 24355 - 6000 - 24355 - 6000 - 24355 - 44555 - 6000                                                                                                    |                           |
| <u>医液质付</u> 》 (3 会计代码 : FRMEGOC (5 itens) // Sun = 471132.000*** // Sun = 471132.000***                                                                                                    |                           |
| [1] 会计代码: FXVENF (6 itens) [Sun = 99452.000***] [Sun = 99452.000***]                                                                                                    |                           |
| G = = 177(45) : P00.00000 (1 ten)     Sun = 10.000000*     Sun = 10.000000*     G = 0.000000*     G = 0.000000*     G = 0.000000*     G = 0.000000*                                                                                                    |                           |
| 系統功能 ○ 日田(1)(1)(1)(1)(1)(1)(1)(1)(1)(1)(1)(1)(1)(                                                                                                    |                           |
| □ 会计代码: RAV (2 itens) [Sun = 994.000000···· ] [Sun = 173.00000··· ]                                                                                                    |                           |
| □ 会计代码: TRADING (4 items)           Sum = 81544.6800**         Sum = 81544.6800**                                                                                                    |                           |
|                                                                                                    |                           |
|                                                                                                    |                           |
|                                                                                                    |                           |
|                                                                                                    |                           |
|                                                                                                    |                           |
|                                                                                                    |                           |
|                                                                                                    |                           |
|                                                                                                    |                           |
| <u>د</u> ۳                                                                                                    | Þ                         |
|                                                                                                    |                           |

- 然后,在一级分组(会计代码)的基础上,又增加了"产品种类"作为二级分组
- 根据一级和二级分组,对"存货数量"和"包装单位数量"进行汇总

#### 7.8 练习-熟悉数据模型的使用

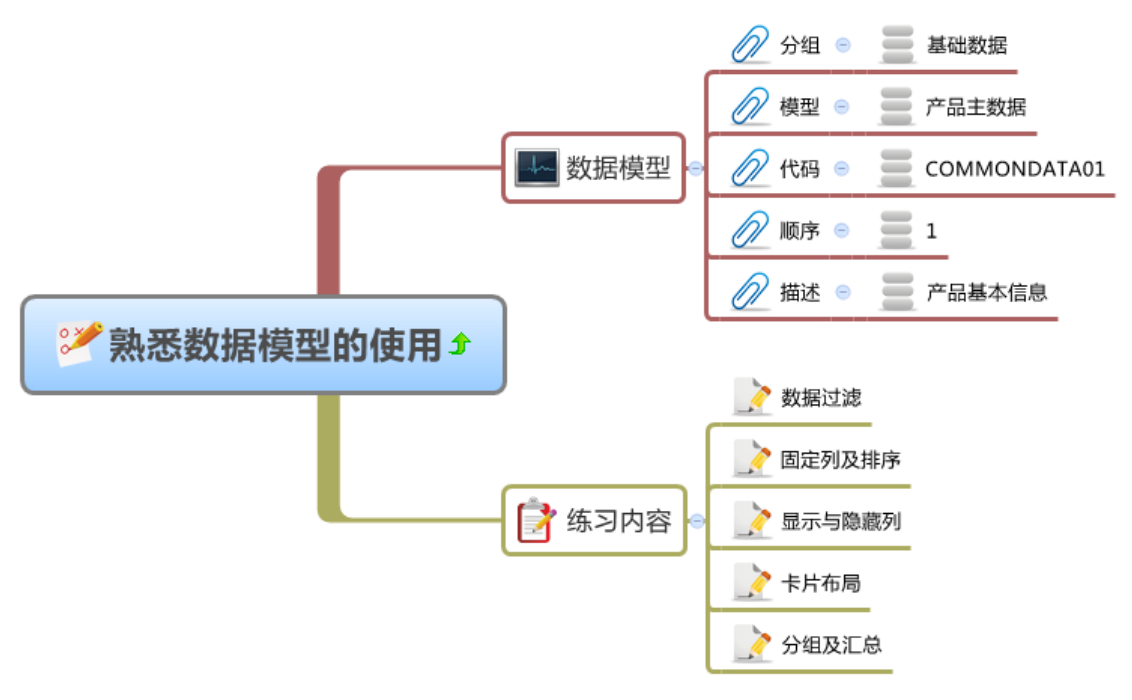

• 请参考图示的内容使用系统进行"熟悉数据模型使用"的练习

### 8 格式保存

#### 8.1 将用户设定的格式保存下来

| sage EKP As Enhanceme | ent - [/**#6] |                   |                                 |                  |               |      |      |        |              |       |                          |                                         | والكاريكي ا                                                                                                    |
|-----------------------|---------------|-------------------|---------------------------------|------------------|---------------|------|------|--------|--------------|-------|--------------------------|-----------------------------------------|----------------------------------------------------------------------------------------------------|
| ▼ 文件(E) 视图(V) □       | E具① 窗口()      | M) 帮助(H)          |                                 |                  |               |      |      |        |              |       |                          |                                         | -                                                                                                    |
| 能菜单 🛛                 | 密局主約据         |                   | ▼ 終振刷新 (B)                      |                  |               |      |      |        |              |       |                          |                                         | 功能区                                                                                                    |
| 其硅裁据 🖇                |               | - midda 19 middag |                                 |                  |               |      | _    |        |              |       |                          |                                         | 湯出の                                                                                                    |
| 2                     | 10,2010-2011  | 到此处失现方组           |                                 |                  |               |      |      |        |              |       |                          |                                         | The state of the state of the s |
|                       | 戸品种           | キャー 产品编码          | ▽ 4 描述1 9                       | 描述2              | 4 描述3         | 中川 + | 1月 4 | 可发货的   | □ 销售的 =      | 固定资产  | <ul> <li>创建日期</li> </ul> | 中 创建用/▲                                 | AND AND                                                                                                    |
|                       |               | A                 | A                               | A                | A             |      |      |        |              |       | >                        | A                                       |                                                                                                    |
|                       | 7001.0        | 7001 500300       | Adult and hile from toolity     |                  |               |      |      |        |              |       | 2000 200 807 8           |                                         | 視型设计区                                                                                                    |
|                       | 7001.0        | 7001200220        | Addit Foun bike in and template |                  |               |      |      |        |              | V     | 2003400,901              | XAL                                     |                                                                                                    |
| 🔩 产品综合分析              | 70015         | 1001200219        | Child MTD frame template        |                  |               |      |      |        |              |       | 2009年08月01日              | XAL                                     | b                                                                                                    |
| 20 M                  | 70015         | 7001500210        | Child and hile fores torelate   |                  |               |      |      |        |              | V     | 2003 400 901             | XAL IN                                  |                                                                                                    |
| 米則                    | CIRCE         | 2002200184        | Lest the set of the set of the  |                  |               |      |      |        |              | V     | 2008年01月09日              | FRP                                     |                                                                                                    |
| 36.00 ×               | SIRCE         | S01/ST00167       | 将用尸设定的稽                         | <b>针式保存</b>      | - N- <b>X</b> |      |      |        |              |       | 2009年04月15日              | ALL ALL ALL ALL ALL ALL ALL ALL ALL ALL |                                                                                                    |
| NIES Ŷ                | STINCE        | SEMSK00291        | 有任 田立石                          | 北京石              | Filth         | UPPE | 2.45 | A A Sh | H T          | iner- | ND + M                   | ADMIN                                   |                                                                                                    |
| 底友 ざ                  | STREET        | SEWSK00289        | 巴伯:回足勿、                         |                  | ヽ_2リ児         | 良い   | 111  | 応宋1    | <b>†</b> ∿_2 | 门河区门  | 小化芯寺                     | ADMIN                                   | 保存指式                                                                                                    |
| H-11 -                | Samen         | SEWSK00240        | Tenumeture destre               |                  |               |      |      |        |              |       | 2009年10月08日              | VCH VCH                                 |                                                                                                    |
| <b>生产 ※</b>           | STRON         | STRENO0229        | Infugiacia a desci a            |                  |               |      |      | V      | <b>V</b>     |       | 2009年10月09日              | YCH                                     |                                                                                                    |
|                       | STRUT         | SERVIO0247        | Time steen product Neparer      |                  | _             |      |      |        |              |       | 2009年10月12日              | Y TA                                    |                                                                                                    |
| 成本 ×                  | STRUT         | SERVICO246        | Time steam product fundati      |                  | _             | v    |      |        | V            |       | 2009年10月12日              | Y TA                                    |                                                                                                    |
|                       | SERVE         | SERVID0245        | Tine stean product              |                  |               | v    |      | V      | ×            |       | 2009年10月12日              | YTA YTA                                 |                                                                                                    |
| 财务 ×                  | CRGPP         | REFEITE           | Cfr Bafaranca Bika              |                  | _             |      |      |        |              |       | 2009年11日17日              | YDF                                     |                                                                                                    |
|                       | BAYWI.        | BANNLOO283        | Tiger Sheel                     | Tiger Wheel      |               |      |      | V.     | <b>V</b>     |       | 2010年08月24日              | ESA                                     |                                                                                                    |
| 应收应付 ×                | BAYNI         | BANNLOO282        | SAZ France                      | Tiger Frane      | -             |      |      |        |              |       | 2010年08月24日              | TSA                                     |                                                                                                    |
|                       | RAYMI         | BANNLOO276        | TRASTICO2                       | Second Connonent | _             |      |      |        |              |       | 2010年04日14日              | T2H                                     |                                                                                                    |
| 固定资产 *                | BAYWL         | BANIL00275        | TRASTCOL                        | First Component  | -             |      |      |        |              |       | 2010年04月14日              | NST                                     |                                                                                                    |
|                       | BAYWA         | BANNADO272        | Peinture Zolnan N11N            |                  | -             |      |      |        |              |       | 2009年11月20日              | YVA                                     |                                                                                                    |
| 系统功能 >                | BAYWA         | RANNADO264        | Cable CCB shifline              |                  | -             |      |      |        |              |       | 2009年11月12日              | IVA                                     |                                                                                                    |
|                       | PHANT         | BANNA00263        | Shifline CBB cable              |                  |               |      |      |        |              |       | 2009年11月12日              | XVA                                     |                                                                                                    |
|                       | BAYWA         | BANNAD0215        | Peinture Zolpan #10#            |                  | -             |      | (F)  |        |              | [P]   | 2009年08月07日              | XAL.                                    |                                                                                                    |
|                       | BAYWA         | RANNADO214        | BBB shifline cable              |                  |               |      |      |        |              |       | 2009年08月07日              | XAL                                     |                                                                                                    |
|                       | BAYWA         | RANNADO213        | Screw CH M1, 6                  |                  |               |      |      | V      | 3            |       | 2009年08月07日              | XAL                                     |                                                                                                    |
|                       | BAYWA         | RANNA00212        | metal bracket                   |                  |               |      |      | 7      |              |       | 2009年08月07日              | XAL                                     |                                                                                                    |
|                       | BAYWA         | RANNA00211        | Bike headligh Rear              |                  |               | 100  | 171  |        |              |       | 2009年08月07日              | XAL                                     |                                                                                                    |
|                       | BAYWA         | RANNADO210        | Bike headlight Front            |                  |               |      |      | v      | 7            |       | 2009年08月07日              | XAL                                     |                                                                                                    |
|                       | SUBPS         | PSFST0168         | Roue alu velo adulte route str  |                  |               |      |      | v      | 3            |       | 2009年04月17日              | ADMIN                                   |                                                                                                    |
|                       | SUBPS         | PSFST0167         | Adult alu bicycle wheel-Road    |                  |               |      |      | 7      |              |       | 2009年04月15日              | ADMIN                                   |                                                                                                    |
|                       | SPINSIN       | PSFIN00173        | Adult alu bicycle wheel-W       |                  |               | 127  | 177  |        |              |       | 2007年12月21日              | ADWIN                                   | <u>-1A1</u>                                                                                                    |
|                       | SPHSN         | PSFIN00172        | Children's alu bicycle wheel-M  |                  |               |      |      | v      |              |       | 2007年12月21日              | ADMIN -                                 |                                                                                                    |
|                       |               |                   |                                 |                  |               |      |      |        |              |       |                          |                                         |                                                                                                    |
|                       |               |                   | 2                               |                  |               |      | _    |        |              |       |                          |                                         |                                                                                                    |

- 系统具备格式保存功能
- 可以将在前面环节对数据展现的各类定义保存下来,下次使用该模型时,就不需要 进行重复的设置了
- 可以保存的格式设置包括:
  - 固定列设置
  - 排序列设置
  - 分组设置
  - 分组汇总设置
  - 列筛选条件
  - 卡片模式显示格式
  - 列宽度设置等

### 8.2 每个用户保存的格式

|                             | SRAM (D:) > SageX3EH > Layout                      |                |          |          |       | ▼ 4a / 標本 Lawout | - 0 - X  |
|-----------------------------|----------------------------------------------------|----------------|----------|----------|-------|------------------|----------|
| 组织▼ 17开 刻录                  | 新建文件夹                                              | 3              | カ 毎 个    | 且户保存专用的林 | 条式    | 1 1000           | ii • 🔟 🔞 |
| An deathar                  | 名称                                                 | 修改日            |          | 大小       |       |                  |          |
|                             | DataAnalysis.COMMONDATA01.1.ADMIN                  | 06-09 10:57    | 不同日      | 白市以完义不同  | 的显示核式 | 2                |          |
|                             | fProductX3 ardStockList ADMIN LAV                  | 13-06-06 13:59 |          |          |       | 4                |          |
|                             | fSearch.grdSearch.LAY                              | 13-06-06 13:55 | 用屋Z      | 间的显示格式互  | 、个十抌  |                  |          |
| Projects                    | fProductX3.grdStock.ADMIN.LAY                      | 13-06-04 12:07 | 庙田玉      | 白动加裁田白白  | 空义的权力 | 2                |          |
| J A J J A A                 | DataAnalysis.COMMONDATA02.2.ADMIN.LAY              | 13-05-22 8:29  | 区用即      | 日初加救用厂日  | 正义的相互 | <u>u</u>         |          |
| Project Management          | DataAnalysis.COMMONDATA01.1.RANDY.LAY              | 13-05-20 10:5( | 可以随      | 间清除自定义的  | 格式    |                  |          |
| Jools                       | DataAnalysis.COMMONDATA01.1.LAY                    | 13-05-20 10:48 | LAY 文件   | 26 88    |       |                  |          |
| JE TTCQ                     | DataAnalysis.PRODUCTLIST.1.LAY                     | 13-05-16 15:41 | LAY 文件   | 28 KB    |       |                  |          |
|                             | fAttachment.grdAttachments.LAY                     | 13-05-16 15:39 | LAY 文件   | 12 KB    |       |                  |          |
| <b>演 库</b>                  | DataAnalysis.MATERIALLIST.1.LAY                    | 13-05-16 15:31 | LAY 文件   | 11 KB    |       |                  |          |
| 📑 视频                        | DataAnalysis.SAMPLELIST.1.LAY                      | 13-05-06 21:38 | LAY 文件   | 9 KB     |       |                  |          |
| ▶ 图片                        | DataAnalysis.SHIPMENTLIST.1.LAY                    | 13-05-06 17:09 | LAY 文件   | 8 KB     |       |                  |          |
| 📑 文档                        | DataAnalysis.PURCHASEORDERLIST.1.LAY               | 13-05-06 17:05 | LAY 文件   | 11 KB    |       |                  |          |
| 📄 迅雷下载                      | fSalesOrderLine.grdNote.LAV                        | 13-04-24 23:13 | LAY 文件   | 8 KB     |       |                  |          |
|                             | fSalesOrder.grdDetails.LAY                         | 13-04-18 4:33  | LAY 文件   | 12 KB    |       |                  |          |
|                             | DataAnalysis.PRODUCTPACKINF.1.LAY                  | 13-03-31 14:37 | LAY 文件   | 11 KB    |       |                  |          |
| 🜏 家庭組                       | DataAnalysis.PRODUCTPRICELIST.1.LAY                | 13-03-30 21:58 | LAY 文件   | 10 KB    |       |                  |          |
|                             | Material.grdDetails.LAY                            | 13-03-30 21:36 | LAY 1217 | 7 KB     |       |                  |          |
| 💻 计算机                       | fProduct.grdDetails.DAY                            | 13-03-30 17:04 | LAY 24   | 8 KB     |       |                  |          |
| SYSTEM (C)                  | Ore d Datail and Datail AV                         | 12-02-29 22:31 |          | 04 NB    |       |                  |          |
| PROGRAM (D:)                | DataAnabric ANALYSIS01 11 LAY                      | 12-02-06 11:28 | LAV WH   | 41 KB    |       |                  |          |
| - DOC (E)                   | DataAnalysis ANALYSIS01.61AV                       | 12-02-00 11:20 |          | 13 KB    |       |                  |          |
| BACKUR (E)                  | DataAnalysis ANALYSIS01.1.1 AY                     | 12-01-19 11:17 |          | 17 KB    |       |                  |          |
| Autor (1.)                  | ,                                                  |                |          |          |       |                  |          |
|                             |                                                    |                |          |          |       |                  |          |
| 📭 10142                     |                                                    |                |          |          |       |                  |          |
| - Mat                       |                                                    |                |          |          |       |                  |          |
|                             |                                                    |                |          |          |       |                  |          |
|                             |                                                    |                |          |          |       |                  |          |
|                             |                                                    |                |          |          |       |                  |          |
|                             |                                                    |                |          |          |       |                  |          |
|                             |                                                    |                |          |          |       |                  |          |
| DataAnalysis.COMN<br>LAY 文件 | MONDATA01.1.AD 修改日期: 13-06-09 10:57<br>大小: 24.0 KB | 创建日期: 13-05-   | 20 12:12 |          |       |                  |          |

 格式保存是基于用户的,即每个用户可以根据需要保存自己的数据展现格式,而相 互之间互不干扰

### 9 Excel 导出

#### 9.1 Excel 导出的基本操作

| Sage ERP X3 Enhancem                                                                                                    | ent - (产品)                                                                                                    |                                  |
|----------------------------------------------------------------------------------------------------|----------------------------------------------------------------------------------------------------|----------------------------------|
| 👷 文件(F) 视图(V) ]                                                                                                    | L具(T) 參口(W) 移助(H)                                                                                                    | - 8 ×                            |
| 功能採単 4                                                                                                    | 产品主約据                                                                                                    | 力能区                              |
| 基础数据 *                                                                                                    | 特别标题拉到此处实现分组                                                                                                    | 過出の                              |
| 基礎教室            (2) 产品            (2) 可比休井            (2) DOW            (2) DOW            (2) DOW            (2) DOW            (2) DOW            (2) DOW            (2) DOW            (2) DOW            (2) DOW            (2) DOW            (2) DOW            (3) DOW            (4) DOW            (5) DOW            (6) DOW            (7) DOW            (7) DOW            (7) DOW            (7) DOW            (7) DOW            (7) DOW            (7) DOW            (7) DOW            (7) DOW            (7) DOW            (7) DOW            (7) DOW            (7) DOW            (7) DOW            (7) DOW | P391年最佳登録出版先現分組       (2) P384年後、9     P384年後、9     P384年6     P384年6     P384年6     P384年6     P384年6     P384年7     P384年7     P384年7     P384年7     P384年7     P384年7     P384年7     P384年7     P384     P384年7     P384     P384年7     P384     P384     <                                                                                                    | 通出 (12)<br>取済 (2)<br>利益53 (1 (2) |
| 应收应付         ×           國定资产         ×           系统功能         ×                                                                                                    | Project Management<br>Trok<br>Trok<br>R/P#2(D): FGMSN.XLS<br>R/P#2(D): FGMSN.XLS |                                  |
|                                                                                                    | <                                                                                                    |                                  |
|                                                                                                    |                                                                                                    |                                  |

● 所有的数据可以方便的以 Excel 文件格式的方式导出

### 9.2 导出的 Excel 文件

| X 📑 🖶 😋      | · · · · · · · · · · · · · · · · · · · |                                |              |             | FGMSN.XLS | [兼容模式] · | Microsoft Excel |        |        |                                                                                                    |                                |          | i 🗙    |
|--------------|---------------------------------------|--------------------------------|--------------|-------------|-----------|----------|-----------------|--------|--------|----------------------------------------------------------------------------------------------------|--------------------------------|----------|--------|
|              | (*) (Trant-                           |                                | 1927         |             |           |          |                 |        |        |                                                                                                    |                                | A 0      |        |
|              |                                       |                                |              |             |           |          |                 |        |        |                                                                                                    |                                | ω 😈      | 0 0 00 |
| 📙 🗶 धर्म     |                                       |                                | vv           |             |           |          |                 | ia 🗶   |        | The second second secon | Σ 自动求和 · A                     | · 40     |        |
|              | 宋体                                    | · 9 · A A = =                  | = 🗞 📑        | 自动换行 常规     |           | × = 33   | 1 💵 💻           | ~ ~    | , ±    |                                                                                                    | 「「「「「「「」」「「」」「「」」「「」」「「」」「「」」」 | uru -    |        |
| 粘貼           |                                       |                                |              |             |           | 条件格      | 武 養用 好          | 适中     | - 插入   | 删除 格式                                                                                                    | 0 mm 排序和                       | 察选 查找和选择 |        |
| - 🥑 格式展      | BZU-B                                 | 3 T   🤷 T 📥 T   🕎 T   📑 🖷 .    | 温 推進 躍       | 台开后居中 🐐 📑 🔻 | % ,       | ÷.8 ÷.   | 表格格式▼           |        |        |                                                                                                    | 《2 消除 *                        | *        |        |
| TO BHC       | - ·                                   |                                |              |             | Winde     |          |                 | ++     |        | 44 - 47                                                                                                    | 10+8                           |          |        |
| 9370100      |                                       | £14 ·*                         | VIT/USV      |             | \$X∳      |          |                 | 17.20  |        | ¥7018                                                                                                    | 5/07154                        |          |        |
| 68           | <b>v</b> (m                           | f <sub>e</sub> 101             |              |             |           |          |                 |        |        |                                                                                                    |                                |          | ~      |
| A            | В                                     | С                              | D            | E           | F         | G        | Н               | 1      | J      | К                                                                                                    | L                              | M        |        |
| 1 产品种类       | 产品编码                                  | 描述1                            | 描述2          | 描述3         | 存货单位      | 采购单位     | 采购存货单位系统        | 5 产品状态 | 批次管理识明 | 批次计数                                                                                                    | 序列号管理                          | 序列号计数    | 存      |
| 2 FGWSH      | PFINIO0181                            | Biciclets Montaña adulto       |              |             | UN        | ປນ       | 1               | 1-激活的  | 1-未管理  |                                                                                                    | 1-不管理                          |          | TRUE   |
| 3 FORSH      | PFINI00180                            | Children's sport nountain bike |              |             | UN        | UN       | 1               | 1-激活的  | 1-未管理  |                                                                                                    | 1-不管理                          |          | TRUE   |
| 4 FGMSH      | PFINIO0179                            | Adult road sport bike          |              |             | UN        | บม       | 1               | 1-激活的  | 1-未管理  |                                                                                                    | 1-不管理                          |          | TRUE   |
| 5 FGMSH      | PFINI00177                            | Adult std mountain bike        |              |             | UN        | ບສ       | 1               | 1-激活的  | 1-未管理  |                                                                                                    | 1-不管理                          |          | TRUE   |
| 6 FGWSH      | PFINI00176                            | Children's std mountain bike   |              |             | UN        | UN       | 1               | 1-激活的  | 1-未管理  |                                                                                                    | 1-不管理                          |          | TRUE   |
| 7 FGMSH      | PFINIO0175                            | Adult standard road bike       |              |             | UN        | UN       | 1               | 1-激活的  | 1-未管理  |                                                                                                    | 1-不管理                          |          | TRUE   |
| B FGMSH      | PFINI00174                            | Vélo enfant route standard     |              |             | UN        | ເພ       | 1               | 1-激活的  | 1-未管理  |                                                                                                    | 1-不管理                          |          | TRUE   |
| 9 FGMSB      | FGNS300290                            | APPLIE PIE IN & BOX            |              |             | UN        | UN       | 1               | 1-激活的  | 1-未管理  |                                                                                                    | 1-不管理                          |          | TRUE   |
| 0 FGMSH      | FGNSN00258                            | Child MTB                      | 10-Gears     |             | UN        | ບສ       | 1               | 1-激活的  | 1-未管理  |                                                                                                    | 1-不管理                          |          | TRUE   |
| 1 FGWSH      | FGNS800257                            | Adult Road bike                | 3-Gears      |             | VON       | UN       | 1               | 1-激活的  | 1-未管理  |                                                                                                    | 1-不管理                          |          | TRUE   |
| 2 YGWSB      | FGNSN00249                            | Familly product                | for forecast |             | 109       | 08       | 1               | 6-不可用  | 1-未管理  |                                                                                                    | 1-不管理                          |          | TRUE   |
| 3 FGMSH      | FORESHU0233                           | Child WIB                      |              |             | UN        | 08       | 1               | 1-数洁的  | 1-木宮埋  |                                                                                                    | 1-不管理                          |          | TRUE   |
| 14           |                                       |                                |              |             |           |          |                 |        |        |                                                                                                    |                                |          |        |
| 10           |                                       |                                |              |             |           |          |                 |        |        |                                                                                                    |                                |          |        |
| 17           |                                       |                                |              |             |           |          |                 |        |        |                                                                                                    |                                |          |        |
| 18           |                                       |                                |              | be to still |           |          | AL              |        |        |                                                                                                    |                                |          |        |
| 19           |                                       |                                |              | 保存为         | Exce      | 的合       | 面结果             |        |        |                                                                                                    |                                |          |        |
| 20           |                                       |                                |              | 61913-9-9-9 |           |          | STORES IS       |        |        |                                                                                                    |                                |          |        |
| 21           |                                       |                                |              |             |           |          |                 |        |        |                                                                                                    |                                |          |        |
| 22           |                                       |                                |              |             |           |          |                 |        |        |                                                                                                    |                                |          |        |
| 23           |                                       |                                |              |             |           |          |                 |        |        |                                                                                                    |                                |          |        |
| 24           |                                       |                                |              |             |           |          |                 |        |        |                                                                                                    |                                |          |        |
| 25           |                                       |                                |              |             |           |          |                 |        |        |                                                                                                    |                                |          |        |
| 26           |                                       |                                |              |             |           |          |                 |        |        |                                                                                                    |                                |          |        |
| 27           |                                       |                                |              |             |           |          |                 |        |        |                                                                                                    |                                |          |        |
| 28           |                                       |                                |              |             |           |          |                 |        |        |                                                                                                    |                                |          |        |
| 29           |                                       |                                |              |             |           |          |                 |        |        |                                                                                                    |                                |          |        |
| 30           |                                       |                                |              |             |           |          |                 |        |        |                                                                                                    |                                |          |        |
| 31           |                                       |                                |              |             |           |          |                 |        |        |                                                                                                    |                                |          |        |
| 32           |                                       |                                |              |             |           |          |                 |        |        |                                                                                                    |                                | _        |        |
| 33           |                                       |                                |              |             |           |          |                 |        |        |                                                                                                    |                                |          |        |
| 34           |                                       |                                |              |             |           |          |                 |        |        |                                                                                                    |                                |          |        |
| 36           |                                       |                                |              |             |           |          |                 |        |        |                                                                                                    |                                | -1       | ALT    |
| 37           |                                       |                                |              |             |           |          |                 |        |        |                                                                                                    |                                |          |        |
| 38           |                                       |                                |              |             |           |          |                 |        |        |                                                                                                    |                                |          |        |
| 39           |                                       |                                |              |             |           |          |                 |        |        |                                                                                                    |                                |          |        |
| H 4 + H Shee | t1 / 😏 /                              |                                |              |             |           |          |                 | 14     | 11     |                                                                                                    |                                |          | ▶ [    |
| 就绪           |                                       |                                |              |             |           |          |                 |        |        |                                                                                                    | III II 100                     | )% 😑 🛛 🗸 | +      |
|              |                                       |                                |              |             |           |          |                 |        |        |                                                                                                    |                                | _        |        |

● 如图所示,查看数据导出的 Excel 文件内容,包括每行的颜色等都均与系统中的设

置一致

### 9.3 分组的结果 Excel 文件导出

| 🚽 Sage ERP X3 Enhanceme | ent - [库存查询]                                                                                                    |                                                                                                    | - 0 X         |
|-------------------------|----------------------------------------------------------------------------------------------------|----------------------------------------------------------------------------------------------------|---------------|
| 受件(E) 视图(⊻) Ⅰ           | 具① 参口(W) 帮助(H)                                                                                                    |                                                                                                    | - 8 ×         |
| 功能菜单                    | 屋存查询                                                                                                    | ▼ 数据刷新 (B)                                                                                                    | 功能区           |
| 基础数据 *                  | 会计代码/                                                                                                    |                                                                                                    | 通信 通出α)       |
| <b>乘购 ×</b>             | 一 产品消号 中地点 中                                                                                                    | - ■ 厚位 = 厚位类型 = 状态 = 存货数量 ∑= 存货单位 = 包装单位数量 ∑= 包装单位 = 包装存货换算比算<br>[cn] [cn] [cn] [cn] [cn] [cn] [cn] [cn]                                                                                                    | <b>取消</b> (C) |
| 销售 ×                    | 会计代码: FINPRODUCT (2 items)                                                                                                    | Bal         Bal         -         -         -         -         -         -         -         -         -         -         -         -         -         -         -         -         -         -         -         -         -         -         -         -         -         -         -         -         -         -         -         -         -         -         -         -         -         -         -         -         -         -         -         -         -         -         -         -         -         -         -         -         -         -         -         -         -         -         -         -         -         -         -         -         -         -         -         -         -         -         -         -         -         -         -         -         -         -         -         -         -         -         -         -         -         -         -         -         -         -         -         -         -         -         -         -         -         -         -         -         -         -         -         -         - <td></td>                                                                                                    |               |
| 库存 *                    | 由 产品种类 : FGMSB (6 itens)                                                                                                    | Sun = 15.00000 Sun = 15.00000                                                                                                    |               |
| 中 定行查询                  | 🕞 会计代码 : FRASTINC (3 items)                                                                                                    | ■ 58%                                                                                                    |               |
| INVENTORYO2             | □ 产品种类 : PHANT (1 iten)                                                                                                    |                                                                                                    |               |
| INVENTORYO3             | 产品编号 平地点 平                                                                                                    | - 包装存扱換算比率                                                                                                    | Σ=            |
| INVENTORYO4             | RAYMA00263 P62                                                                                                    | 组织 * 新建文件夹 🔐 * 🕢 1.000000                                                                                                    |               |
| INVENTORYOS             | □ 产面架突 : Kank (2 itas)<br>団 立思線是 a 地方 a                                                                                                    |                                                                                                    | 50            |
|                         | BAYMA00215 T91                                                                                                    |                                                                                                    | _ <u>_</u> _  |
| 生产 *                    | RAYNA00272 T91                                                                                                    |                                                                                                    |               |
| d'at ×                  | ■ 产品种类 : TOOLS (2 itens)                                                                                                    | Randy Liu 計算机                                                                                                    |               |
| Md-dr A                 | 酒 产品编号 平地点 平                                                                                                    | ● 観察存扱換算比率                                                                                                    | Σ.+2          |
| 财务 ×                    | T00LS00217 F21                                                                                                    | A NAME AND AND AND AND AND AND AND AND AND AND                                                                                                    |               |
|                         | 田 会计代码 : FRASTHMP (1 item)                                                                                                    | Project Management                                                                                                    |               |
| 应收应付 ×                  | ■ 会计代码 : FRHEGOC (5 items)                                                                                                    |                                                                                                    |               |
|                         | 🗉 会计代码 : FRVENPF (6 itens)                                                                                                    | Forservice for the second second seco |               |
| 固定资产 ×                  | ⊞ 会计代码 : PUBCONSUN (1 iten)                                                                                                    |                                                                                                    |               |
| 至结由能 x                  | ⊞ 会计代码 : PURBAYMAT (1 iten)                                                                                                    | 10 m                                                                                                    |               |
| 1646-9106 *             | ★ 会计代码 : PURSUPPLIE (1 iten)                                                                                                    | THE STOCK VIS                                                                                                    |               |
|                         | 田会计代码: BAY (2 itens)     All(1)     All (1)     All (1) |                                                                                                    |               |
|                         | ⊞ 岩计代码 : TRADING (4 itens)                                                                                                    | 保守完整([]: Excel File (*.4(s) *                                                                                                    |               |
|                         |                                                                                                    |                                                                                                    |               |
|                         |                                                                                                    | ● 隐藏文件夹 (株代S) 和V用                                                                                                    |               |
|                         |                                                                                                    |                                                                                                    |               |
|                         |                                                                                                    |                                                                                                    |               |
|                         |                                                                                                    |                                                                                                    |               |
|                         |                                                                                                    |                                                                                                    |               |
|                         |                                                                                                    |                                                                                                    | 245           |
|                         |                                                                                                    |                                                                                                    |               |
|                         | (                                                                                                    |                                                                                                    |               |
| L                       | 1                                                                                                    |                                                                                                    |               |
| 计本:                     |                                                                                                    |                                                                                                    |               |

 如果在系统中对数据进行了分组处理,分组处理的格式仍然可以完美的导出为 Excel 格式

#### 9.4 汇总分析的结果导出为 Excel 文件

| Sage ERP X3 Enhancem | nt - [库存查询]                                                                                                    | - 0 <b>- X</b> |
|----------------------|----------------------------------------------------------------------------------------------------|----------------|
| ₩ 文件(1) 视图(1)        | 月口 金口WD 特別U                                                                                                    | - 8 ×          |
| 功能菜单                 | (原存室询 数据段新 @)                                                                                                    | 功能区            |
| 基础数据 *               | 会计代码                                                                                                    | 志 過出 (2)       |
| 🖏 产品                 | [] 六月劫去 a 六月唐曰 a 竹占 a 底刻曰 a 医位 a 医位盖用 a 壮杰 a 在任教理 S a 在任单位 a 如荼道位为理 S a 如荼道                                                                                                    | 副消の            |
| 🔩 商业伙伴               |                                                                                                    | ŝ              |
| som 🖅                | n 会计代码 : FXUEGOC (307 i t+ms) Sun = 176000.007** Sun = 176000.007**                                                                                                    |                |
| T艺路线                 | □ 会计代码: FURSUPPLIE (9 itens) Sum = 5304.0000*** [Sum = 5304.0000***                                                                                                    |                |
| A 产品综合分析             | (2) 产品執英 P 产品编号 P 地点 P 序列号 P 库位 P 库位英型 P 状态 P 存後数型 Σ P 存货单位 P 包装单位数里 Σ P 包装体                                                                                                    | 2              |
| A 1 100000000        | BISSIN 2815IN00206 C101 A 10.000000000000 UM 10.00000000000 UM 1.000000000000 UM                                                                                                    |                |
| 采购 ×                 | BMSRM8 BMSRM60203 P61 B01B01 STO Q S0.00000000000 VM S0.00000000000 VM 1.00000                                                                                                    | <u>1</u>       |
|                      | BWS998 BWS99802203 P51 B01B01 STO Q 100.0000000000 W 100.0000000000 W 1.0                                                                                                    |                |
| 销售 ×                 | PROVEN PRESENTATION 2011 ASSIST ASS A 1010.0000000000 08 1010.0000000000 08 1.000                                                                                                    | 导出到Excel文件     |
|                      | DROWN RESUMPTION F21 ASS1 AS1 A Softword un Structure (100000000000 UN Structure (100000000000 UN F2000 UN Structure (100000000000 UN F2000 UN F20000 UN F2000 UN F2000 UN F2000 UN F20000 UN F2000 UN F20000 UN F2000 UN F2000 UN F |                |
| 库存 *                 | BARTIN BERNIN(206 F21 ASST AST A 1000.0000000000 UN 1000.0000000000 UN                                                                                                    | 8              |
| 家 慶存菅泊               | BMSWR BMSWR02207 F21 ASST AST A 1000.0000000000 UM 100.0000000000 UM                                                                                                    |                |
|                      | BWSWNR BWSWNR02208 F21 ASST ASY A 587.000000000000 UN 567.000000000000 UN 1.00000                                                                                                    |                |
|                      | ③ 会计代码: TRADENG (111 itens)           ⑤ 会计代码: TRADENG (111 itens)         Sum = 32252.6900***         Sum = 32252.6900***                                                                                                    |                |
|                      |                                                                                                    |                |
|                      |                                                                                                    |                |
| THVENTORIOS          |                                                                                                    |                |
| 21-32 V              |                                                                                                    |                |
| TL 1                 |                                                                                                    |                |
| 威本 *                 | 汇总分析的结果保存为Excel文件                                                                                                    |                |
| 财务 ×                 |                                                                                                    |                |
| 应收应付 ×               |                                                                                                    |                |
| 固定资产 *               |                                                                                                    |                |
| 系统功能 *               |                                                                                                    |                |
|                      |                                                                                                    |                |
|                      |                                                                                                    |                |
|                      |                                                                                                    | <u>4</u> A}    |
|                      |                                                                                                    |                |
|                      |                                                                                                    |                |
|                      |                                                                                                    |                |
| 状态:                  |                                                                                                    |                |

● 如图所示,将汇总分析的结果保存为 Excel 格式

#### 9.5 导出的结果文件

| XI 🕂                                                                            | 121 9                                                                                                    |             | APRIL                | _      |                     |            |             |    |                  | STO          | CK.xls [兼容模式            | t] - Micros | oft Excel     |    |                    |           | _          | _                   |             | _                   |            | - 0 <b>X</b> |
|---------------------------------------------------------------------------------|----------------------------------------------------------------------------------------------------|-------------|----------------------|--------|---------------------|------------|-------------|----|------------------|--------------|-------------------------|-------------|---------------|----|--------------------|-----------|------------|---------------------|-------------|---------------------|------------|--------------|
| 文件                                                                              | 一形                                                                                                    | 台 插入        | 页面布局                 | 运      | 数据 审阅               | 视图         |             |    |                  |              |                         |             |               |    |                    |           |            |                     |             |                     | 0          | 0 🕝 🗆 🗊 X    |
| K                                                                               | 人<br>人<br>別<br>び                                                                                                    | Arial       | P                    | M      |                     | »          |             | 1  | 8±1              |              |                         |             | 常報            |    | ž                  |           | -          | × 🖬                 | Σ 自动        | RAD - A             | .40        |              |
| -                                                                               | 。<br>国 复发                                                                                                    | J +         |                      | + 10   | · A A —             | = = *      | * 日初時行      |    | <del>4</del> .9% |              | · · · ·                 |             |               |    | 通知                 | *         |            |                     | 🛃 填充        | - ZI                |            |              |
| *030                                                                            | <b>③</b> 格式                                                                                                    | BI          | <u>u</u> •   🖽 •   • | 3) - A | - 'ஜ - ≡            | = = #      | 谭 国合并后居中    | *  | - 3              | %            | , .0 .00                | 141回50 3    | ¥用 ×1<br>湘式 ▼ |    | 進中                 | Ŧ         | 通入 题       | inge finnst.<br>• • | ⊘ 清除        | ្វុ អាមការអាជា<br>រ | TERNI<br>A | 25/¥         |
| 前限                                                                              | 5465                                                                                                    | 6           | 字体                   |        | 6                   | 243        | १ तेन्द्र   | 6  |                  | 教主           | 6                       |             |               | 样式 |                    |           | <b>#</b> 7 | 一格                  |             | 68:68               |            |              |
| 2014                                                                            | T447                                                                                                    | -           | ( fx                 |        |                     | 1.27       |             | _  |                  |              |                         |             |               |    | ,                  |           |            | UIA .               |             |                     |            |              |
| 1 2                                                                             | A                                                                                                    | В           | С                    | D      | E                   |            | F           | G  | Н                |              | J                       |             | К             | L  | M                  |           | N          | (                   | )           | Р                   |            | Q            |
| •                                                                               | 会计                                                                                                    | 代码 : FRNEG  | 0C (307 items)       |        |                     |            |             |    |                  |              |                         |             |               |    | Sun = 178000.00000 | 000000000 |            | Sun = 178           | 000.000000  | 0000000             |            |              |
| - 3                                                                             | )<br>2 ⇔iH                                                                                                    | ۾ : punsu   | PPLIE (9 items)      |        |                     |            |             | -  | -                | -            |                         | _           |               | -  | Sun = 5304.000000  | 0000000   |            | Sun = 530           | 4. 00000000 | 00000               |            |              |
| · 3                                                                             | 3                                                                                                    |             |                      |        |                     |            |             |    |                  |              |                         |             |               |    |                    |           |            |                     |             |                     |            |              |
| · 3                                                                             | 1                                                                                                    | 产品种类        | 产品编号                 | 地点     | 描述                  | <u>8</u> 1 | 描述2         | 描述 | 批号               | 郭列           | 岸 库位                    |             | 库位类型          | 状态 | 6 存货数量             | 存         | 峻单位        | 包装单                 | 位数里         | 包装单位                |            | 包装/存货换算比     |
| : 3                                                                             | 2                                                                                                    | ENCHY       | BMSMN00206           | C101   | Platos<br>Piños y 2 |            | 1 Chainset  |    | -                | -            | 201201                  | 570         |               | A  | 10                 | 105       |            | 10                  |             | 101                 | 1          |              |
| 3                                                                               | 7                                                                                                    | EMSHR       | BMSMN00203           | F61    | Piñones x 3         |            | 3 piñones   | -  |                  | -            | 801801                  | STO         |               | 9  | 100                | UN        |            | 100                 |             | UN                  | 1          |              |
| · 3                                                                             | 3                                                                                                    | ENSILE      | BINSMIN00203         | P21    | Piñones x 3         |            | 3 piñones   |    |                  |              | ASSST                   | AST         |               | A  | 1010               | UN        |            | 1010                |             | UN                  | 1          |              |
| · 3                                                                             | 9                                                                                                    | BWSWB       | BINSWIN00204         | P21    | Piñones x 5         |            | 5 Piñones   |    |                  |              | ASSST                   | ASY         |               | A  | 567                | UN        |            | 567                 |             | บพ                  | 1          |              |
| · 3:                                                                            | )                                                                                                    | EMSHE       | BINSMN00205          | P21    | Piñones x 7         |            | 7 Piñones   |    |                  |              | ASSST                   | ASY         |               | A  | 1000               | UN        |            | 1000                |             | UN                  | 1          |              |
| · 3:                                                                            | 1                                                                                                    | BWSWN       | BMSM300206           | P21    | Platos              |            | 1 Chainset  |    |                  |              | ASSST                   | AST         |               | A  | 1000               | UN        |            | 1000                |             | บท                  | 1          |              |
| · 3:                                                                            | 2                                                                                                    | ENSUR       | BINSWIN00207         | P21    | 2 Chainsets         |            | 2 Chainsets |    |                  | -            | ASSST                   | ASY         |               | A  | 1000               | UN        |            | 1000                |             | UN                  | 1          |              |
| L · 3                                                                           |                                                                                                    | ENCHR       | BNSNN00208           | P21    | Flatos x 1          |            | 1 Plato     |    | _                | _            | ASSST                   | AST         |               | A  | 567                | UN        |            | 567                 |             | UN                  | 1          |              |
| <ul> <li>3;</li> </ul>                                                          | 会计                                                                                                    | €49 : TRADI | MG (111 items)       | 1      |                     |            |             |    | T                | 1            |                         |             |               |    | Sun = 32252.69000  | 00000000  |            | Sun = 322           | 52.6900000  | 000000              |            |              |
| 43                                                                              | 9                                                                                                    |             |                      |        |                     |            |             |    |                  | -            | <u></u>                 |             |               |    |                    |           |            |                     |             |                     |            |              |
| 44                                                                              | 10                                                                                                    |             |                      |        |                     |            |             |    |                  | /            |                         |             |               |    |                    |           |            |                     |             |                     |            |              |
| 44                                                                              | 11                                                                                                    |             |                      |        |                     |            |             |    |                  | _            |                         |             |               |    |                    |           |            |                     |             |                     |            |              |
| 44                                                                              |                                                                                                    |             |                      |        |                     |            |             |    |                  | ٠.           |                         |             |               |    |                    |           |            |                     |             |                     |            |              |
|                                                                                 | 2                                                                                                    |             |                      |        |                     |            | 输           | H  | 为                | É            | xcelik                  | 结果          | 1             |    |                    |           |            |                     |             |                     |            |              |
| 44                                                                              | 12                                                                                                    |             |                      |        |                     |            | 输           | 出  | 为                | É            | xcel的                   | 结果          |               |    |                    |           |            |                     |             |                     |            |              |
| 44                                                                              | 12<br>13<br>14                                                                                                    |             |                      |        |                     |            | 输           | 出  | 为                | Ē            | xcel的                   | 结果          |               |    |                    |           |            |                     |             |                     |            |              |
| 44<br>44<br>44                                                                  | 12<br>13<br>14<br>15                                                                                                    |             |                      |        |                     |            | 输           | 出  | 为                | É            | xcel的                   | 结果          |               |    |                    |           |            |                     |             |                     |            |              |
| 44<br>44<br>44<br>44                                                            | 12<br>13<br>14<br>15<br>16                                                                                                    |             |                      |        |                     |            | 输还          | 出有 | 为必               | Ex<br>要      | xcel的<br><sup></sup> 吗? | 结果          |               |    |                    |           |            |                     |             |                     |            |              |
| 44<br>44<br>44<br>44<br>44<br>44                                                | 12<br>13<br>14<br>15<br>16<br>17<br>18                                                                                                    |             |                      |        |                     |            | 输<br>还      | 出有 | 为必               | ,<br>Ei<br>要 | xcel的<br>。吗?            | 结果          | 2             |    |                    |           |            |                     |             |                     |            |              |
| 44<br>44<br>44<br>44<br>44<br>44<br>44                                          | 12<br>13<br>14<br>15<br>16<br>17<br>18<br>19                                                                                                    |             |                      |        |                     |            | 输<br>还      | 出有 | 为必               | ,<br>Ex<br>要 | xcel的<br>实吗?            | 结果          |               |    |                    |           |            |                     |             |                     |            |              |
| 44<br>44<br>44<br>44<br>44<br>44<br>45                                          | 12<br>13<br>14<br>15<br>16<br>17<br>18<br>19<br>50                                                                                                    |             |                      |        |                     |            | 输还          | 出有 | 为必               | ,<br>Ex<br>要 | xcel的<br>9吗?            | 结果          | 5             |    |                    |           |            |                     |             |                     |            |              |
| 44<br>44<br>44<br>44<br>44<br>44<br>45<br>45<br>45                              | 12<br>13<br>14<br>15<br>16<br>16<br>17<br>18<br>19<br>19<br>10                                                                                                    |             |                      |        |                     |            | 输<br>还      | 出有 | 为必               | È<br>要       | xcel的<br>9吗?            | 结果          | 5             |    |                    |           |            |                     |             |                     |            |              |
| 44<br>44<br>44<br>44<br>44<br>44<br>45<br>45<br>45<br>45                        | 12<br>13<br>14<br>15<br>16<br>17<br>18<br>19<br>50<br>50<br>51<br>52                                                                                                    |             |                      |        |                     |            | 输还          | 山有 | 为必               | 。<br>医<br>要  | xcel的<br>}吗?            | 结果          |               |    |                    |           |            |                     |             |                     |            |              |
| 44<br>44<br>44<br>44<br>44<br>45<br>45<br>45<br>45<br>45<br>45<br>45            | 12<br>13<br>14<br>15<br>16<br>16<br>17<br>18<br>19<br>19<br>10<br>11<br>12<br>2<br>13<br>14                                                                                                    |             |                      |        |                     |            | 输还          | 山有 | 为必               | ·<br>E<br>要  | xcel的<br>实吗?            | 结果          |               |    |                    |           |            |                     |             |                     |            |              |
| 44<br>44<br>44<br>44<br>44<br>45<br>45<br>45<br>45<br>45<br>45<br>45            | 12<br>13<br>14<br>15<br>16<br>16<br>17<br>18<br>19<br>50<br>50<br>51<br>51<br>52<br>53<br>54                                                                                                    |             |                      |        |                     |            | 输还          | 山有 | 为必               | ·<br>E<br>要  | xcel的<br>{吗?            | 结果          |               |    |                    |           |            |                     |             |                     |            |              |
| 44<br>44<br>44<br>44<br>44<br>45<br>45<br>45<br>45<br>45<br>45<br>45<br>45<br>4 | 12<br>13<br>14<br>15<br>16<br>17<br>18<br>18<br>19<br>10<br>10<br>11<br>15<br>12<br>13<br>14<br>15<br>15<br>16<br>16<br>17<br>17<br>18<br>18<br>19<br>10<br>10<br>11<br>11<br>11<br>11<br>11<br>11<br>11<br>11<br>11<br>11<br>11                                                                                                    |             |                      |        |                     |            | 输还          | 出有 | 为必               | É<br>凄       | xcel的<br>实吗?            | 结果          | 5             |    |                    |           |            |                     |             |                     |            |              |
| 44<br>44<br>44<br>44<br>45<br>45<br>45<br>45<br>45<br>45<br>45<br>45<br>45<br>4 | 12<br>13<br>14<br>15<br>16<br>16<br>17<br>18<br>19<br>10<br>11<br>12<br>13<br>14<br>15<br>15<br>16<br>17<br>18<br>19<br>10<br>11<br>11<br>12<br>13<br>14<br>15<br>15<br>16<br>16<br>17<br>18<br>18<br>19<br>10<br>11<br>14<br>15<br>15<br>16<br>16<br>17<br>17<br>18<br>19<br>19<br>19<br>19<br>19<br>19<br>19<br>19<br>19<br>19<br>19<br>19<br>19                                                                                                    |             |                      |        |                     |            | 输还          | 出有 | 为必               | ·<br>Ex<br>要 | xcel的<br>纯吗?            | 结果          |               |    |                    |           |            |                     |             |                     |            |              |
| 44<br>44<br>44<br>44<br>45<br>45<br>45<br>45<br>45<br>45<br>45<br>45<br>45<br>4 | 12<br>13<br>14<br>15<br>16<br>17<br>18<br>18<br>19<br>50<br>51<br>15<br>55<br>55<br>56<br>56<br>57<br>58                                                                                                    |             |                      |        |                     |            | 输还          | 出有 | 为必               | ·<br>Ei<br>要 | xcel的<br>}吗?            | 结果          |               |    |                    |           |            |                     |             |                     |            |              |
| 44<br>44<br>44<br>44<br>44<br>45<br>45<br>45<br>45<br>45<br>45<br>45<br>45<br>4 | 12<br>13<br>14<br>15<br>16<br>17<br>18<br>18<br>19<br>50<br>51<br>15<br>55<br>55<br>55<br>55<br>55<br>55<br>55<br>59                                                                                                    |             |                      |        |                     |            | 逾           | 山有 | 为业               | ·<br>E<br>要  | xcel的<br>实吗?            | 结果          |               |    |                    |           |            |                     |             |                     |            |              |
| 44<br>44<br>44<br>44<br>44<br>45<br>45<br>45<br>45<br>45<br>45<br>45<br>45<br>4 | 12<br>13<br>14<br>15<br>16<br>17<br>18<br>19<br>50<br>51<br>52<br>53<br>55<br>56<br>55<br>56<br>57<br>58<br>59<br>50                                                                                                    |             |                      |        |                     |            | 输还          | 山有 | 为业               | ·<br>E<br>要  | xcel的<br>9吗?            | 结果          |               |    |                    |           |            |                     |             |                     |            |              |
| 44<br>44<br>44<br>44<br>45<br>45<br>45<br>45<br>45<br>45<br>45<br>45<br>45<br>4 | 12<br>13<br>14<br>15<br>16<br>15<br>16<br>17<br>18<br>19<br>10<br>11<br>12<br>13<br>14<br>15<br>16<br>16<br>17<br>18<br>19<br>10<br>10<br>11<br>15<br>15<br>16<br>16<br>17<br>16<br>16<br>17<br>16<br>16<br>17<br>16<br>16<br>17<br>16<br>16<br>17<br>16<br>16<br>17<br>16<br>16<br>17<br>16<br>16<br>17<br>16<br>16<br>17<br>16<br>16<br>17<br>16<br>16<br>17<br>16<br>16<br>16<br>17<br>16<br>16<br>16<br>16<br>17<br>16<br>16<br>16<br>16<br>16<br>16<br>16<br>16<br>16<br>16 |             |                      |        |                     |            | 输还          | 山有 | 为必               | ·<br>E<br>要  | xcel的<br>§吗?            | 结果          |               |    |                    |           |            |                     |             |                     |            |              |
| 44<br>44<br>44<br>44<br>45<br>45<br>45<br>45<br>45<br>45<br>45<br>45<br>45<br>4 | 12<br>13<br>14<br>15<br>16<br>17<br>18<br>19<br>50<br>50<br>51<br>52<br>53<br>54<br>55<br>56<br>57<br>58<br>59<br>50<br>51<br>1<br>1<br>1<br>1<br>1<br>1<br>1<br>1<br>1<br>1<br>1<br>1<br>1                                                                                                    | ret1 / ?] / |                      |        |                     |            | 输还          | 山有 | 为必               | ·<br>B<br>要  | xcel的<br>如马?            | 结果          |               |    |                    |           |            |                     |             |                     |            | A.           |

- 查看导出的 Excel 文件,发现在导出的文件中,数据分组的内容和完美的保存了下来
- 当用户可以在系统中实现各类方便的数据操作时,除非为了特殊的数据保存、传递的需要,以便也就没有必要保存为 Excel 格式了

#### 9.6 练习-定义格式及 Excel 导出

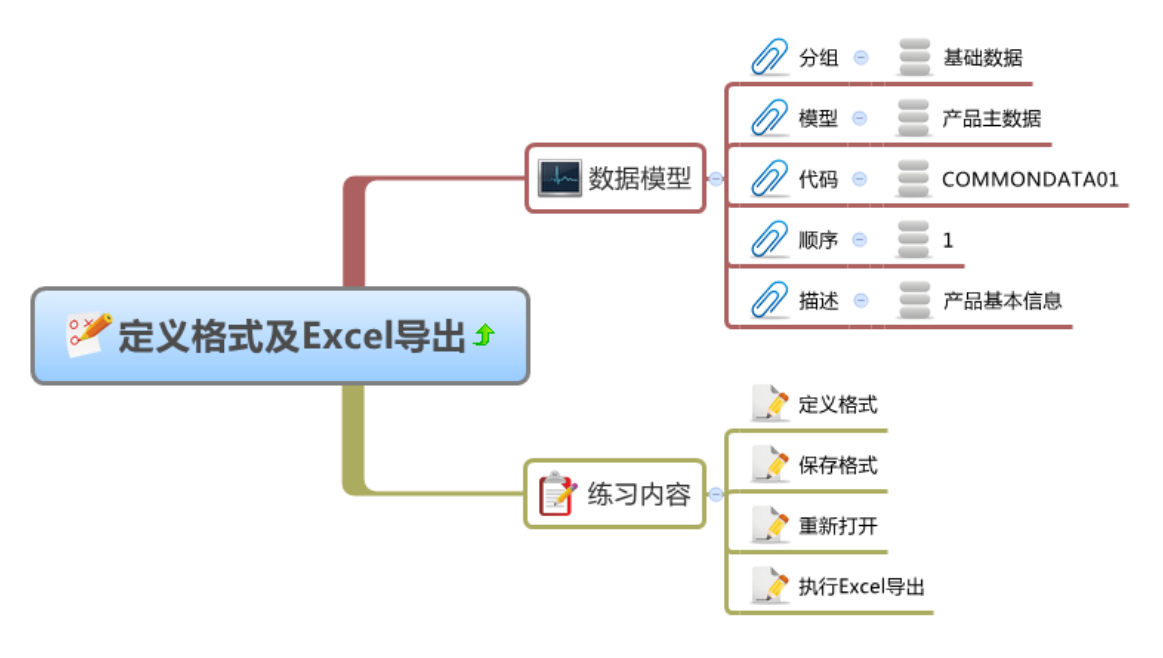

● 请参数上述图示的说明,在系统中练习数据格式的定义及 Excel 导出操作

## 10 数据复制与粘帖

表格中的数据可以和 Excel 进行数据交换。

比如,数据可以复制并粘贴到 Excel 中,同时,当表格的数据可以编辑时,可以复制 Excel 的数据并粘贴到表格中,完成快速的数据录入。

| 🦳 📲 🙆 🔻                |                                    | LINK! Business                 | , Information and YOU! - LIN | K Version: Sage | China (LicenseOK)             | - [测试模型-测试模型] |          |         | ⊠ _              | = x |
|------------------------|------------------------------------|--------------------------------|------------------------------|-----------------|-------------------------------|---------------|----------|---------|------------------|-----|
| 功能 设置                  | 系统                                 |                                |                              |                 |                               |               |          |         | -                | ⇒ x |
| 功能菜单 🛛 🕈               | 数据模型                               |                                |                              |                 |                               |               | ņ        | 数据挖掘    |                  | ņ.  |
| 库存                     | 发货记录(挖掘快递制                         | (迹)                            | 💽 Q, 查询(S) 🙆 模型(E)           |                 |                               | 🕞 取消(R) 🛞 退出  | (X)      | 快递物源    | 轨迹查询             |     |
| 采购                     |                                    |                                |                              | -               |                               |               |          |         | <b>約 据挖掘(</b> )( |     |
| 销售                     | 将列标题拉到此处实                          | 现分组                            |                              |                 |                               |               | 50<br>E3 |         |                  | _   |
| 生产                     | Ⅲ 订单号码 Σ 5                         | (中 产品名称 ≥                      | マロ 发货数量 2 マロ 快递代码            | Σ ▼ = 快递公司 Σ    | 27#                           | 运单号码 Σ ▼ ⊀    |          |         |                  |     |
| 基础                     | = SOHOO1AD10101<br>= SOHOO1AD10102 | iPhone 7 Blac<br>iPhone 7 Gold | k 10 STO<br>10 YTO           | 申通快递            | 12345678                      |               |          |         |                  |     |
| 成本                     | ⊨ SOHOO1AO10108                    | iPhone 7 Blac                  | k 5 SF                       | 順风快递            | 214074336592                  |               |          |         |                  |     |
| 财务                     | SOHOO1A010103<br>SOHOO1A010104     | iPhone 7 Blac<br>iPhone 7 Blac | k 3 SF<br>k 5 SF             | 順风快速<br>由诵快递    | 615411140567<br>3327426086833 |               |          |         |                  |     |
| AR/AP                  | ▶ = SOH001A010101                  | iPhone 7 Blac                  | k 7 STO                      | 申通快递            | 3327426086833                 |               |          | 更多功能    |                  | Ф   |
| 资产                     | *                                  |                                |                              |                 |                               |               |          | D       | 前置处理程序(A)        |     |
| 测试模型                   |                                    |                                |                              |                 |                               |               |          | C)      |                  |     |
|                        |                                    |                                |                              |                 |                               |               |          | $\odot$ |                  |     |
| ≫ 四風候空                 |                                    |                                |                              |                 |                               |               |          | 0       |                  | _   |
| » 生产排栏                 |                                    |                                |                              |                 |                               |               |          |         |                  |     |
| » 万安物料分析               |                                    |                                |                              |                 |                               |               | 1        |         |                  |     |
| ≫ Nabel销售分析            |                                    |                                |                              |                 |                               |               |          |         |                  |     |
| » Nabel综合展现            |                                    |                                |                              |                 |                               |               |          |         |                  |     |
| » 图表关联刷新               |                                    |                                |                              |                 |                               |               |          |         |                  |     |
| <mark>≫</mark> Excel数据 |                                    |                                |                              |                 |                               |               |          |         |                  |     |
| » 列选择模型定义              |                                    |                                |                              |                 |                               |               |          |         |                  |     |
|                        |                                    |                                |                              |                 |                               |               |          |         |                  |     |
| 设备管理                   |                                    |                                |                              |                 |                               |               |          |         |                  |     |
| DEMO                   |                                    |                                |                              |                 |                               |               |          |         |                  |     |
| 监控平台                   |                                    |                                |                              |                 |                               |               |          |         |                  |     |
| 项目管理                   |                                    |                                |                              |                 |                               |               |          |         |                  |     |
| 系统监控                   |                                    |                                |                              |                 |                               |               |          |         |                  |     |
| 系统设置                   |                                    |                                |                              |                 |                               |               |          |         | 执行功能(0)          |     |
| 系统功能                   |                                    | 6 iZ                           | 录已加载!(0.0349449s)            |                 |                               |               |          |         |                  |     |

- 如图所示,可以选择表格中的部分内容,执行"Ctrl-C"复制操作
- 复制的内容可以粘贴到 Excel 文件中,结果如下图上半部分

http://www.linkbi.com.cn

| 🕅 🖯 🏷 👌 👔        | • ÷                                      |        | 工作簿1.                                                   | - Excel                                                                                           | ?                                  | 困 – ■ ×                               |
|------------------|------------------------------------------|--------|---------------------------------------------------------|---------------------------------------------------------------------------------------------------|------------------------------------|---------------------------------------|
| 文件 开始 插入         | 页面布局 公式                                  | さ 数据   | 审阅                                                      | 视图 FOXIT READER                                                                                   | PDF TEAM                           | Randy Liu 👻 🌉                         |
|                  | • 11 • =<br>• A A = =<br>• A • ∞én • € • |        | ▼ <sup>1</sup> 第规<br>▼ <sup>1</sup> 57 ▼ %<br>€.00 →.00 | <ul> <li>▼ 記 条件格式 ▼</li> <li>&gt; □ 条件格式 ▼</li> <li>&gt; ○ 条用表格格式 ▼</li> <li>□ 单元格样式 ▼</li> </ul> | 雷 插入 ・ Σ ・ 2 ▼<br>ア 删除 ・<br>副 格式 ・ | •                                     |
| 剪贴板 , 🗧          | 字体 🔂 🕅                                   | 挤方式    | 「」 数字                                                   | ら 样式                                                                                              | 单元格 编辑                             | ~                                     |
| F                | $\vdots$ $\times$ $\checkmark$ $f_x$     |        |                                                         |                                                                                                   |                                    | ~                                     |
| A                | В                                        | C D    | E                                                       | I                                                                                                 | ĩ                                  |                                       |
| 1 SOH001A010101  | iPhone 7 Black                           | 10 STO | 申通快递                                                    |                                                                                                   |                                    |                                       |
| 2 SOH001A010102  | iPhone 7 Gold                            | 10 YTO | 圆通快递                                                    |                                                                                                   |                                    |                                       |
| 3 SOH001A010108  | iPhone 7 Black                           | 5 SF   | 顺风快递                                                    |                                                                                                   |                                    |                                       |
| 4 SOH001A010103  | iPhone 7 Black                           | 3 SF   | 顺风快递                                                    |                                                                                                   |                                    |                                       |
| 5 SOH001A010104  | iPhone 7 Black                           | 5 SF   | 申通快递                                                    |                                                                                                   |                                    |                                       |
| 6 SOH001A010101  | iPhone 7 Black                           | 7 STO  | 申通快递                                                    |                                                                                                   |                                    |                                       |
| 7                |                                          |        |                                                         |                                                                                                   |                                    |                                       |
| 8                |                                          |        |                                                         |                                                                                                   |                                    |                                       |
| 9 NEW001A010101  | iPhone 7 Black                           | 10 STO | 申通快递                                                    |                                                                                                   |                                    |                                       |
| 10 NEW001A010102 | iPhone 7 Gold                            | 10 YTO | 圆通快递                                                    |                                                                                                   |                                    |                                       |
| 11 NEW001A010103 | iPhone 7 Black                           | 5 SF   | 顺风快递                                                    |                                                                                                   |                                    |                                       |
| 12 NEW001A010104 | iPhone 7 Black                           | 3 SF   | 顺风快递                                                    |                                                                                                   |                                    |                                       |
| 13 NEW001A010105 | iPhone 7 Black                           | 5 SF   | 申通快递                                                    |                                                                                                   |                                    | L                                     |
| 14 NEW001A010106 | iPhone 7 Black                           | 7 STO  | 申通快递                                                    |                                                                                                   |                                    |                                       |
| 15               | <b>-</b>                                 |        |                                                         |                                                                                                   |                                    |                                       |
| 16               |                                          |        |                                                         |                                                                                                   |                                    |                                       |
| 17               |                                          |        |                                                         |                                                                                                   |                                    | · · · · · · · · · · · · · · · · · · · |
| A Sheet1         | (+)                                      |        |                                                         | •                                                                                                 |                                    | Þ                                     |
| 就绪 🔠             |                                          |        |                                                         |                                                                                                   | ▣ ▣                                | <b>—— +</b> 100%                      |

● 在 Excel 文件中, 对数据进行编辑操作, 创建上图中的下半部分的数据内容
 ■ NEW001A010101-NEW001A010106

| 🦳 📲 🖉 🔻     | L                    | INK! Business, Inforr | nation and YOU! - LIN | IK Version: Sage ( | China (LicenseOK) - | [测试模型-测试模型]           |            |                                                                                                    | ⊠ _             | = x |
|-------------|----------------------|-----------------------|-----------------------|--------------------|---------------------|-----------------------|------------|----------------------------------------------------------------------------------------------------|-----------------|-----|
| 功能 设置       | 系统                   |                       |                       |                    |                     |                       |            |                                                                                                    | -               | ⊜ x |
| 功能菜单 🛛 🖓    | 数据模型                 |                       |                       |                    |                     |                       | <b>中</b> 紫 | 如相它掘                                                                                                    |                 | ą   |
| 库存          | 发货记录 (挖掘快递轨)         | 迹) 🔽 🤇                |                       |                    |                     | □ 取消(R) ◎ 退出(         | x)         | 快递物济                                                                                                    | 轨迹查询            |     |
| 采购          |                      |                       |                       |                    |                     |                       |            |                                                                                                    |                 |     |
| 销售          | 将列标题拉到此处实现           | 现分组                   |                       |                    |                     |                       |            | 1 and 1 and | 87.241.2102.047 | _   |
| 生产          | 田 订单号码 Σ ▼           | 中 产品名称 ΣΥ中 发          | 货数量 Σ ▼ = 快递代码        | Σ T 🖶 快递公司 Σ       | v⇔ į                | ≦单号码 Σ ▼ <del>□</del> |            |                                                                                                    |                 |     |
| 基础          | - SOHOO1A010101      | iPhone 7 Black        | 10 STO                | 申通快速               | 3327426086833       |                       | 15W        |                                                                                                    |                 |     |
|             | - SOHOOTADTOTO2      | iPhone 7 Black        | IU TIU                | 医睡觉堕               | 214074336592        |                       |            |                                                                                                    |                 |     |
| 成本          | - SOHOO14010103      | iPhone 7 Black        | 3 SF                  | 順四中递               | 615411140567        |                       |            |                                                                                                    |                 |     |
| 财务          | - SDH001A010104      | iPhone 7 Black        | 5 SF                  | 申通快递               | 3327426086833       |                       |            |                                                                                                    |                 |     |
|             | S0H001A010101        | iPhone 7 Black        | 7 ST0                 | 申通快递               | 3327426086833       |                       | <u> </u>   | 多功能                                                                                                    |                 | ą   |
| AlyAr       | y ← NEW001A010101    | iPhone 7 Black        | 10 STO                |                    |                     |                       | 600        |                                                                                                    |                 |     |
| 资产          | _ # NEW001A010102    | iPhone 7 Gold         | 10 YTO                |                    |                     |                       |            | 52                                                                                                    |                 |     |
| 测试模型        | _ + NEV001A010103    | iPhone 7 Black        | 5 SF                  |                    |                     |                       |            | $\bigcirc$                                                                                                    |                 |     |
|             | . A += NEV001A010104 | iPhone 7 Black        | 3 SF                  |                    |                     |                       | <b></b>    | 0                                                                                                    |                 |     |
| » 测试模型      | A = NEW001A010105    | iPhone 7 Black        | 5 SF                  |                    |                     |                       |            | 8                                                                                                    | tellel (c)      |     |
| » 生产排程      | J + NEWOOTADIDID6    | ifhone / Black        | 7 510                 |                    |                     |                       |            |                                                                                                    |                 |     |
| » 万安物料分析    |                      |                       |                       |                    |                     |                       |            |                                                                                                    |                 |     |
| ≫ Nabel销售分析 |                      |                       |                       |                    |                     |                       | 10         |                                                                                                    |                 |     |
| » Nabel综合展现 |                      |                       |                       |                    |                     |                       |            |                                                                                                    |                 |     |
| » 图表关联刷新    |                      |                       |                       |                    |                     |                       |            |                                                                                                    |                 |     |
| ≫ Excel数据   |                      |                       |                       |                    |                     |                       |            |                                                                                                    |                 |     |
| » 列选择模型定义   |                      |                       |                       |                    |                     |                       |            |                                                                                                    |                 |     |
| AL→AZAL/\42 |                      |                       |                       |                    |                     |                       |            |                                                                                                    |                 |     |
| 设备管理        |                      |                       |                       |                    |                     |                       |            |                                                                                                    |                 |     |
| DEMO        |                      |                       |                       |                    |                     |                       |            |                                                                                                    |                 |     |
| 监控平台        |                      |                       |                       |                    |                     |                       |            |                                                                                                    |                 |     |
| 项目管理        |                      |                       |                       |                    |                     |                       |            |                                                                                                    |                 |     |
| 系统监控        |                      |                       |                       |                    |                     |                       |            |                                                                                                    |                 |     |
| 系统设置        |                      |                       |                       |                    |                     |                       |            |                                                                                                    | 执行功能(0)         |     |
| 系统功能        |                      | 6 记录已加载               | ! (0.0349449s)        |                    |                     |                       |            |                                                                                                    |                 |     |

● 选择新创建的数据,可以将其粘贴至表格中,完成快速的数据录入

● 需要注意的是,对于通过粘贴方式进行的数据录入,仅支持可以编辑的列

### 11 系统自动登录设置

 系统自动登录设置必须在设置的用户名所对应 TOTALLINK 环境配置下实现, 否则以下操 作无效

#### 11.1 操作系统实现自动登录

- 法一,登录页面进行关联
- 如下图,登录时勾选"Link Windows Account"登录进系统,退出系统后再次登录则实现 自动登录

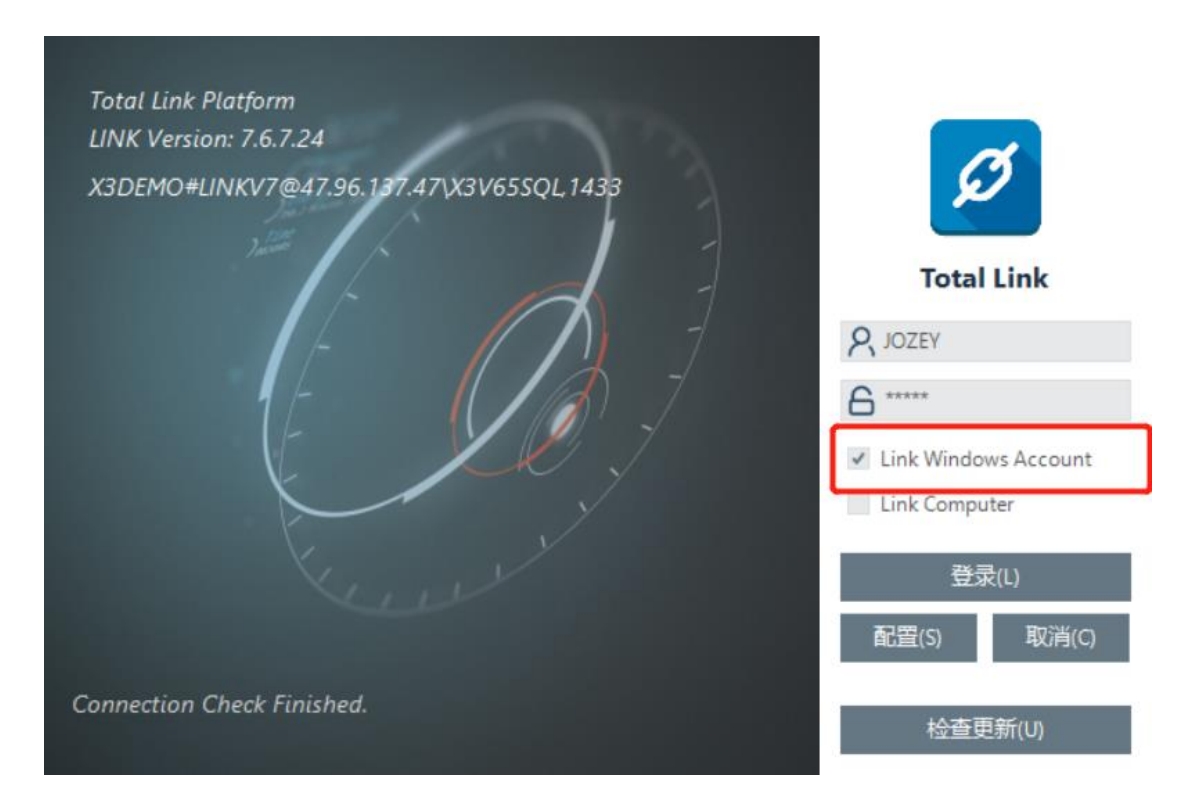

- 法二,进入系统后关联
- 鼠标左上角图标右键选择"账户关联"

| Ø                                                                                                    | Total Link Cloud Platform                                            | - 5 ×                      |
|----------------------------------------------------------------------------------------------------|----------------------------------------------------------------------|----------------------------|
| Ø Total Link<br>Ø 关于(A)                                                                                                    | X30880 # LINNY # 47.00.137.47/LINNSSH.1433 - Sage China - LievansolK | JOZEY - JOZEY              |
| To 3. 密码修改(P)                                                                                                    | 4.保護型 中国 (1) (1) (1) (1) (1) (1) (1) (1) (1) (1)                     | 更多功能 平                     |
| 底 🖉 系统授权(L)                                                                                                    | <b>首単査词 - Q</b> 査询(S) ③ 模型(E) ③ 模型(E)                                | AUTO IIXI                  |
| ♀ ○ 系统设置(S) ※ ※ <p< th=""><th>將列編版投列起於实理分组 長</th><th>TEST 141 ALL</th></p<> | 將列編版投列起於实理分组 長                                                       | TEST 141 ALL               |
| () 場合日本(の)                                                                                                    |                                                                      | > NOTEPAD                  |
| 销 G 探索(0)+(0)                                                                                                    |                                                                      |                            |
| 生产                                                                                                    |                                                                      |                            |
| the set                                                                                                    | 40 A D 200                                                           |                            |
| 基础 *                                                                                                    | 9 B D 000                                                            |                            |
| 成本                                                                                                    |                                                                      |                            |
| 2/4-1-                                                                                                    |                                                                      |                            |
| 财务 -                                                                                                    |                                                                      |                            |
| 测试趋积 。                                                                                                    | ▶ cd 5 D 400 81                                                      |                            |
| 00.0400535                                                                                                    | -e B D 400                                                           |                            |
| 设备管理 -                                                                                                    | 4 D 500                                                              |                            |
| 近期                                                                                                    | 49 100                                                               |                            |
| · * *                                                                                                    |                                                                      |                            |
| 采购管理 -                                                                                                    |                                                                      |                            |
| 财务管理 -                                                                                                    |                                                                      |                            |
| 监控平台 👻                                                                                                    |                                                                      |                            |
| 数据导入 -                                                                                                    |                                                                      |                            |
| 销售管理 🗸                                                                                                    |                                                                      |                            |
| 系统设置                                                                                                    |                                                                      |                            |
| 系统功能                                                                                                    |                                                                      |                            |
| JOZEYTEST -                                                                                                    |                                                                      |                            |
|                                                                                                    |                                                                      | [] 打开(0)                   |
|                                                                                                    |                                                                      |                            |
|                                                                                                    | 11 (決売日加美) (0.2263651a)                                              |                            |
|                                                                                                    | Total Link System 新式模型 新式模型 生产担款分析 系统设置 参数设置 新式模型 使型作例 ×             |                            |
| 壬 〇 在这里输入你                                                                                                    | 1985年的内容 😃 🗄 🔚 🤮 💵 🗃 💋 👰 👟 🕥 🥐                                       | ^ ■ 中 11:09<br>2019/1/30 ■ |

#### ● 进入"账户关联设置"页面

| Iotal Link 用户<br>LUZ                        | 关闭(E)                                |
|---------------------------------------------|--------------------------------------|
|                                             |                                      |
| 当前操作系统用户名                                   | 当前设备ID                               |
| PC-20180307CTJD\Administrator               | 062311F8-AF76-11E6-88B3-58FB84948B07 |
| 当前操作系统账户ID                                  | 已关联设备ID                              |
| S-1-5-21-872726251-258241811-1993999640-500 |                                      |
| 已关联系统账户ID                                   |                                      |
|                                             |                                      |
| 关联操作系统账户ID(L)                               | 关联设备 ID (D)                          |
|                                             | the 小本のた关 ギザ(ne)                     |

点击"关联操作系统账户 ID(L)"按钮,"已关联系统账户 ID"会显示操作系统账户 ID,
 则关联成功,便可实现再次需要登录系统时不需要输入用户名及密码便可自动登录

http://www.linkbi.com.cn

| Total Link 用户<br>LIZ                        | 关闭(E)                                |
|---------------------------------------------|--------------------------------------|
|                                             |                                      |
| 当前操作系统用户名                                   | 当前设备ID                               |
| PC-20180307CTJD\Administrator               | 062311F8-AF76-11E6-88E3-58FB84948B07 |
| 当前操作系统账户ID                                  | 已关联设备ID                              |
| S-1-5-21-872726251-258241811-1993999640-500 |                                      |
| 已关联系统账户ID                                   |                                      |
| S-1-5-21-872726251-258241811-1993999640-500 | ]                                    |
| 关联操作系统账户ID(L)                               | 关联设备 ID(D)                           |
| 取消账户关联(R)                                   | 取/消设备关联(M)                           |

#### 11.2 关联当前设备实现自动登录

- 法一,登录页面进行关联
- 如下图,登录时勾选"Link Computer"登录进系统,退出系统后再次登录则实现自动登录

| Total Link Platform<br>LINK Version: 7.6.7.24<br>X3DEMO#LINKV7@47.96.137.47\X3V65SQL,1433 | Ø                    |
|-------------------------------------------------------------------------------------------|----------------------|
|                                                                                           | Total Link           |
|                                                                                           | R JOZEY              |
| 1- (1) ]                                                                                  | 6****                |
| t the t                                                                                   | Link Windows Account |
|                                                                                           | Link Computer        |
|                                                                                           | 登录(L)                |
|                                                                                           | 配置(S) 取消(C)          |
| Connection Check Finished.                                                                | 检查更新(U)              |

- 法二,进入系统后关联
- 点击"账户关联设置"页面的"关联设备 ID (D)"按钮,"已关联设备 ID"会显示当前 设备的 ID,则关联成功

| 关联设置                                        |                                      |
|---------------------------------------------|--------------------------------------|
| Total Link 用户                               |                                      |
| LIZ                                         | 关闭(图)                                |
|                                             |                                      |
| 当前操作系统用户名                                   | 当前设备ID                               |
| PC-20180307CTJD\Administrator               | 062311F8-AF76-11E6-88B3-58FB84948B07 |
| 当前操作系统账户ID                                  | 已关联设备ID                              |
| S-1-5-21-872726251-258241811-1993999640-500 | 062311F8-AF76-11E6-68B3-58FB84948B07 |
| 已关联系统账户ID                                   |                                      |
|                                             |                                      |
| 关联操作系统账户II(L)                               | 关联设备 ID(D)                           |
| 取消账户关联(R)                                   | 取消设备关联(M)                            |
|                                             |                                      |

#### 11.3 取消关联

 进入系统后打开"账户关联"页面,通过操作系统关联的账号,点击"取消账户关联" 按钮即可,通过设备关联的账号,点击"取消账户关联"按钮即可

| Recent            |                                               |                                      |             |           |          |      |
|-------------------|-----------------------------------------------|--------------------------------------|-------------|-----------|----------|------|
|                   | 账户关联设置                                        |                                      | Vou mus     | t hav     | o at l   | 020  |
| $\sim$            | Total Link 用户                                 |                                      | i ou mus    | i nav     | e at i   | cas  |
|                   | JOZET                                         | 关闭(室)                                | numeric     | : colu    | mn       |      |
| 地点信息-参数取值<br>模型   |                                               |                                      |             |           |          |      |
|                   | 当前操作系统用户名                                     | 当前设备ID                               |             |           |          |      |
|                   | DESKTOP-GHEDDFM\64155                         | 06F2060B-2194-4474-95F0-C188781522A3 |             |           |          |      |
| ¥                 | 当前操作系统账户ID                                    | 已关联设备ID                              |             |           |          |      |
|                   | S-1-5-21-290593357-4066292581-2266154569-1001 | 06F2060B-2194-4474-95F0-C188781522A3 | DDD 🗵 🖘 EEE | Σ ·== FFF | Σ == GGG | Σ 42 |
|                   | 已关联系统账户III                                    |                                      |             |           |          |      |
| 智能设备控制实例          |                                               |                                      | 4 5         | 6         | 7        | 8    |
|                   | 羊鞋操作系结路向TD(1)                                 | 关联设备 TD(D)                           | 4 6         | 6         | 7        | 8    |
|                   |                                               |                                      | 5           |           |          |      |
|                   | 取消账户关联(8)                                     | 取消设备关联(M)                            |             |           |          |      |
| ActiveReportBitte |                                               |                                      | -           |           |          |      |
| λLINK             | 获取临时表数据                                       |                                      |             |           |          |      |
| ALINK             | 87-9(100-3-2460/08                            |                                      |             |           |          |      |
|                   |                                               |                                      |             |           |          |      |
|                   |                                               |                                      |             |           |          |      |
|                   |                                               |                                      |             |           |          |      |
|                   |                                               |                                      |             |           |          |      |